# CONTROLS iCON Intelligence Connected<sup>™</sup>

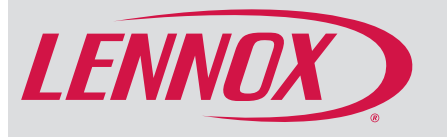

# **Building Automation Solution**

# COMMERCIAL PRODUCT SPECIFICATIONS

Bulletin No. 210800 May 2019 Supersedes October 2018

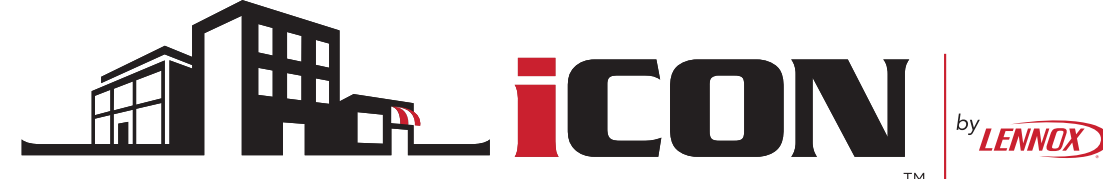

INTELLIGENCE CONNECTED<sup>™</sup>

The iCON Building Automation Solution by Lennox is a complete single point monitoring and control system consisting of a High Definition iCON Local Display, iCON Mag-Mount, iCON Central Hub, iCON Building Controller, Energy Monitor and various sensor types.

The iCON system is capable of monitoring and controlling all Lennox premium rooftop units featuring the Prodigy<sup>®</sup> Unit Controller as well as Landmark<sup>®</sup> Rooftop Units, Lennox' Split Systems and Electro-Mechanically Controlled Third-Party Equipment (using the Network Thermostat Controller).

The system also connects all site equipment, including lighting, security systems, kitchen equipment, occupancy sensors, CO<sub>2</sub> sensors and more using the Building (IO) Controller.

The iCON Central Hub uses wired connections to control S-Bus communicating HVAC components.

A single iCON system can control and configure:

- Up to 31 Rooftop Units
- Up to 4 Building Controllers
- Up to 8 Energy Monitoring MTUs

The iCON Central Hub uses a wired network connection to the rooftop units and building automation. Once connected, multiple rooftop units can be seen and controlled by a single iCON Central Hub.

Once connected to the local business network, iCON systems connect to iCON Remote Facilities Portal via the Internet and can be remotely accessed and controlled by the business owner or installer through a computer or mobile device.

The simple, easy-to-use, touchscreen iCON Local Display allows complete local system configuration. System warnings and troubleshooting are also displayed on the screen.

All user input collected by the iCON Local Display is sent to the iCON Central Hub for processing.

All screen data shown on iCON Local Display is received from the iCON Central Hub.

Easy to read 7 in. high definition color display (measured diagonally).

Serial communications bus (S-Bus), with less wiring than a conventional heating/cooling system, allows system communication.

High Definition Color iCON Local Display, iCON Mag-Mount, iCON Central Hub, wallplate (for retrofit installations) furnished for easy installation.

# EQUIPMENT WARRANTY

- iCON (iCON Local Display, iCON Mag-Mount, iCON Central Hub) and ComfortSense<sup>®</sup> 8500 Programmable Thermostat -Limited two years
- Prodigy<sup>®</sup> Unit Controller (furnished with Energence<sup>®</sup> premium rooftop units) Limited three years
- · All other covered components Limited one year

NOTE - Refer to Lennox Equipment Limited Warranty certificate included with unit for specific details.

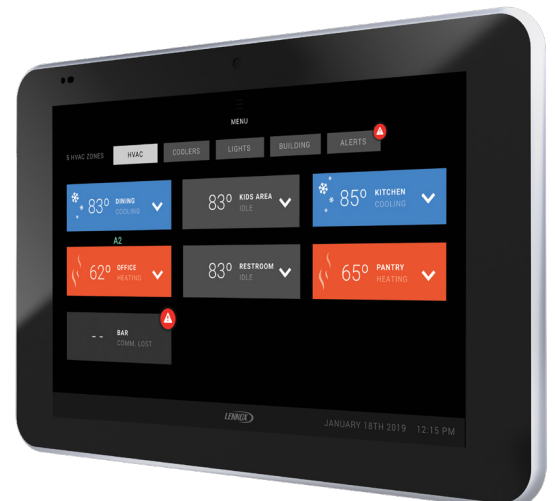

## CONTENTS

## **BASIC INFORMATION**

| Component Identification                          | 2    |
|---------------------------------------------------|------|
| Features And Benefits                             | 3    |
| Installation And Site Management Overview         | 7    |
| Optional Conventional Temperature Control Systems | 45   |
| System Components - Controllers                   | . 26 |
| System Components - Miscellaneous Accessories     | 72   |
| System Components - Ordering Information          | . 81 |
| System Overview                                   | 4    |
| Typical System Components                         | 6    |
|                                                   |      |

## USER SETTINGS

| Alerts Screen                         | 12 |
|---------------------------------------|----|
| Building Controller Automation Screen | 11 |
| HVAC Zones Screen                     | 10 |
| Lights Screen                         | 11 |
| Light Zone Screen                     | 11 |
| Main Equipment Screen                 | 12 |
| Main Menu Screen                      | 10 |
| Main Schedules Screen                 | 13 |
| Main Settings Screen                  | 13 |
| Schedules Detail Screen               | 13 |

#### **INSTALLER SETTINGS**

| Installation Wizard Screen                                            | 7  |
|-----------------------------------------------------------------------|----|
| Equipment Discovering Screen                                          | 7  |
| Configure Equipment Screen                                            | 8  |
| Local Device Setup Screen                                             | 8  |
| Menu Navigation - Automation Schedules Setup                          | 24 |
| Menu Navigation - Building Controller Alerts Setup                    | 21 |
| Menu Navigation - Dashboard - Alerts                                  | 19 |
| Menu Navigation - Dashboard - Building Controller<br>Automation Setup | 18 |
| Menu Navigation - Dashboard - Lights Automation<br>Setup              | 17 |
| Menu Navigation - Dashgboard - HVAC Automation Setup                  | 16 |
| Menu Navigation - Energy Monitoring Setup                             | 25 |
| Menu Navigation - HVAC Schedules Setup                                | 22 |
| Menu Navigation - Input And Outputs Setup                             | 15 |
| Menu Navigation - Special Event Schedules Setup                       | 23 |
| Menu Navigation - Zone (HVAC) Conditions Setup                        | 20 |

# MODEL NUMBER IDENTIFICATION

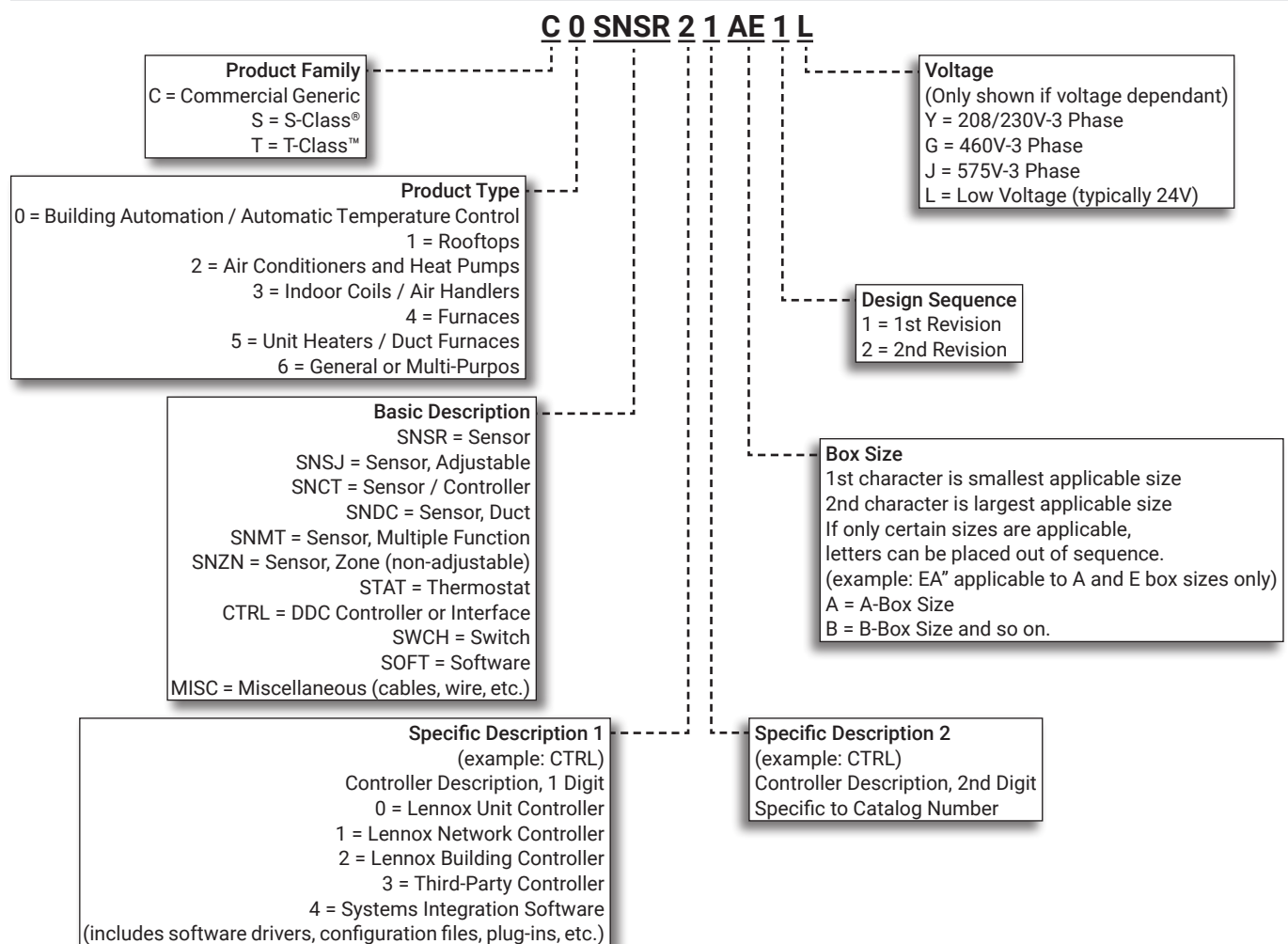

iCON Building Management Solution / Page 2

5 = Systems Integration hardware (gateway devices)

#### FEATURES AND BENEFITS

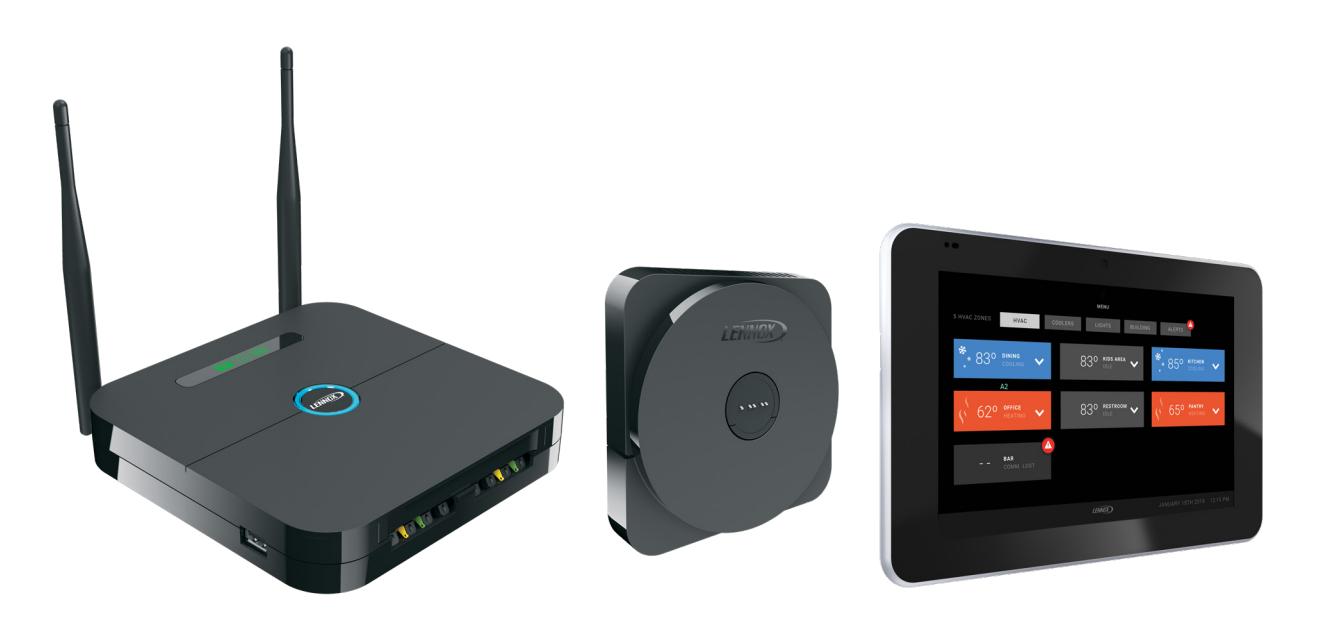

Save money and time and provide a higher level of control by commanding a wide range of functions from a single location. The iCON Building Management Solution by Lennox makes it easy to manage HVAC and building operations from a single point of control, minimizing energy and maintenance costs. It was designed to enhance the functionality and performance of Lennox' premium rooftop units featuring the Prodigy<sup>®</sup> Unit Controller as well as other Lennox rooftop units and split systems. It is also fully compatible with electro-mechanically controlled third-party equipment. It's a cost-effective way to minimize your building's energy use and better manage facility operations.

The iCON Building Management Solution not only improves building efficiency and comfort, it also helps to improve staff efficiency and productivity. Temperature setpoints can be adjusted quickly and intuitively at the iCON Local Display. For more advanced control, facility managers can access, control and troubleshoot other Lennox and electro-mechanically controlled third-party equipment along with the building's lights, signage, fire and security systems and miscellaneous equipment (kitchen equipment, etc.) using local or remote interfaces.

The iCON Local Display allows a facility manager advanced monitoring and control capabilities for troubleshooting and configuration adjustments, including scheduling, temperature set-point, humidity control and much more.

Other devices (PC and mobile devices) provide access remotely through the Internet (Internet access to Wi-Fi or Ethernet local area network (LAN) is required). This gives a facility manager or owner advanced control of their building from virtually anywhere and at any time. It also allows a servicing contractor to diagnose and troubleshoot remotely without sending someone to the site.

## SYSTEM OVERVIEW

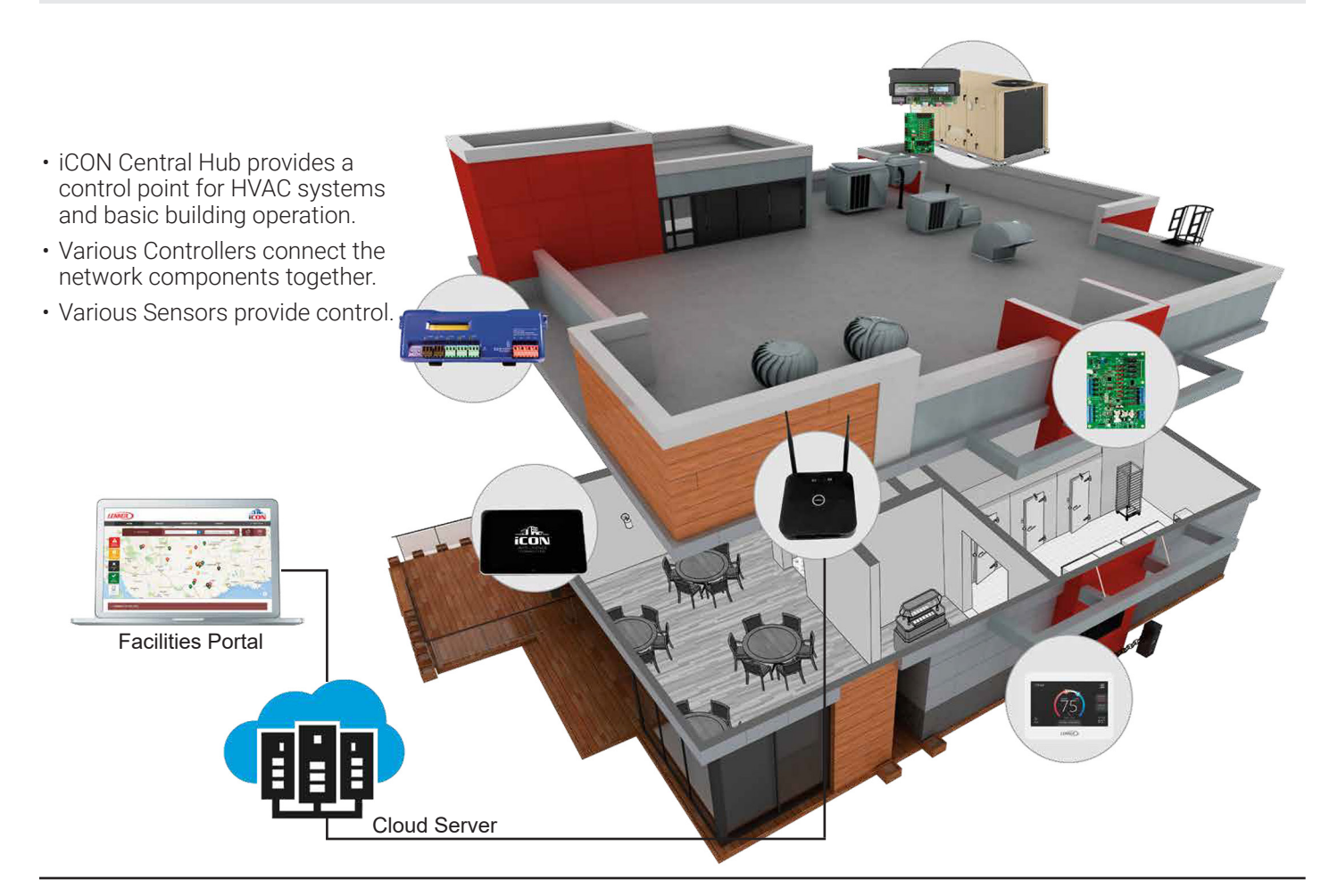

# 1 iCON Local Display (HD Display)

- LCD touchscreen that mounts on the iCON Mag-Mount
- Receives power from the iCON Mag-Mount and communicates to it through electrical contacts on the back of the case
- Shows system information such as room temperature, room humidity, set points, schedules, building automation and system status

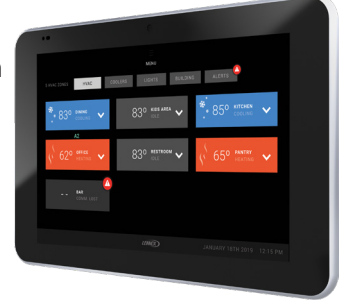

• Provides a touch screen graphic interface for the user to turn features on and off, change setpoints, set up and select schedules, and adjust system parameters

## 2 iCON Mag-Mount

- Attaches to the wall and provides a physical attachment for the iCON Local Display
- Receives power from the iCON Central Hub and communicates to it over regular four-wire thermostat cable
- Acts as a communication bridge between the iCON Central Hub and the iCON Local Display
- 3 iCON Central Hub
  - Typically mounts in the business office space
  - Contains the main processor and controls the iCON thermostat/ display and the HVAC components that are connected to it
  - Communicates with the installed HVAC equipment over regular twowire twisted pair shielded cable (S-Bus)
  - Connects to the iCON managed network through the local business network to receive

firmware updates, and to provide system status information and system control capabilities to business owners remotely

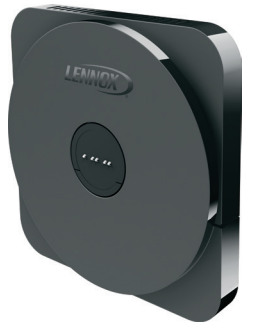

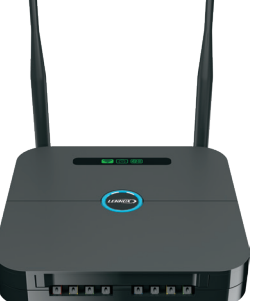

# SYSTEM OVERVIEW

## Prodigy<sup>®</sup> 2.0 Unit Controller (Standard on all Energence<sup>®</sup> rooftop units)

- Intuitive user interface makes setup, troubleshooting and servicing easier than ever
- Each unit tracks the runtime of every major component and records the date and time when service or maintenance is performed

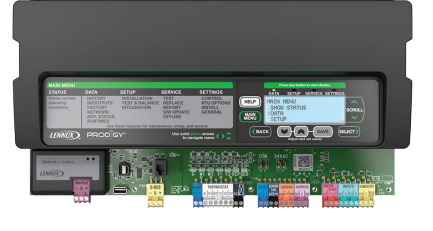

• Intelligently operates the rooftop unit to help ensure reliability, maximum efficiency and comfort

#### Building (IO) Controller (Located in control room or mechanical room)

• Connects and controls all basic building operation controls such as lights, signs, security and fire systems and exhaust fans

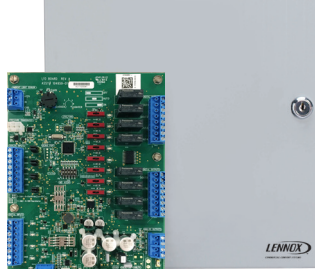

- Configured via the iCON local Display
- Installer defines rules on the control to trigger alerts

#### Network Thermostat Controller (Integrates electro-mechanically controlled HVAC equipment)

- Monitors and controls Lennox' split systems and rooftop units without the Prodigy 2.0 unit controller, as well as electro-mechanically controlled third-party equipment
- Up to two-heat, three-cool capability
- Fused outputs and override switches simplify installation testing, set-up, and provide added protection

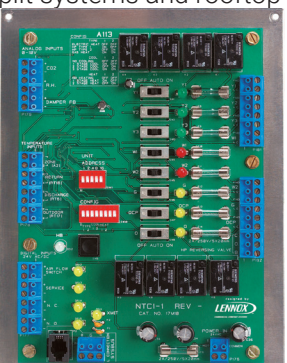

## 6 ComfortSense<sup>®</sup> 8500 Commercial Programmable Thermostat (Sensor)

- Models are available with or without CO<sub>2</sub> sensing capabilities
- Up to 4 stages of heating and cooling
- Auto changeover
- Built-in humidity sensor

## **Comfort Sensor**

- Temperature sensor with optional relative humidity and/or carbon dioxide sensing capabilities
- Optional LCD user interface with sensor readings and easy temperature adjustment

## 7 Energy Monitor

- Monitors the voltage, current, power, energy, and many
- other electrical parameters on single- and three-phase electrical systems

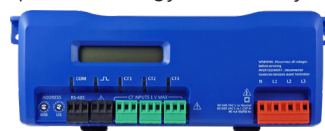

 Uses direct connections to each phase of the voltage, and uses current transform

and uses current transformers to monitor each phase of the current

- Information on energy use, demand, power factor, line frequency, and more are derived from the voltage and current inputs
- Up to 8 energy monitors may be connected to a local network communicating to the iCon system via TCP-IP, either by LAN or Wi-Fi. Network connection must be by Ethernet to the local business LAN

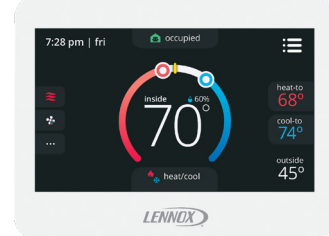

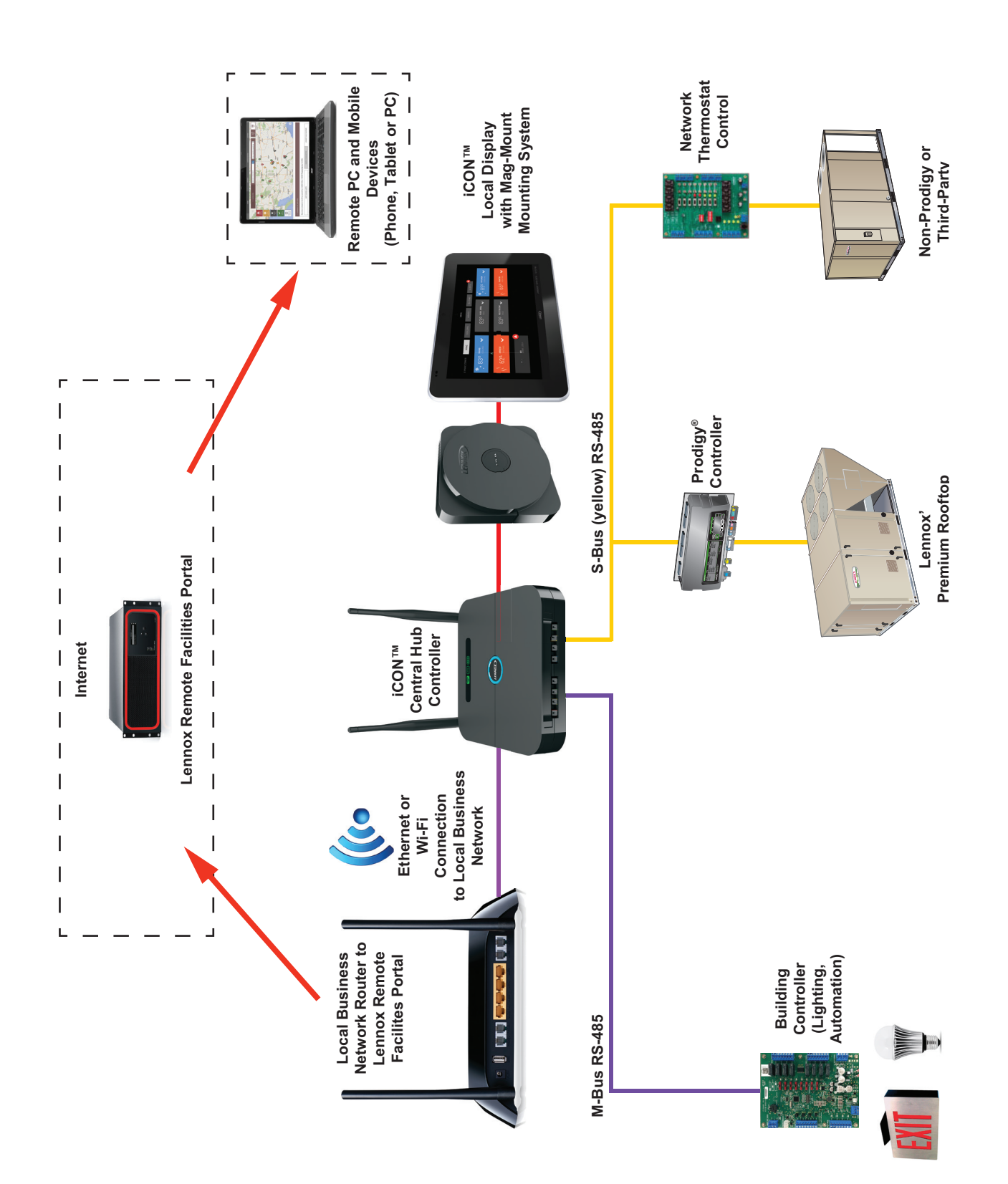

## INSTALLER SETTINGS INSTALLATION WIZARD SCREEN

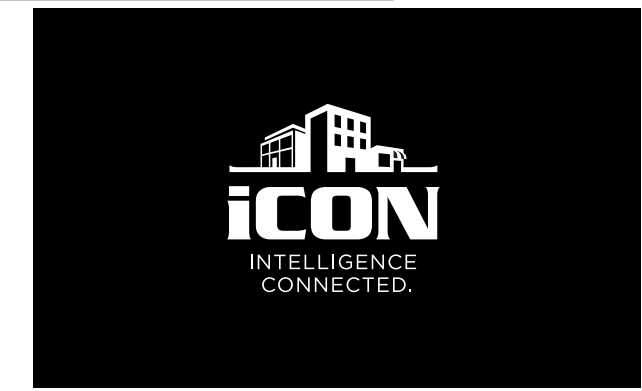

After power is applied to the display for the first time, it displays the Lennox logo screen followed by the iCON logo "splash screen" then the Language Selection screen.

#### Language Selection

- ENGLISH
- ESPAÑOL
- FRANÇAIS

O Touch to select your language, then touch the Next button.

The **iCON Central Hub Replacement** Screen opens and asks if this is a replacement Central Hub. Select Yes or No, then touch **Continue**.

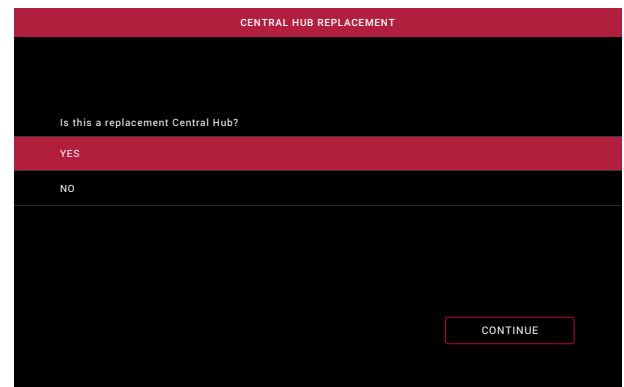

If yes is selected the system searches for the new iCON Central Hub and displays the new Central Hub serial number needed for the registration process.

Login to www.lennoxicon.com to complete the replacement process.

Once replacement Central Hub registration is complete there is an option screen to import a previously saved Central Hub Configuration profile using a USB device.

If no is selected the **Welcome** screen opens and displays the steps needed to complete the system setup.

- Equipment Discovery (see page 7)
- PIN Management (see page 8)
- Local Device Setup (Optional) (see page 8)

② Touch the Start button to begin equipment discovery.

#### EQUIPMENT DISCOVERING SCREEN

|                | DISCOVERING         |
|----------------|---------------------|
|                |                     |
| 3              | 2                   |
| HVAC EQUIPMENT | BUILDING AUTOMATION |
|                |                     |
|                |                     |
|                |                     |

- HVAC Equipment
- Building Automation

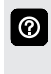

The Discovering Equipment Screen displays an animated search for installed HVAC and Building Automation equipment. The number of discovered devices is displayed in each circle.

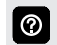

 $\textcircled{\baselineta}{\baselineta}$ 

Touch the **Restart Search** button to button to begin the discovery process again. Touch **Next** if finished.

#### EQUIPMENT DISCOVERED SCREEN

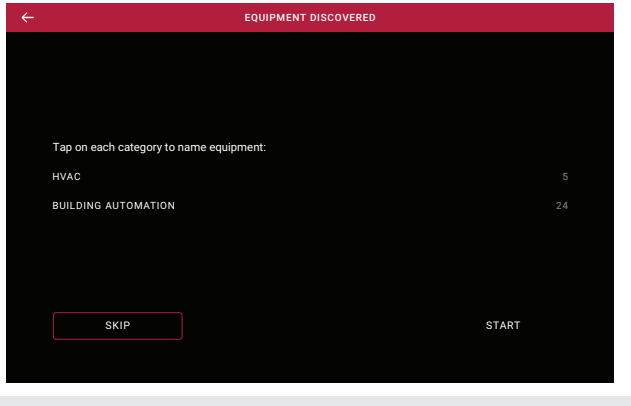

Touch the **Start** button to begin categorizing and naming equipment discovered. Touch **Skip** button to bypass this procedure.

## **INSTALLER SETTINGS CONFIGURE EQUIPMENT SCREEN**

|                           | CONFIGURE HVAC EQUIPMENT |                                       |
|---------------------------|--------------------------|---------------------------------------|
|                           |                          |                                       |
| ZONES: 5<br>CONFIGURED: 1 |                          | INPUTS / OUTPUTS: 24<br>CONFIGURED: 0 |
|                           |                          |                                       |
|                           |                          |                                       |
| ZONE NAME                 |                          | ZONE 1.1                              |
| S-BUS ADDRESS: 001        |                          |                                       |
|                           |                          |                                       |
|                           |                          |                                       |
|                           |                          |                                       |
| BACK                      |                          | NEXT                                  |
|                           |                          |                                       |
|                           |                          |                                       |

Process for naming, categorizing and configuring equipment.

**NOTE** - Any references to ZONE and ZONE INFORMATION refers to a single HVAC unit, not conventional zoning.

## Configure HVAC Equipment

Zone (HVAC) Name(s)

**Configure Building Automation Equipment** 

- Output and Input Name(s)
- Category(s)
- Touch the Next button in each category to configure  $\bigcirc$ and name each discovered input/output type using the keyboard tool. Touch the Back button to go back to the previous screen.

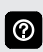

See the Navigation and Setup Flowchart on page 15 for additional information about Inputs/Outputs Setup.

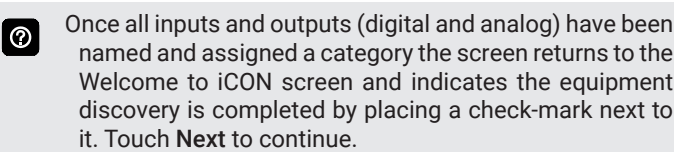

## **PIN MANAGEMENT**

Assigns the Installer and Manager pins for security. A four-digit code must be assigned before commissioning. Pin numbers are unique for both the installer and manager. Use the keypad to input the PIN numbers and confirm each for each role.

## Installer Permissions

- Commissioning Access
- Schedule Configuration
- Energy Monitoring Configuration
- Custom Alert Configuration
- Input/Output Dependency Configuration

## Manager Permissions

- Access to view all advanced HVAC Parameters
- Schedule Configuration and Control
- Ability to View current Energy Data

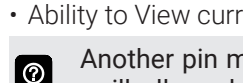

Another pin management screen will appear which will allow changing either pin before proceeding. Touch Finish to continue.

#### LOCAL DEVICE SETUP SCREEN

| ÷ | LOCAL DEVICE SETUP                                                           |        |   |
|---|------------------------------------------------------------------------------|--------|---|
|   | The following settings are configurable, you can change them later in settin | gs     |   |
|   | NETWORK                                                                      |        | > |
|   | DISPLAY SETTINGS                                                             |        | > |
|   | GENERAL SETTINGS                                                             |        | > |
|   | INSTALLER INFORMATION                                                        |        | > |
|   |                                                                              | FINISH |   |

#### Network

- Connect via Wi-Fi
  - Wi-Fi Settings (default Not Connected)

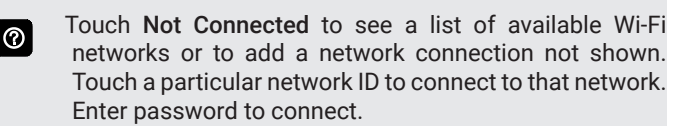

- Disabled (default)
- Wi-Fi
- · Connect via Ethernet
  - Ethernet Settings

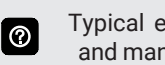

Typical ethernet settings are available (DCHP or Static, and manual DNS, IP Address, Router, Submask settings).

## **Display Settings**

- Screen Saver
  - 1, 2, 5, 10 minutes or Never (default 1 minute)
  - Brightness
  - Adjustable 0 to 100% (default 80%)

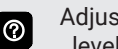

- Adjustable slider allows setting brightness to the desired level
- Daylight Savings (default **ON**)

#### **General Settings**

- Set System Date and Time
- Time Format (12 hours or 24 hours)

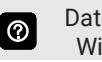

Date and Time is automatically set when connected to a Wi-Fi network.

 Temperature Units - Fahrenheit or Celsius (default is Fahrenheit)

iCON Building Management Solution / Page 8

## INSTALLER SETTINGS

## LOCAL DEVICE SETUP SCREEN (continued)

## Installer Information

- HVAC Installer
  - Name
  - Zip Code/Postal Code
  - City
  - State
  - Country/Region
  - Address
  - Address 2
  - Phone
  - Email
  - Website

② Use the keyboard tool to input installer information.

NOTE - Once the system has been configured the User can access the Dashboard Screen or Equipment screen to set Building Controller Inputs/Outputs (if not already configured during inital setup), Building Controller Auomation, Light Automation, Conditions, Dedendencies, Parameters, Alerts, Energy Monitoring and Schedules. See Main Screen Menu on page 10

## **USER SETTINGS** MAIN MENU SCREEN

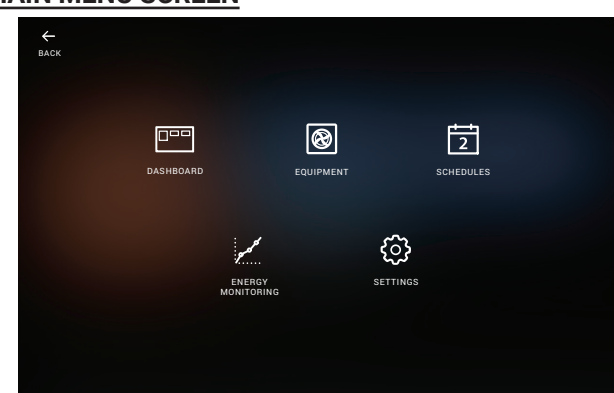

All control system information is accessed through the Main Menu Screen.

Back Button returns to the previously viewed screen.

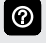

Touch blank screen to turn on the backlight. If proximity sensor is on (approximately 12 in. range) display will turn on automatically.

- Dashboard Button (See page 10)
- Equipment Button (See page 12)
- Schedules Button (See page 13)
- Energy Monitoring Button (See page 13)
- Settings Button (See page 13)
- **HVAC ZONES SCREEN**

## (Expanded Tile Shown)

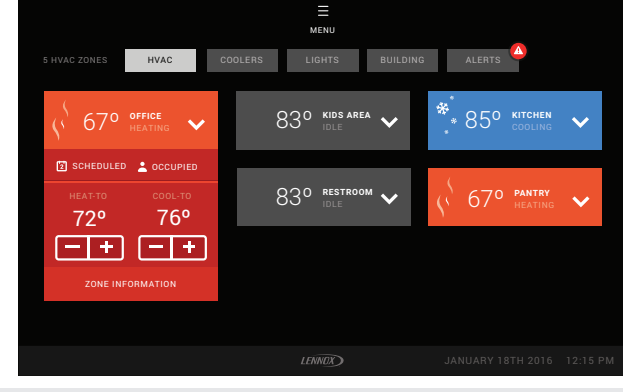

See the Navigation and Setup Flowchart on page 16 for 0 additional information about HVAC Automation Setup.

**NOTE** - Any references to ZONE and ZONE INFORMATION refers to a single HVAC unit, not conventional zoning.

Buttons across the top of the screen display different control areas. Highlighted button is the active screen. Color-coded tiles display HVAC status and current temperature (°F or °C) for each zone/unit:

- Red = Heating
- Blue = Cooling
- Gray = Blower, Idle, Lockout or Smoke Detected

Menu Button returns to the Main Menu screen.

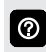

Touch an individual zone tile to expand the tile to view the current status of that area.

- Quickly change HEAT-TO or COOL-TO temperatures on 0 the tile with the Plus (+) and Minus (-) Buttons. Range is limited to coincide with the room temperatures shown on other nearby devices.
- Touch SCHEDULED on the tile to view the Schedule Screen
- OCCUPIED/UN-OCCUPIED indicates occupied/ unoccupied status
- Touch ZONE INFORMATION on the tile to open the **HVAC Zone Screen**

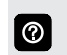

Any alerts will be displayed with a small red triangle. Touch to view the alert.

## HVAC ZONE SCREEN

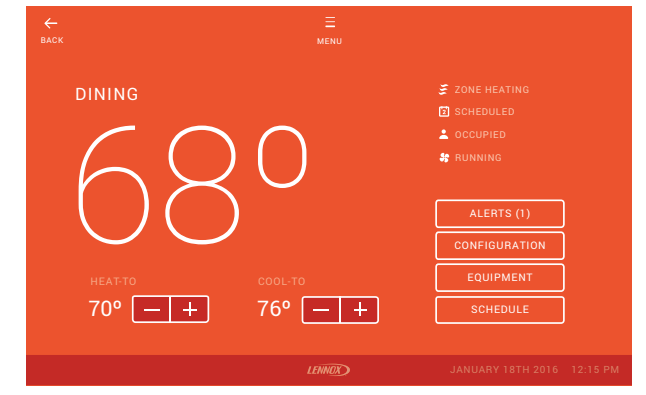

- · Color-coded screen to match HVAC status.
  - Red = Heating
  - Blue = Cooling
  - Gray = Blower, Idle, Lockout or Smoke Detected
- Large display of current indoor temperature (°F or °C)
- Current Heating and Cooling Setpoints
- HEAT-TO and COOL-TO temperature adjustment with Plus (+) and Minus (-) buttons (temporary override from schedule)
- ALERTS Button (See page 12)

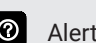

- O Alerts button displays number of alerts (if any).
- CONFIGURATION Button (See page 16)
- EQUIPMENT Button (See page 16)
- SCHEDULE Button (See page 13)

System Status Icons and messages displayed on right side of screen for various operating parameters

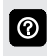

Up to four status icons/messages can be displayed at one time on the right side of the screen.

Back Button returns to previous screen.

Menu Button returns to the top level screen (in this case HVAC).

## USER SETTINGS

## LIGHTS SCREEN

(Expanded Tile Shown)

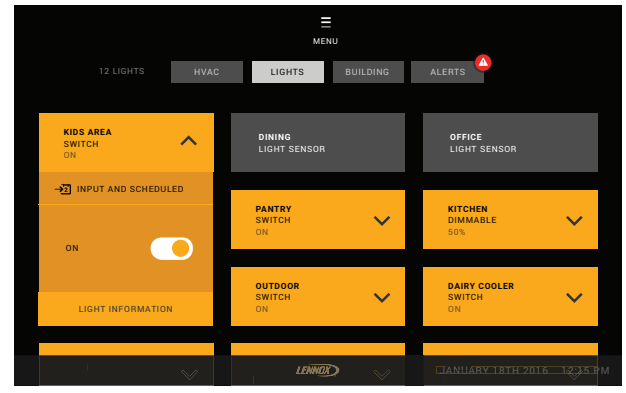

?

See the Navigation and Setup Flowchart on page 17 for additional information about Lights Automation Setup.

Displays all system lighting areas and current status.

Color-coded tiles display lighting status for each zone.

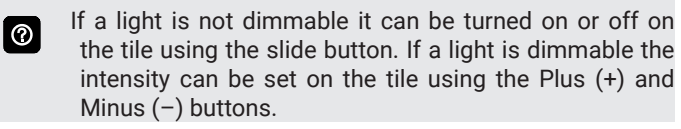

Any alerts will be displayed with a small red triangle. Touch  $\bigcirc$ to view the alert.

- Touch SCHEDULED on the tile to view the Schedule Screen (See page 13)
- Touch LIGHT INFORMATION on the tile to open the Light Zone Screen (See page 11)

## LIGHT ZONE SCREEN

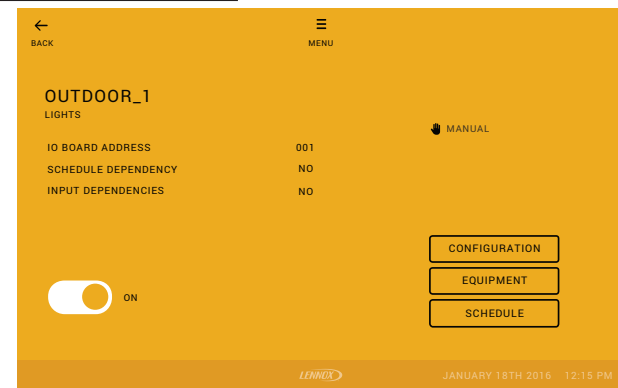

- Current lighting status
- ON/OFF slide button
- DIMMABLE Plus (+) and Minus (-) buttons (analog outputs)
- CONFIGURATION Button (See Page ??)
- EQUIPMENT Button (See Page ??)
- SCHEDULE Button (See page 13)

System Status Icons and messages displayed on right side of screen for various operating parameters.

## System Information

- I/O Board Address
- Schedule Dependency
- Input Dependency

#### **BUILDING CONTROLLER AUTOMATION SCREEN**

|                   |      | MENU             |                  |
|-------------------|------|------------------|------------------|
|                   | HVAC | LIGHTS BUILDING  | ALERTS           |
|                   |      |                  |                  |
| KITCHEN EQUIPMENT | 4    | INPUT 1<br>INPUT | INPUT 2<br>INPUT |
| SENSORS           | 4    |                  |                  |
| EXIT SIGNS        | 4    | INPUT 3          | INPUT 4<br>INPUT |
| NOT USED          | 8    |                  |                  |
|                   |      |                  |                  |
|                   |      |                  |                  |
|                   |      |                  |                  |
|                   |      | LENNOX           |                  |

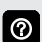

 $\bigcirc$ 

0

See the Navigation and Setup Flowchart on page 18 for additional information about Building Automation Setup.

Displays all named areas that have automation settings

Click on a Name on the left to open the configuration screen for that item. Click the Input boxes to open the configuration screen.

Any alerts will be displayed with a small red triangle. Touch to view the alert.

## **BUILDING CONTROLLER AUTOMATION SCREEN**

### (Expanded Tile Shown)

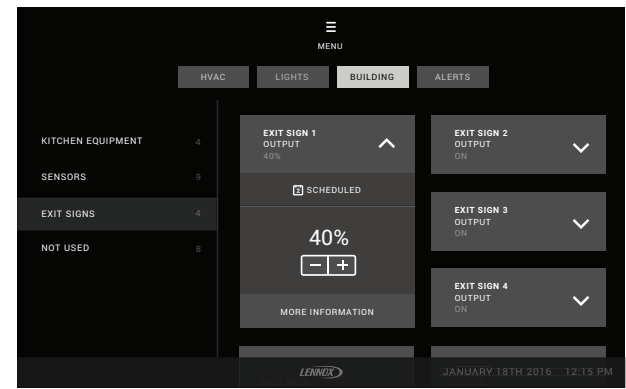

Displays basic building operations such as signs, security and fire systems and exhaust fans.

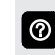

Touch an individual tile to expand the tile to view more details about the automation settings for a device.

# USER SETTINGS

ALERTS SCREEN

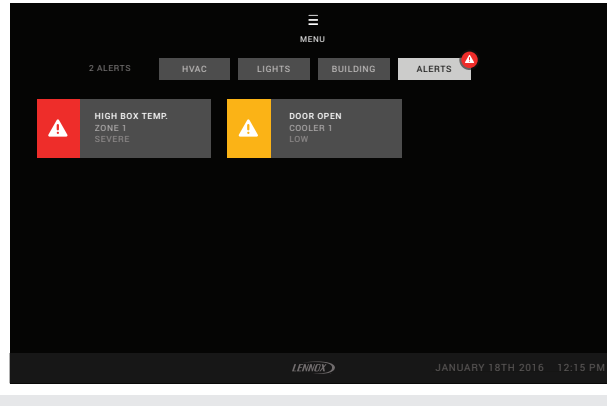

0

See the Navigation Flowchart on page 19 for additional information about Alerts.

Alerts for critical and required service or maintenance issues.

Provides information and troubleshooting on active alert notifications. When selecting an active notification a brief description and alert code will be displayed. Notifications are categorized by system, RTU and iCON.

- Severe (Red Alert) Displays information that service is required for a major system component as soon as possible
- Low (Yellow Alert) Displays information about system operation
- Alert information and normal alerts will also be displayed on the Dashboard screen (if enabled in the portal).
- Alert levels and visibility can also be configured from the iCON Remote Facilities Portal for all HVAC alerts.
- Alert tab on the Equipment screen will show all alerts. Alerts tab on the Main Dashboard screen will only show severe alerts.
- Touch an individual zone tile to expand the tile to to view more details about the alert.

## MAIN EQUIPMENT SCREEN

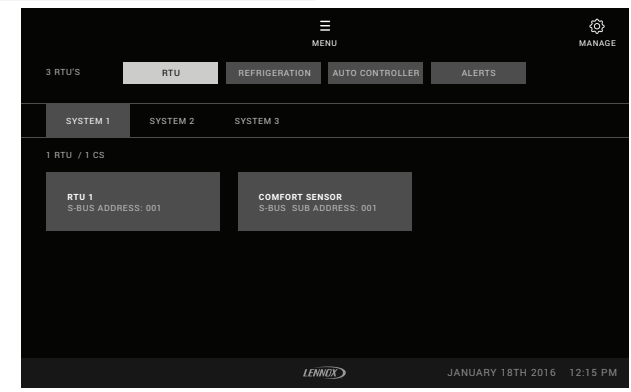

- RTU
- Auto Controller
- Alerts
- Manage Button

Manage Button allows management of equipment on the network.

## **INPUTS / OUTPUTS SCREEN**

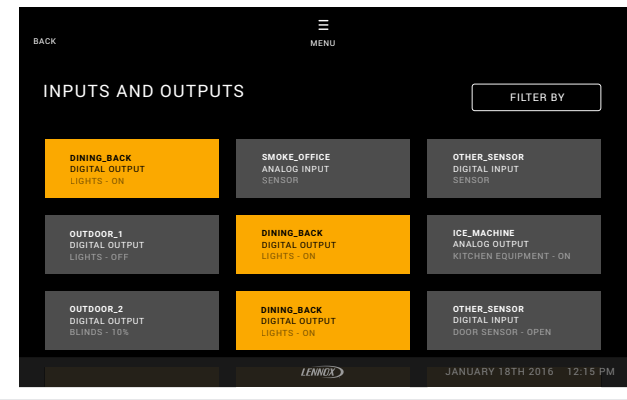

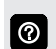

See the Navigation and Setup Flowchart on page 15 for additional information about Inputs/Outputs Setup.

NOTE - Before automation or building schedules can be set up, all inputs and outputs MUST be added to categories. If this task was not accomplished during the installation commissioning phase, then individual inputs or outputs can be setup by type.

#### ADDING DEPENDENCIES SCREEN

| <b>←</b><br>васк                |                |                                     |              |   |
|---------------------------------|----------------|-------------------------------------|--------------|---|
| OUTPUT DEPENDENC                | IES            |                                     |              |   |
|                                 |                |                                     |              |   |
| KITCHEN LIGHT<br>ANALOG OUTPUT  | Ū              | INPUT 1<br>OUTPUT ON WHEN TEMPERATU |              | > |
| KIDS DOOR AREA<br>DIGITAL OUPUT | Ū              | ZONE 1<br>OUTPUT OFF WHEN ZONE 1 IS | NOT OCCUPIED | > |
|                                 | ADD DEPENDENCY |                                     |              |   |
| ARAEOG GOTFOT                   |                |                                     |              |   |
|                                 |                |                                     |              |   |
|                                 |                | LENNOX                              |              |   |

A Dependency can be any input (IO board input or HVAC occupancy) that controls an output (IO board output or HVAC temperature).

## ASSIGNING CATEGORY SCREEN

| <del>←</del><br>васк |        |                            |
|----------------------|--------|----------------------------|
| ASSIGN CATEGORY      |        |                            |
| KITCHEN EQUIPMENT    |        |                            |
| SENSORS              |        |                            |
| LIGHTS               |        |                            |
| NOT USED             |        |                            |
| OTHER SENSORS        |        | USER CREATED               |
| ADD CATEGORY         |        |                            |
|                      |        |                            |
|                      | LENNOX | JANUARY 18TH 2016 12:15 PM |

A Category is any type of input or output used with a sensor or switch used in various areas of a building that are grouped together by the same type or area.

iCON Building Management Solution / Page 12

## USER SETTINGS

#### MAIN SCHEDULES SCREEN

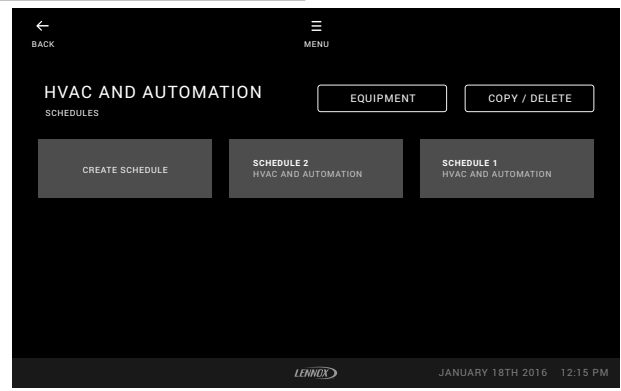

See the Navigation and Setup Flowcharts on page 16, page 23 and page 24 for additional information about different Schedule Types Setup.

- HVAC and Automation
  - Create Schedule

0

- Name Schedule
- · Copy/Delete schedules to save time
- Equipment Button (maps equipment to a schedule)

Equipment Button assigns HVAC equipment to a particular schedule.

#### SCHEDULES DETAIL SCREEN

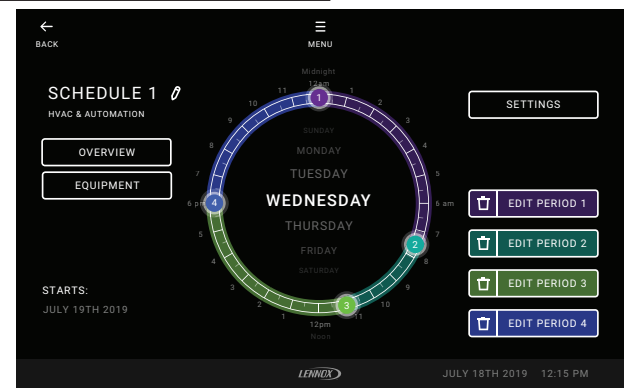

- Schedule name (pen tool)
- Edit Period 1, 2, 3, 4

0

During inital schedule setup only one period is shown. Up to three additional periods can be added to a schedule.

- Settings Button allows you to edit the schedule name, copy day, adjust relative humidity setpoint, change the schedule start date and type of schedule
- · Overview Button displays the weekly schedule
- · Equipment Button (maps equipment to a schedule)
- Swipe the Day of the Week in the center of the ring to see a visual representation of the daily schedule for different days. Touch a numbered time period on the ring to display the Period Details Screen. Touch the Overview button to display the weekly schedule.

#### MAIN SETTINGS SCREEN

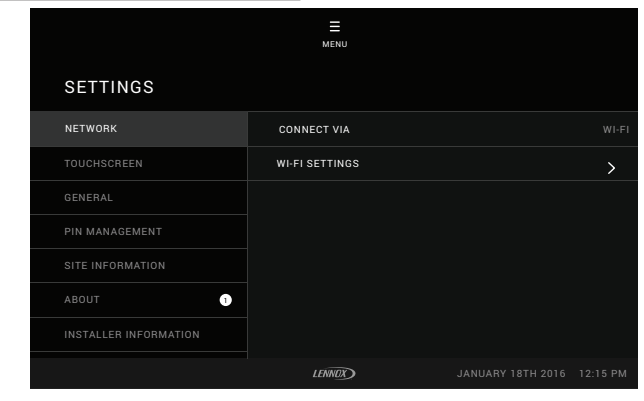

- Network
- Touchscreen
- General
- PIN Management
- Site Information
- About
- Installer Information
- Portal Pairing
- Advanced

### **USER SETTINGS**

## SITE ENERGY MONITORING SCREEN

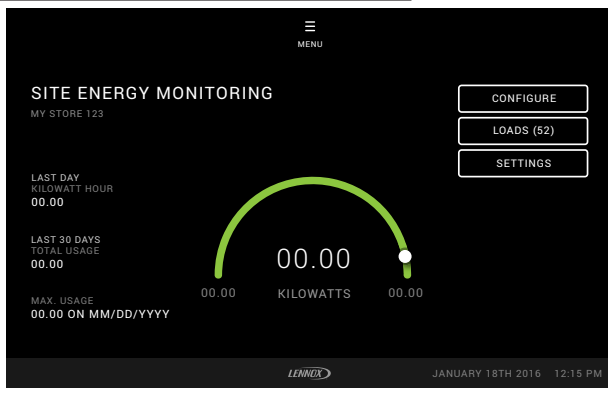

0

See the Navigation and Setup Flowchart on page 25 for additional information about Energy Monitoring Setup.

Energy Monitoring screens report the site's energy demands for the Last Day, Last 30 Days, and Maximum Energy Usage with the amount and date. A colored bar displays the hourly Kilowatt usage.

#### **Configure Button**

NOTE - If there are no meters added to the system this is the only button button on the screen. The system must be configured correctly to assign monitoring.

• Add a Meter (set Energy Monitor IP address)

• Meter Type Selection

O Menu will display Energy Monitor Model used.

- Three-Phase Unbalanced
- Three-Phase Balanced
- Single-Phase
- Select a Group (add meter to group A, B, C, etc.)

Each Group displays all of the CONNECTION TYPES (CT), Load Names and Load Types in the Group.

- CT1 HVAC Button
- CT2 Automation Button
- CT3 Other Button

"HVAC" is the cooling/heating equipment.
 "Automation" is lighting, sensors, fire and security system I/O outputs. "Other" is miscellaneous equipment (fryers, etc.). Each are named and configured separately.

For each Load Type, the following settings can be configured.

- Load Type Selection
- Main
- HVAC
- Automation
- Other
- Not Configured
- Load Name
- Max. Value (maximum KW hours expected to be used at the site)
- CT Type (Millivolt, Rogowski)
- CT Size (amps) 50, 100, 200, 400, 600, 1000, 3000
- CT Configuration (split, not split)
- CT Automation Configuration
- CT Other Configuration

#### Loads Button

A scrollable list of the individual Site Loads in the system shows kW usage.

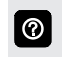

Touch a name to display the energy usage and kW hours screen for each load area.

#### Settings Button

Max Value (kW value)

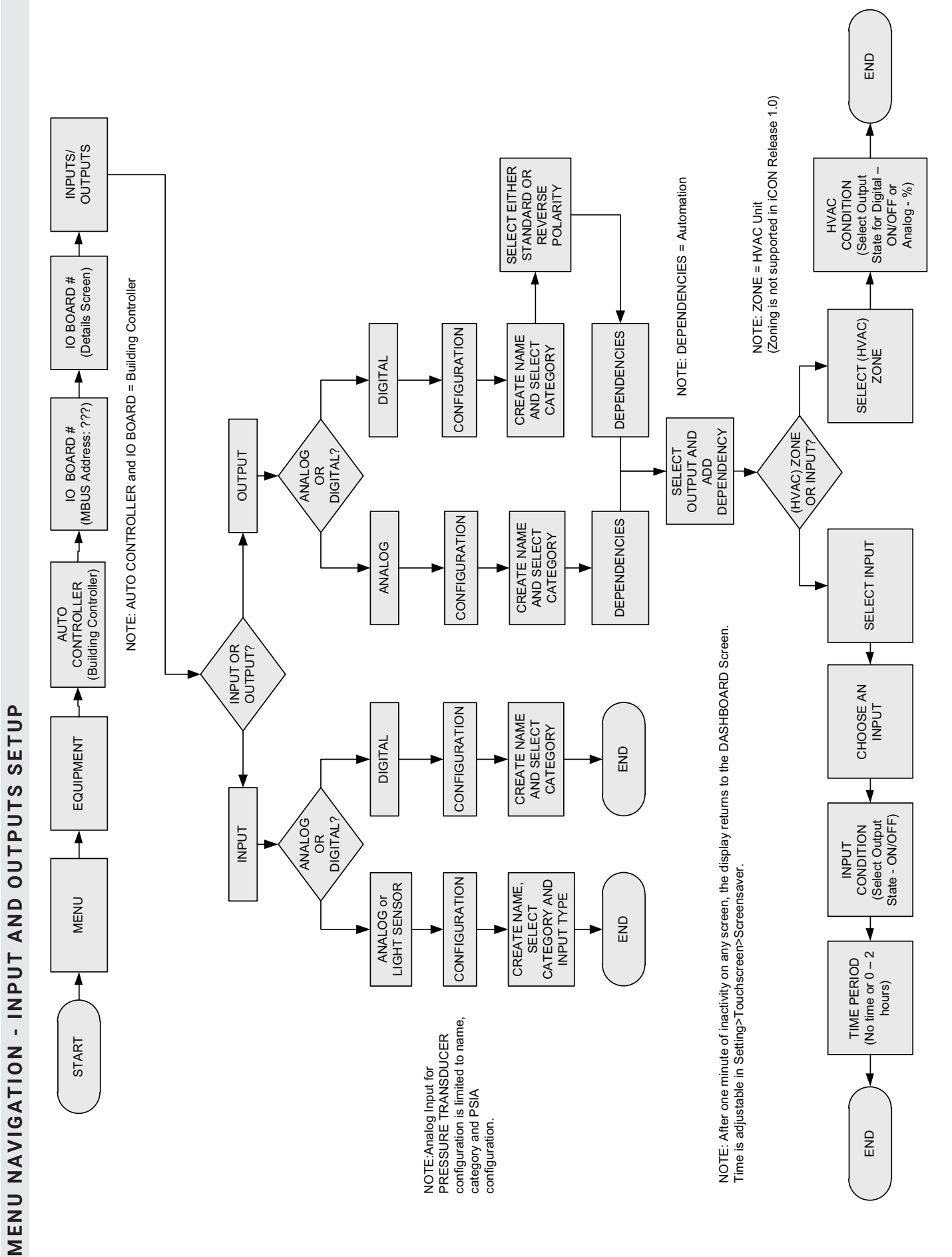

iCON Building Management Solution / Page 15

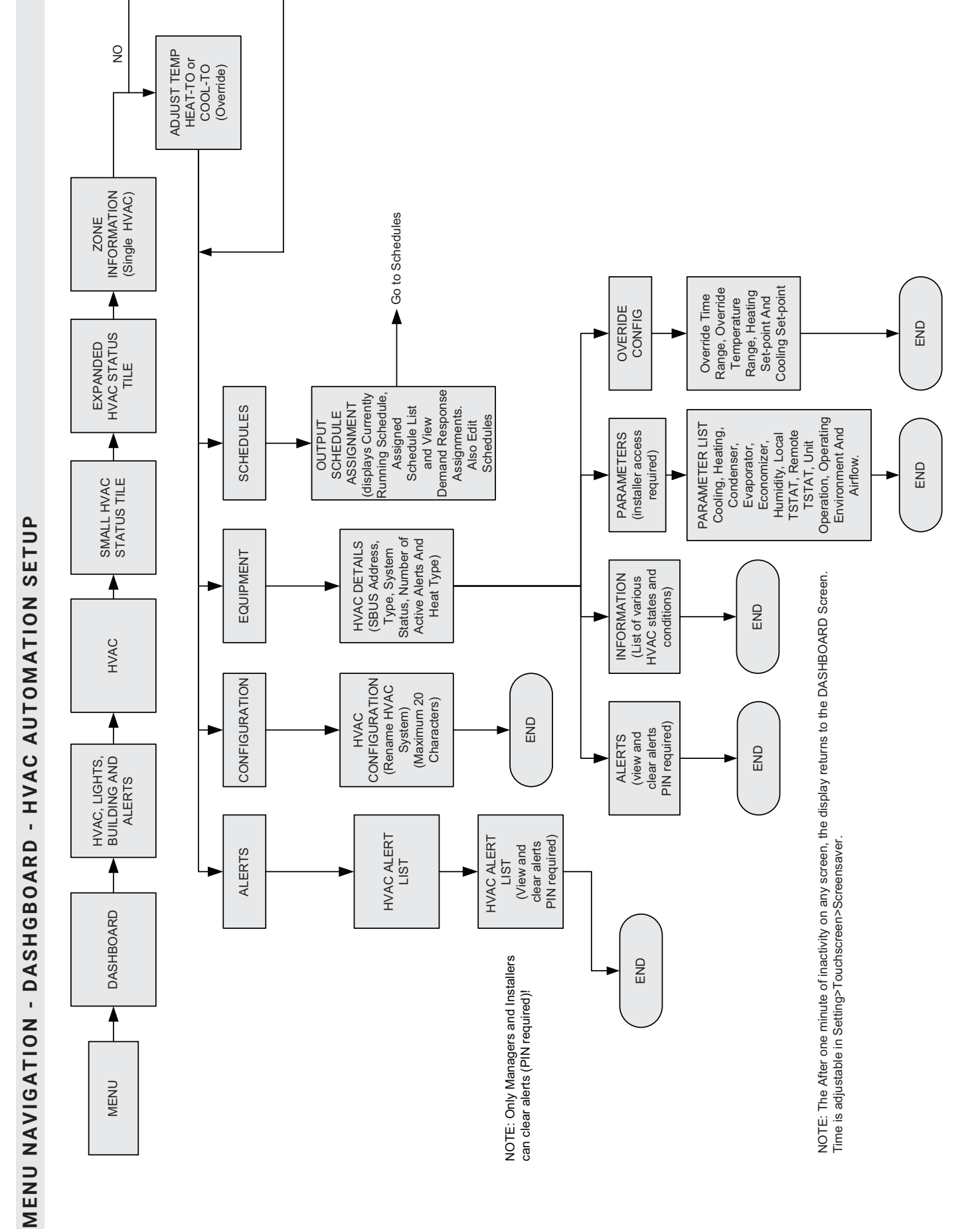

iCON Building Management Solution / Page 16

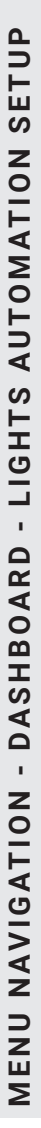

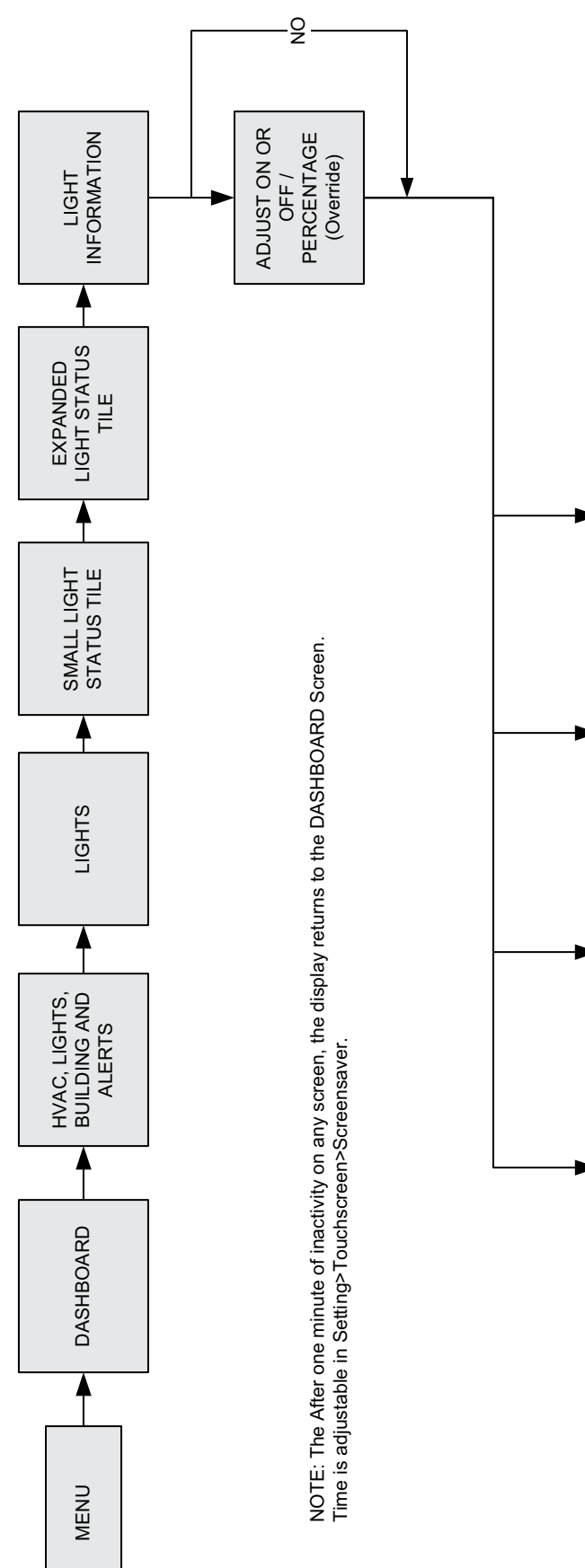

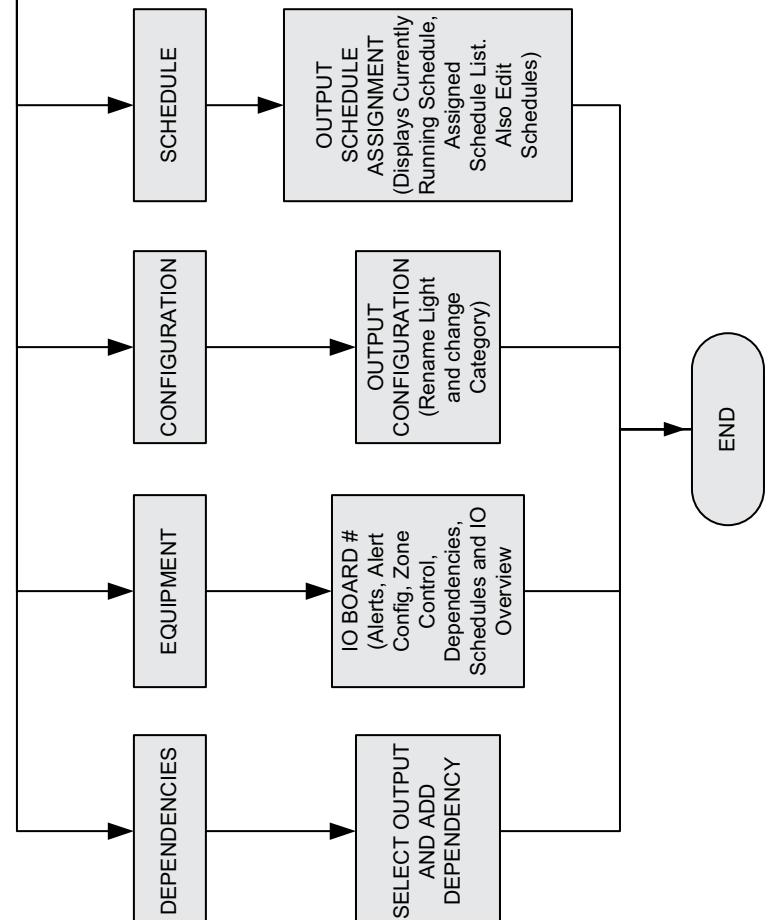

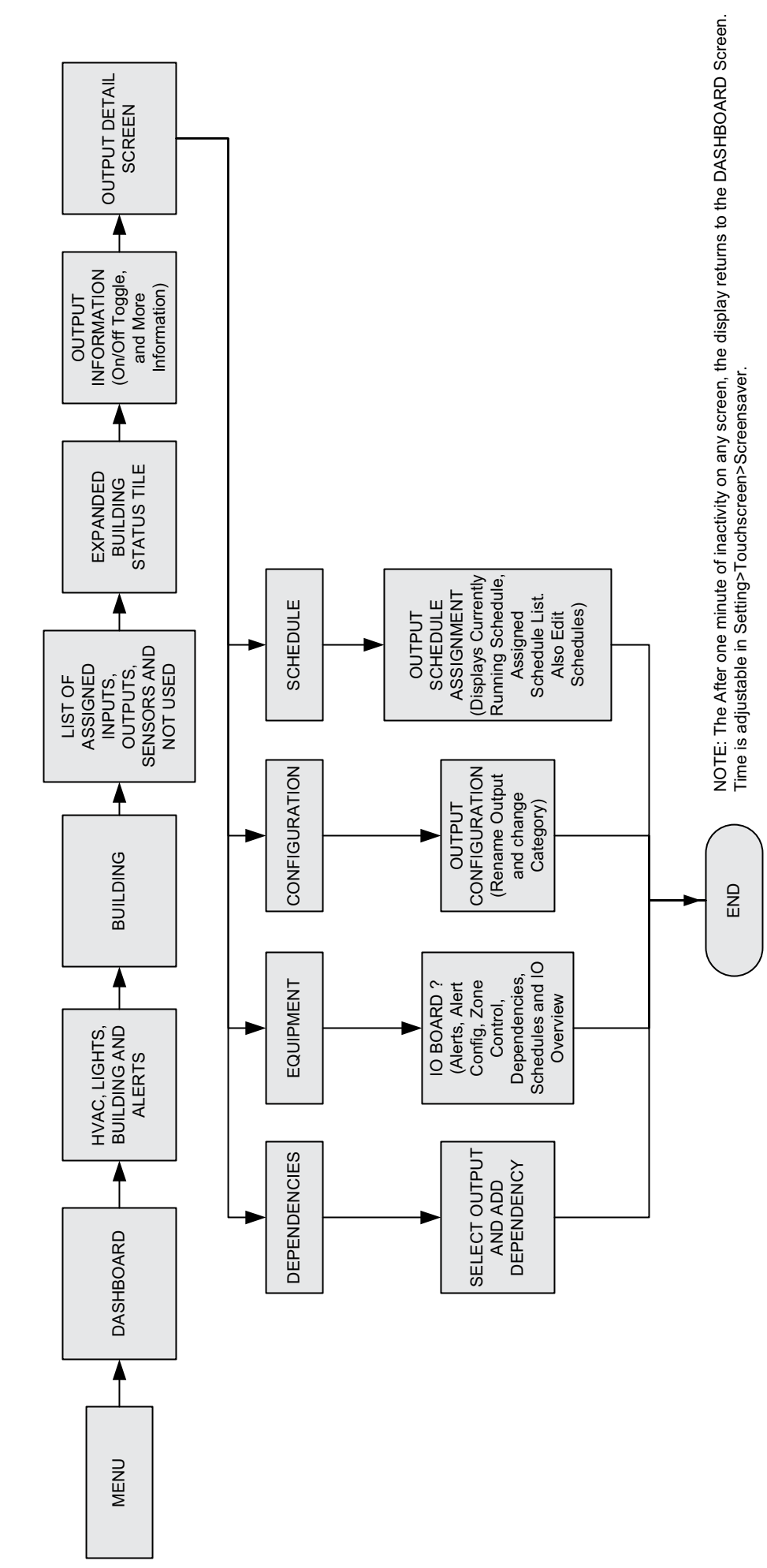

iCON Building Management Solution / Page 18

**MENU NAVIGATION - DASHBOARD - ALERTS** 

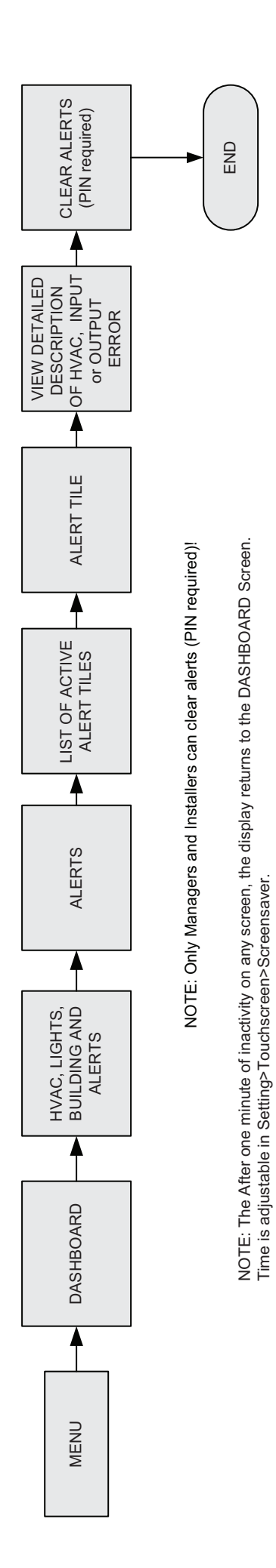

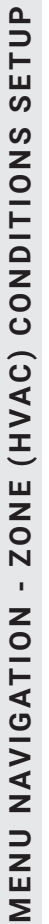

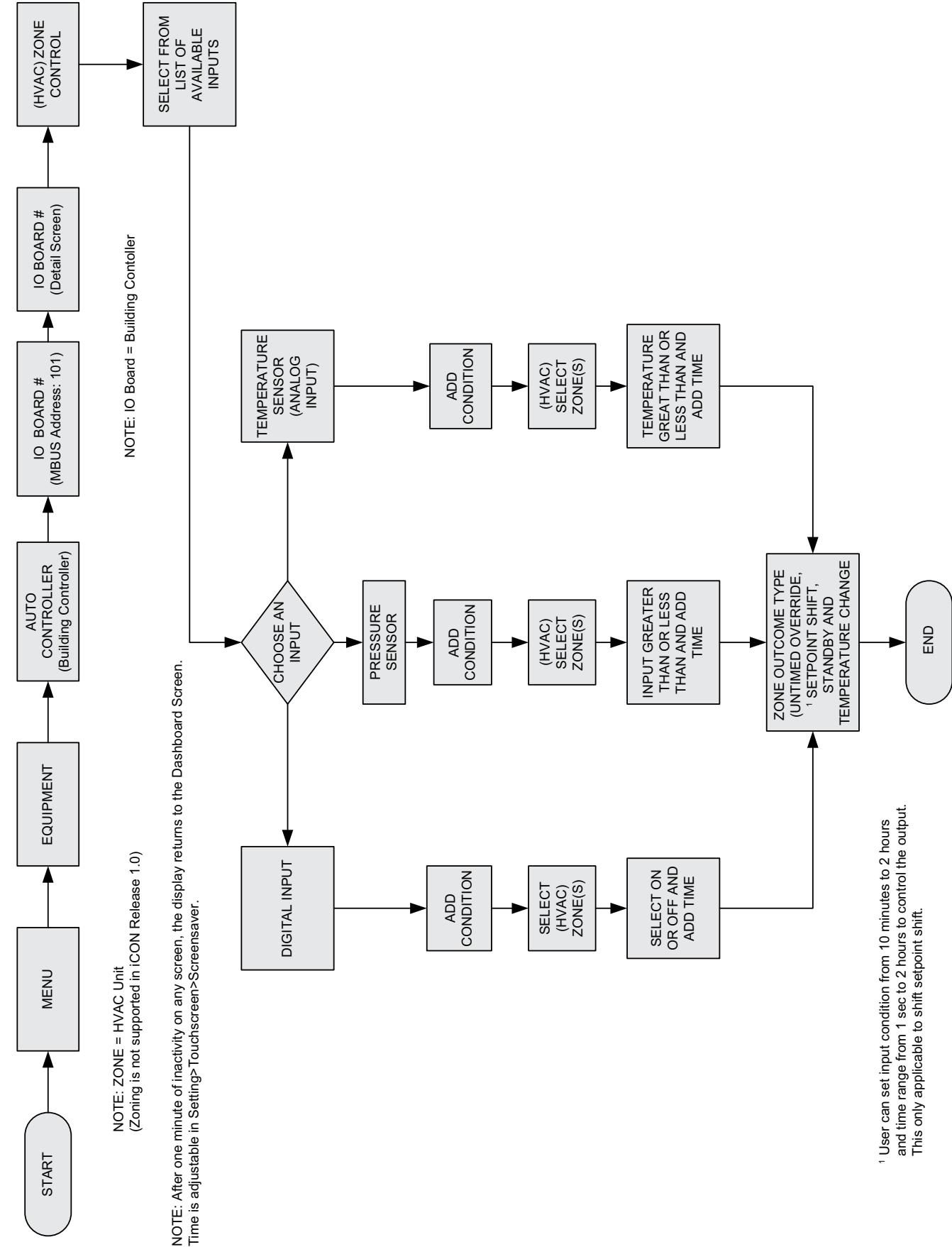

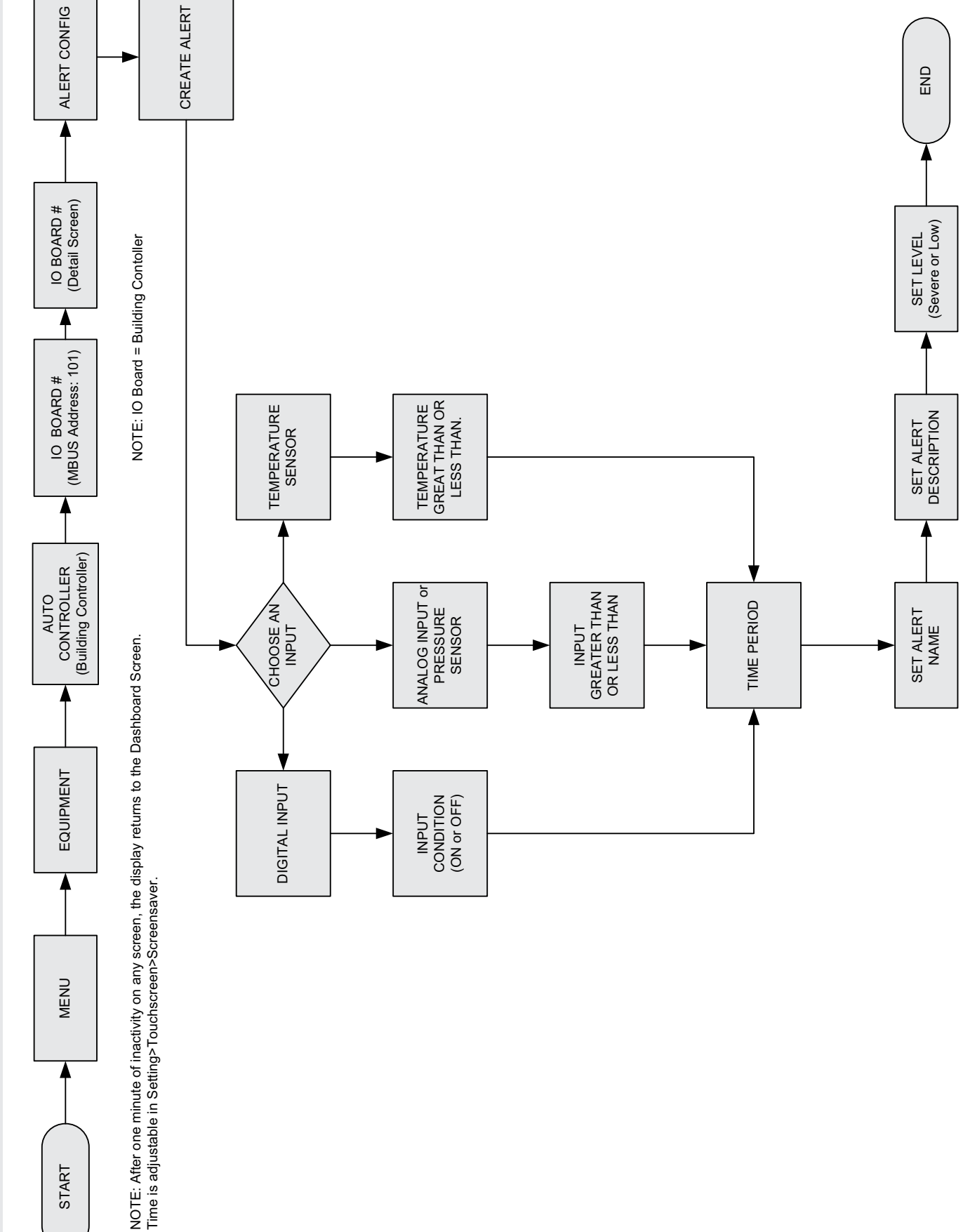

MENU NAVIGATION - BUILDING CONTROLLER ALERTS SETUP

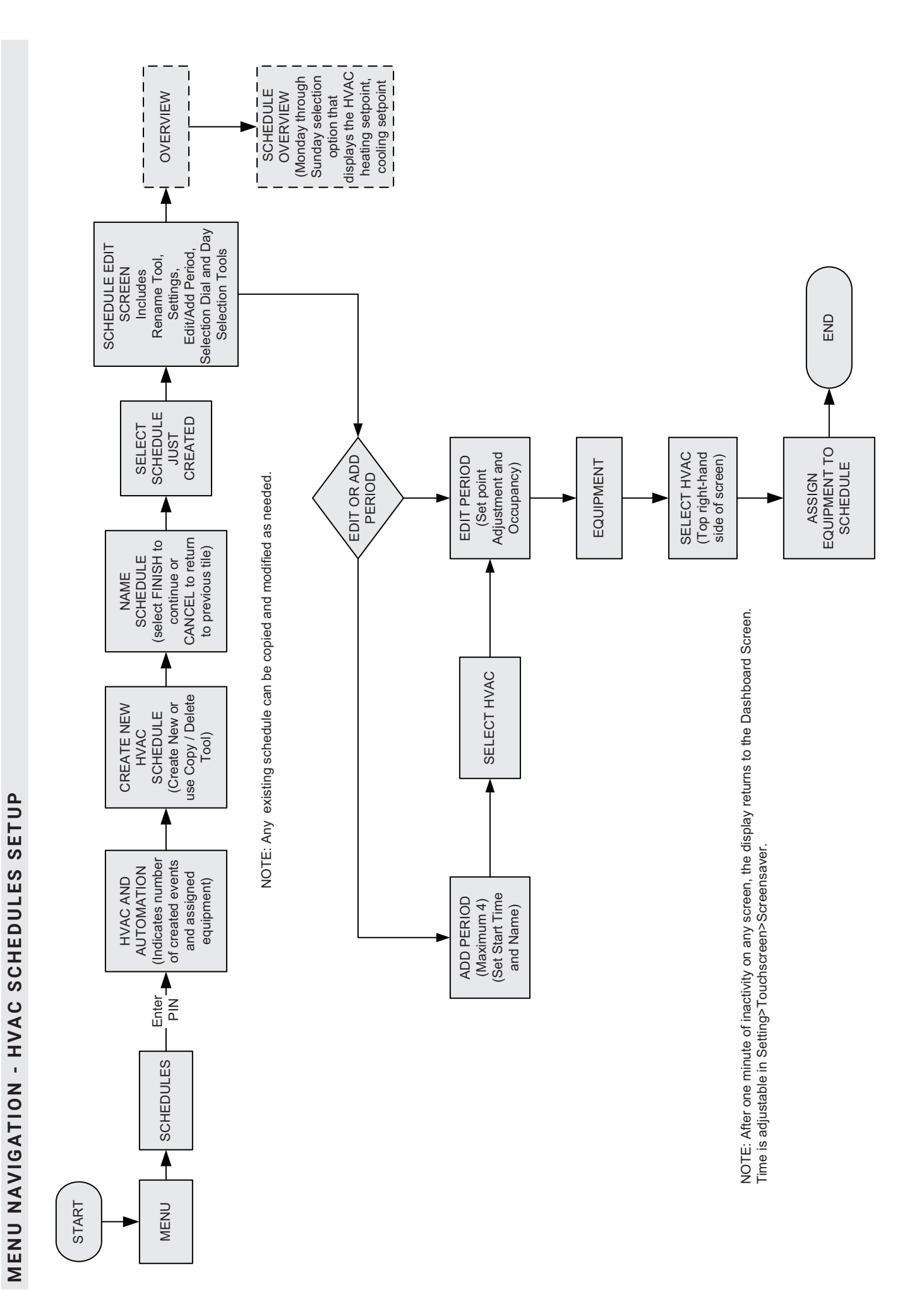

MENU NAVIGATION - SPECIAL EVENT SCHEDULES SETUP

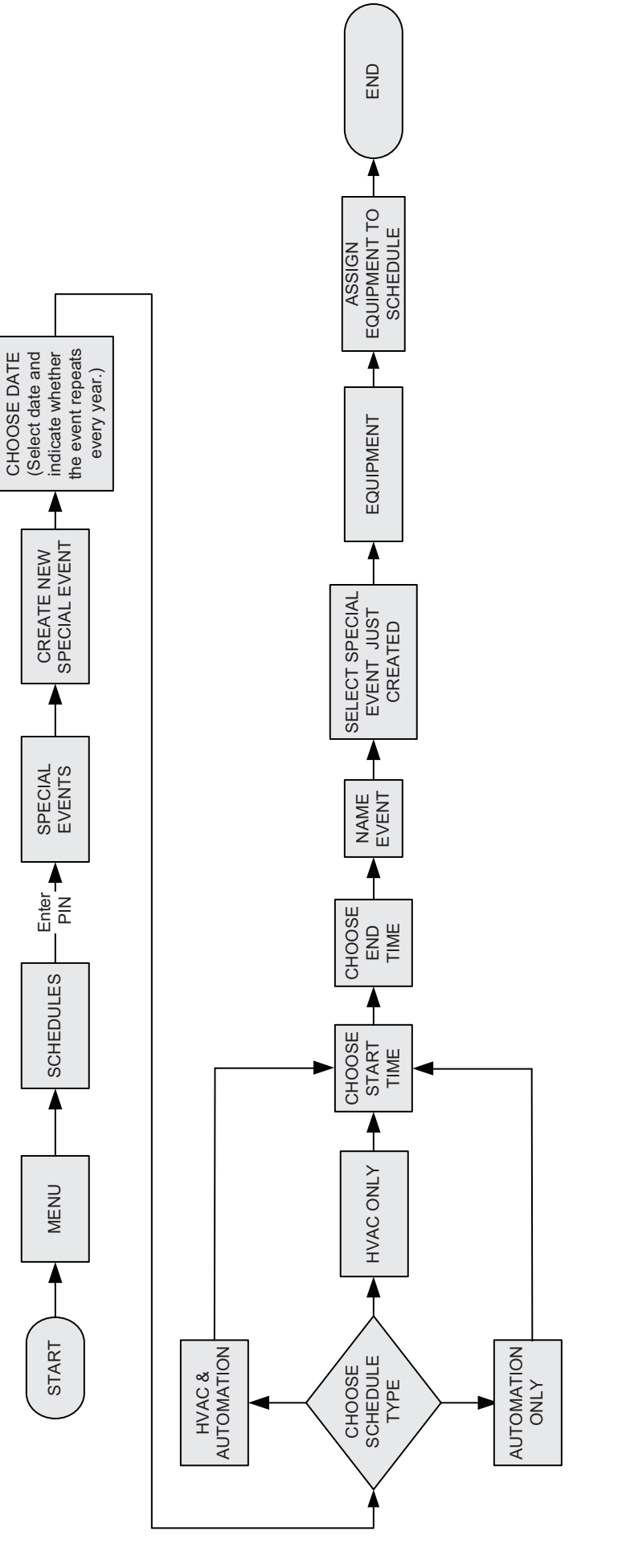

NOTE: You can add additional time periods to an existing Special Schedule Event. Click on the Special Event Tile and select Edit Period to modify the exiting time period or Add Period for additional time periods

NOTE: After one minute of inactivity on any screen, the display returns to the Dashboard Screen. Time is adjustable in Setting>Touchscreen>Screensaver.

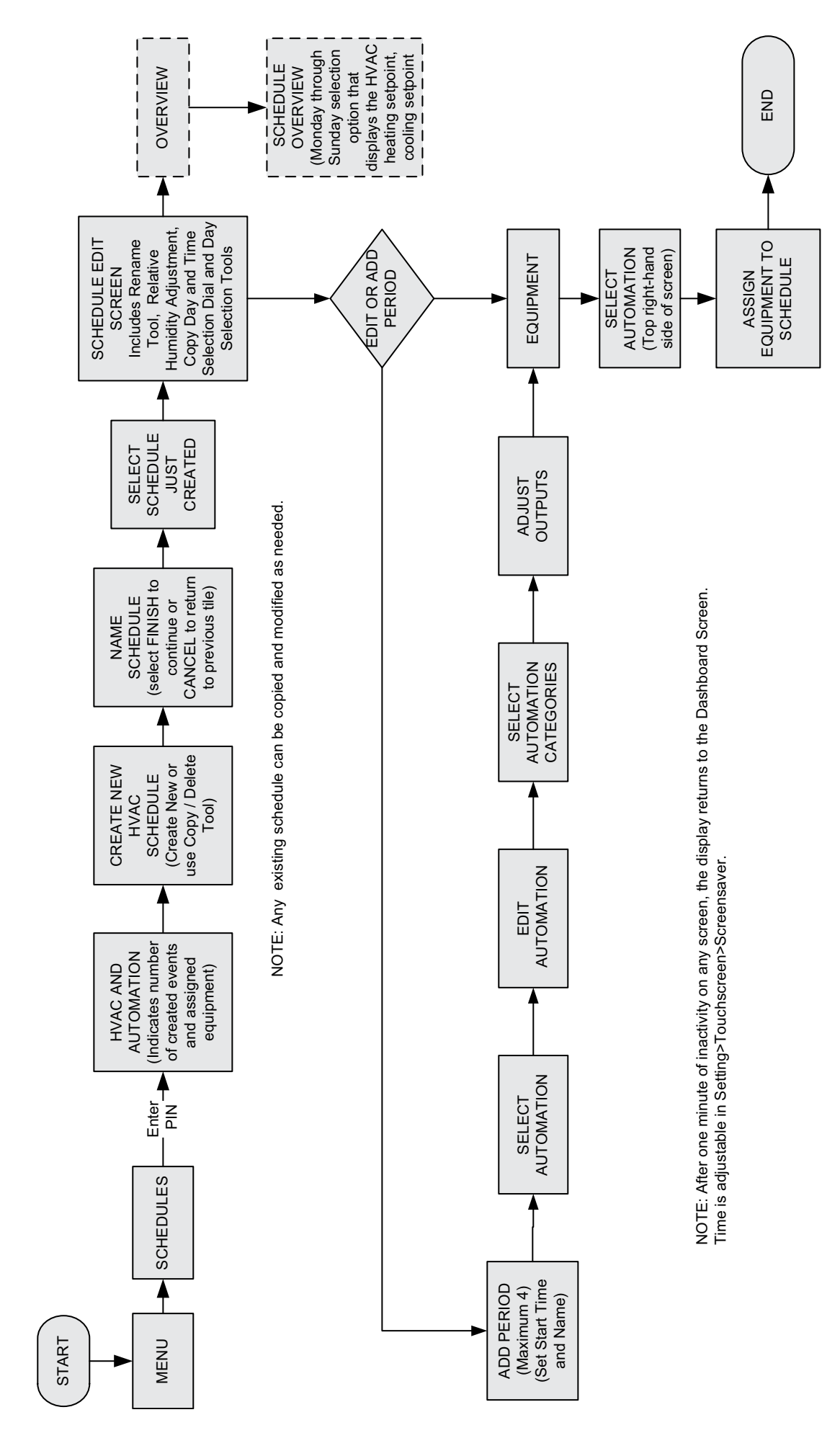

MENU NAVIGATION - AUTOMATION SCHEDULES SETUP

iCON Building Management Solution / Page 24

MENU NAVIGATION - ENERGY MONITORING SETUP

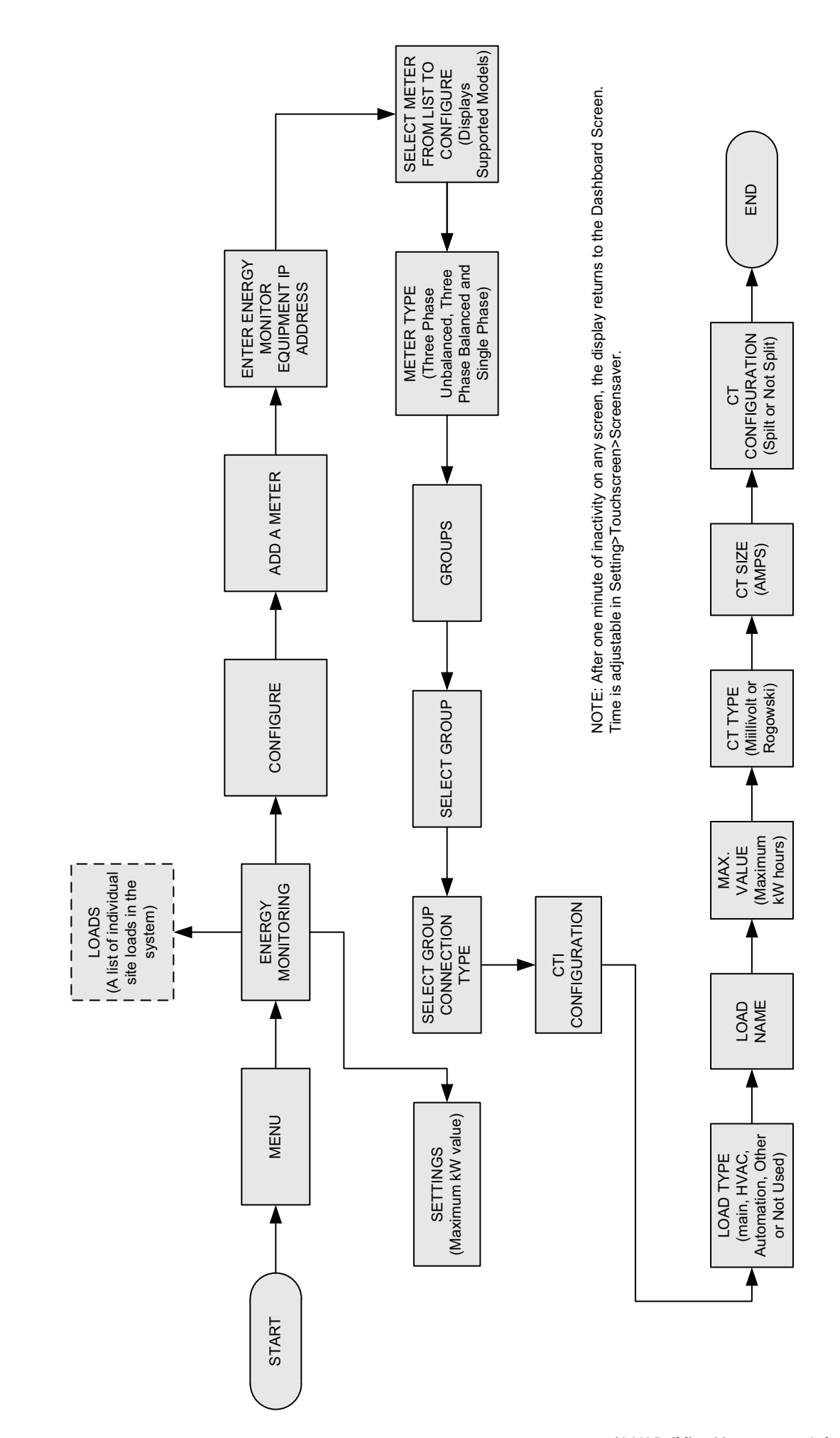

## BUILDING MANAGER COMPONENTS iCON LOCAL DISPLAY C0CTRL10AE1L (16A92)

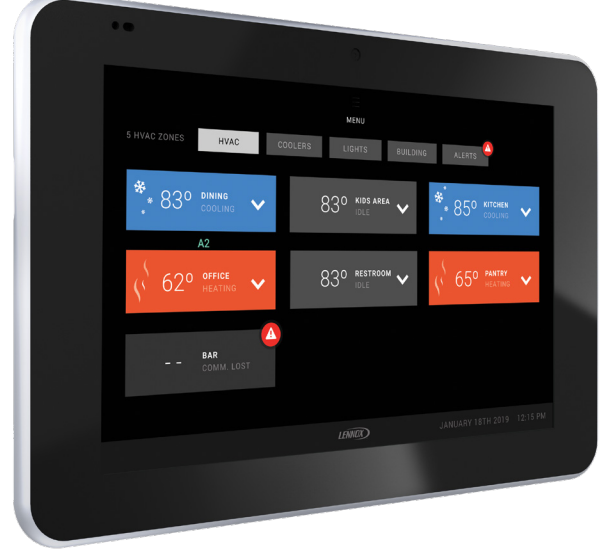

The iCON Local Display is the iCON Building Automation Solutionnetwork manager screen.

Interfaces with the iCON Mag-Mount and the iCON Central Hub.

It offers sophisticated control and scheduling for up to 31 units. It can also control up to 4 Building Controllers for schedule control of lights, signs, sprinklers and exhaust fans.

All user settings are made on the display (or on the iCON Remote Facilities Portal and stored in the Central Hub Controller.

## Main Features

## Control Functions

- Interfaces with the iCON Mag-Mount and the iCON Central Hub
- Password (PIN) protection
- When used with the Building Controller, it can schedule up to 8 digital outputs and 2 analog outputs per board (example: lighting zones, exhaust fans, sprinklers, etc.) and display up to 4 digital inputs and 4 analog inputs and light sensor with user-defined names

## Integrated System

• Control up to 31 different rooftop units on the iCON Building Automation Solution

#### Local Interface

- Easy to read 7 in. high definition color tablet-like display interfaces with the Mag-Mount Wall-mount and the Central Hub Controller for viewing and editing system parameters.
- Screen shows scheduling for both the HVAC equipment and the Building Controllers. Also displays network status, time schedules and editing functions.
- Seven day independent programming plus holiday
- Four different time/temperature (°F or °C) schedules per day for up to 31 single zone units

## Plug and Play Installation

- ICON Local Display connects directly through the Central Hub to the Prodigy<sup>®</sup> 2.0 unit controller in the rooftop unit or to the Network Thermostat Controller for non-Prodigy<sup>®</sup> equipped products by Lennox or third-party equipment manufacturers and to the Building Controller for controlling other building functions.
  - Re-poll function automatically searches for and finds new equipment when activated.

# **SPECIFICATIONS - ICON LOCAL DISPLAY**

| Item                                  | Description                                                                                                    |
|---------------------------------------|----------------------------------------------------------------------------------------------------|
| Power In                              | 5 VDC at 1.2 A maximum, from iCON Mag-Mount through Magconn connector on rear surface                                                                                                    |
| Internal Battery                      | 4.7 VDC Li-polymer, 1500 mAh                                                                                                    |
| Communication with iCON Mag-<br>Mount | Two-wire serial, 1.8-V signaling, through Magconn connector on rear surface                                                                                                    |
| External Connectors                   | <ul> <li>Four-conductor Magconn connector at center of rear surface of enclosure (slip rings) that mates with pins on iCON Mag-Mount</li> <li>Micro USB connector, USB 2.0 Device Type-compatible (on left edge of the enclosure, near top - not enabled)</li> <li>Micro SD card socket (on left edge of the enclosure, near top - not enabled)</li> </ul>                                                                                                    |
| System                                | <ul> <li>System on Chip (SoC - processor)</li> <li>1GB DDR3 SDRAM internal high-speed system memory</li> <li>4GB internal flash memory</li> <li>Operating System (initial load): Android 4.4+ (KitKat)</li> </ul>                                                                                                    |
| LCD                                   | <ul> <li>7-inch diagonal, IPS, color</li> <li>Resolution: 1280 x 800 pixels</li> <li>Backlight intensity: 270 - 350 nits, max</li> <li>Viewing angle: 70° (± 35°)</li> <li>Touch panel: Capacitive 5 points G + G</li> </ul>                                                                                                    |
| Switches, Externally Operable         | <ul> <li>Pushbutton switch (on left edge of the enclosure, near top)</li> <li>Turn iCON Local Display on (from off): hold switch down two seconds and release</li> <li>Turn iCON Local Display off (from on): hold switch down two seconds and release</li> <li>Place iCON Local Display in standby mode with LCD off (from off): quick press and release</li> <li>Turn iCON Local Display on (from standby): quick press and release</li> <li>Reset the iCON Local Display (hold switch down for 15 seconds)</li> </ul> |
| Sensors                               | <ul> <li>Ambient light sensor (in bezel, near upper left corner)</li> <li>Optical proximity sensor: 12 inch range (in bezel, near upper left corner)"</li> </ul>                                                                                                    |
| Enclosure Material                    | Black plastic, dark tinted glass screen                                                                                                    |
| Dimensions (H x W x D)                | 4-3/4 x 7-1/2 × 5/8 in. (121 × 191 × 16 mm)                                                                                                    |
| Weight                                | < 1 lb.                                                                                                    |
| Operating Temperature                 | 32 to 104°F (0 to 40°C)                                                                                                    |
| Shipping / Storage Temperature        | -4 to 140°F (-20 to 60°C)                                                                                                    |
| Operating Humidity                    | 10% RH to 90% RH                                                                                                    |
| Shipping / Storage Humidity           | 10% RH to 90% RH                                                                                                    |
| Mounting                              | Four metal plates affixed to the inside back cover that mate with four magnets in the Mag-<br>Mount, and four slots that mate with plastic hooks on the iCON Mag-Mount. Mount allows approximately $\pm$ 5° of rotation.                                                                                                    |

## SYSTEM COMPONENTS - CONTROLLERS

#### BUILDING MANAGER COMPONENTS

iCON MAG-MOUNT C0CTRL10AE1L (16A91)

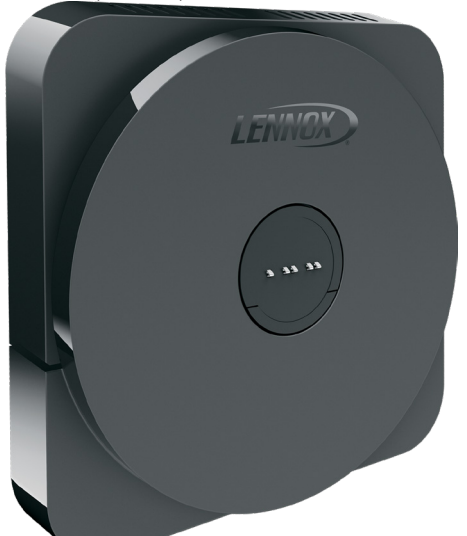

### Secure wall-mount for the High Definition Local Display.

- Sends data between the Local Display/Mag-Mount and the Central Hub Controller through 4-wire, 18-gauge standard thermostat wiring
- Internal microcontroller transfers data between the Central Hub Controller and the Local Display
  - Communication to Central Hub Controller Two wire serial RS-485 interface, 3.3-V signaling, up to 400 feet
  - Communication to Display Two wire serial, 1.8-V signaling
  - Power Input (from Central Hub Controller) 12VDC
  - Power Output (to the Local Display) 5VDC

- Full communication between the Local Display/Mag-Mount and the Central Hub Controller
- Spring-loaded push connectors for easy wiring hookup
- Electrical interface connects the Mag-Mount to the Local Display when the Display is mounted
- Blue LED indicates power status
  - Solid blue indicates power is connected
  - Blinking blue indicates no communication

**NOTE** - Only visible when the Local Display is removed.

- Body and cover is constructed of high impact ABS plastic
- Magnets and tabs secure the Local Display to the mounting surface
- Wallplate and mounting hardware is included

| SPECIFICATIONS - ICON MAG-MOUN             | 1                                                                                                    |
|--------------------------------------------|----------------------------------------------------------------------------------------------------|
| Item                                       | Description                                                                                                    |
| Power In                                   | 12 VDC (9 VDC to 13 VDC) at 1 amp (max) from iCON Central Hub                                                                                                    |
| Power Out                                  | 5 VDC (+/- 0.25 VDC) at 1.5 amp (max) to Display                                                                                                    |
| Maximum Cable Length From iCON Central Hub | Approximately 200 feet - limited by power supply voltage drop                                                                                                    |
| Connections                                | To iCON Central Hub                                                                                                    |
|                                            | <ul> <li>A (yellow) RS485 - bus A</li> <li>B (green) RS485 - bus B</li> <li>+ (plus) (blue) Power Input (12 VDC nominal)</li> <li>- (minus) (black) Ground</li> </ul> |
| Communication with iCON Central Hub        | Two wire serial RS-485 interface, 3.3-V signaling, up to 300 feet<br>(subject to power supply voltage drop in cable limitation– see above)                            |
| Communication with Display                 | Two wire serial, 1.8-V signaling                                                                                                    |
| Switches, Externally Operable              | No switches                                                                                                    |
| Indicators, Externally Visible             | 1 blue LED: status, visible from the top left corner of the enclosure                                                                                                 |
| Enclosure Material                         | Black ABS plastic                                                                                                    |
| Dimensions                                 | Approximately 3-/4 × 3-/14 × 1/2 in. (85 × 85 × 13 mm)                                                                                                    |
| Weight                                     | < 0.5 lb.                                                                                                    |
| Operating Temperature                      | 32 to 120°F (0 to 50°C)                                                                                                    |
| Shipping / Storage Temperature             | –4 to 158°F (–20 to 70°C)                                                                                                    |
| Operating Humidity                         | 10% RH to 90% RH                                                                                                    |
| Shipping / Storage Humidity                | 5% RH to 95% RH                                                                                                    |
| Mounting                                   | Wall-mounted using four screws (and drywall anchors)                                                                                                    |

# SYSTEM COMPONENTS - CONTROLLERS

## **BUILDING MANAGER COMPONENTS**

## **iCON CENTRAL HUB** C0CTRL10AE1L (16A90)

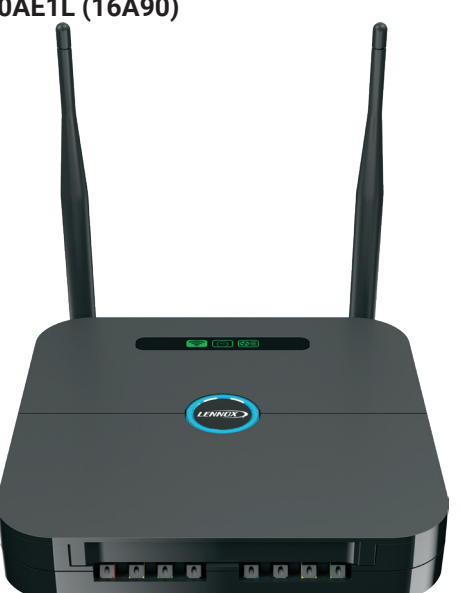

Stores user's system settings from the Local Display in non-volatile memory.

Built-in Wi-Fi connection to the local business network is accomplished through the Central Hub Controller and the business local area network (LAN) or the local business Wi-Fi network (LBN).

# $\bigcirc$

Wi-Fi connection to the local business Wi-Fi network (LBN) is accomplished through the Local Display.

© Supports wireless bands 802.11b, 802.11g and 802.11n.

USB port allows field firmware upgrades for the Central Hub and Local Display.

Firmware updates can also be pushed from the Lennox Remote Facilities server to the Central Hub Controller.

Standard RJ45 connector for local business area network (LBN) connection.

Full communication between the Central Hub Controller and HVAC equipment (S-Bus) and building automation (M-Bus) using twisted pair shielded wiring.

Full communication between the Local Display and the Central Hub Controller using 4-wire, 18-gauge standard thermostat wiring.

Spring-loaded push connectors for easy wiring hookup to S-Bus and Mag-Mount.

Screw terminals/terminal block for M-Bus wiring connections.

Power (24VAC) to the Central Hub Controller is supplied by a separate transformer (ordered separately).

Dual Wi-Fi antennas operate on antenna diversity which eliminates signal fading, dead spots and drop-outs. System constantly monitors the signals from both antennas and automatically uses the stronger of the two.

Mounting hardware for Central Hub Controller is field furnished.

- · Four status icons and the Lennox Wi-Fi Ring on case show current operating conditions
  - WI-FI

Indicates the status of the internal Wi-Fi module and whether or not the Central Hub can connect to the local business network.

- Red Wi-Fi initialization issue
- Amber No Wi-Fi network detected, not configured
- Green Connected to the portal

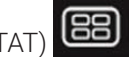

 Thermostat (TSTAT) Indicates the status of the Mag-Mount and Local Display and whether or not the Central Hub can communicate with the Local Display.

- Red Thermostat connection failure
- · Green Thermostat connected and operational

# • HVAC

Indicates the status of the HVAC equipment in the business that is controlled by the Central Hub, and whether or not the Central Hub can communicate with it.

- Red No HVAC equipment connected to the Smart Hub Controller
- Green HVAC equipment connected and S-Bus is functional
- Amber Not configured

# • ALERT

Indicates there is a critical alert condition present.

- Red Critical Alert
- Green System operating normally and no alerts
- BUILDING AUTOMATION
  - Green Equipment functioning normally
  - Yellow Building automation equipment not yet commissioned
  - Red No building automation equipment present, or communication error from commissioned equipment
- Round Lennox Wi-Fi Ring
  - Blue System is operating normally
  - Flashing Green Wi-Fi connection attempt in progress

Press and hold the Lennox Wi-Fi Ring for 5 seconds to  $\textcircled{\baselineta}{\baselineta}$ reset the Central Hub Controller.

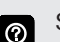

See Installation and Setup Guide for additional information.

# **SPECIFICATIONS - ICON CENTRAL HUB**

| Item                              | Description                                                                                                    |
|-----------------------------------|----------------------------------------------------------------------------------------------------|
| Power In                          | 24 VAC typical (18 VAC to 30 VAC range) at 1 amp maximum from a field supplied transformer                                                                   |
| Power Out                         | 12 VDC (± 0.25 V) at 1 amp maximum to iCON Mag-Mount / iCON Local Display                                                                                    |
| Communication with HVAC<br>System | Two-wire serial Lennox S-Bus interface, typical connection to a field supplied transformer, up to 200 feet per segment, 1500 feet total length (18 AWG wire) |
| Communication with Thermostat     | Two-wire serial interface, 3.3-V signaling, up to 300 feet to iCON Mag-Mount (18 AWG wire)                                                                   |
| Connections                       | To S-Bus                                                                                                    |
|                                   | <ul> <li>I+ (yellow) - S-Bus high - Data line 1</li> </ul>                                                                                                   |
|                                   | <ul> <li>I– (green) - S-Bus high - Data line 2</li> </ul>                                                                                                    |
|                                   | <ul> <li>R (red) - Power Input 24 VAC S-Bus</li> </ul>                                                                                                    |
|                                   | <ul> <li>C (black) - Common input 24 VAC S-Bus</li> </ul>                                                                                                    |
|                                   | To M-Bus                                                                                                    |
|                                   | <ul> <li>+ (plus) - S-Bus high - Data line 1</li> </ul>                                                                                                    |
|                                   | <ul> <li>– (minus) - S-Bus high - Data line 2</li> </ul>                                                                                                    |
|                                   | • G - Shield                                                                                                    |
|                                   | To iCON Mag-Mount                                                                                                    |
|                                   | • A (yellow) RS485 - bus A                                                                                                    |
|                                   | • B (green) RS485 - bus B                                                                                                    |
|                                   | • + (plus) (blue) Power Input (12 VDC nominal)                                                                                                    |
|                                   | • – (minus) (black) Ground                                                                                                    |
| USB                               | One USB 2.0-compatible host interface (can boot and/or update firmware from USB flash drive)                                                                 |
| Memory, Internal                  | • 4GB (512 x 16) of DDR3 SDRAM used for computing and executing the code after fetching from the flash memory                                                |
|                                   | <ul> <li>4KB EEPROM nonvolatile storage which is used for configuration data and device<br/>parameters of all HVAC assets</li> </ul>                         |
|                                   | <ul> <li>32GB SD Card (Flash memory) – used to store Linux OS (Kemel), application and software<br/>images for all HVAC systems on the S-Bus</li> </ul>      |
| Wi-Fi                             | Wi-Fi 802.11 B/G/N:                                                                                                    |
|                                   | <ul> <li>Standard Wi-Fi for connection to business Wi-Fi network</li> </ul>                                                                                  |
| Ethernet                          | Ethernet 100BaseT, RJ-45, 802.3                                                                                                    |
|                                   | <ul> <li>Standard connection to local business network</li> </ul>                                                                                            |
| Switches, Externally Operable     | Pushbutton switch in center of iCON Central Hub enclosure:                                                                                                   |
|                                   | Resets the iCON Central Hub                                                                                                    |
| Indicators, Externally Visible    | <ul> <li>Green/blue LED in center pushbutton switch indicates local network status and software<br/>update transfer from USB flash drive status</li> </ul>   |
|                                   | Red/green/amber LED indicates HVAC status                                                                                                    |
|                                   | Red/green/amber LED indicates alert status                                                                                                    |
|                                   | <ul> <li>Red/green/amber LED indicates standard network status</li> </ul>                                                                                    |
|                                   | Red/green/amber LED indicates thermostat status                                                                                                    |
|                                   | Red/green/amber LED - indicates Building Automation status                                                                                                   |
| Enclosure Material                | Black ABS plastic                                                                                                    |
| Dimensions                        | 7 × 7-3/4 × 1-1/4 in. (178 × 197 × 32 mm)                                                                                                    |
| Weight                            | < 0.5 lb.                                                                                                    |
| Operating Temperature             | -40 to 176°F (-40 to 80°C)                                                                                                    |
| Shipping / Storage Temperature    | –40 to 185°F (–40 to 85°C)                                                                                                    |
| Operating Humidity                | 10% RH to 90% RH                                                                                                    |
| Shipping / Storage Humidity       | 5% BH to 95% BH                                                                                                    |
| Mounting                          | Two screws - one keyhole on back and one center hold screw under the cover                                                                                   |
| mounting                          | I we serve - one reynole on back and one center-note serew under the cover                                                                                   |

## PRODIGY 2.0 UNIT CONTROLLER

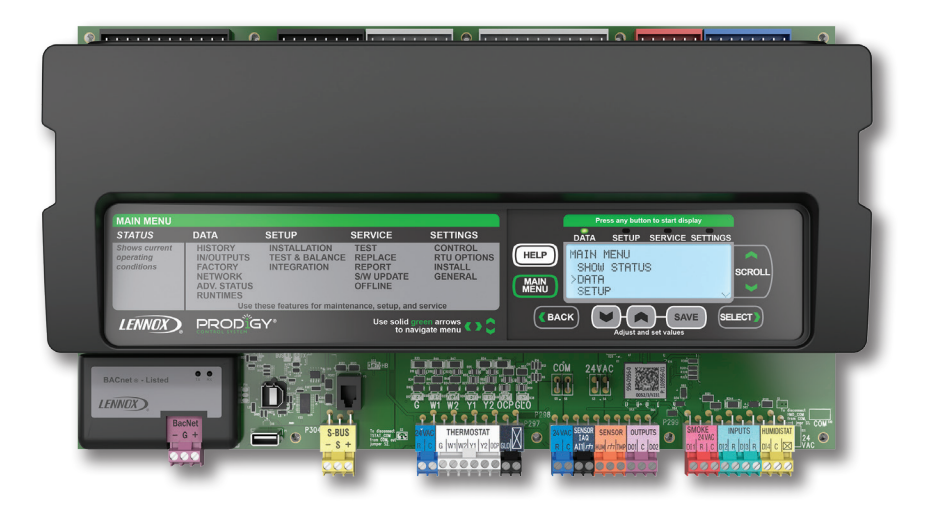

The Prodigy 2.0 Unit Controller is a microprocessor-based control board that provides flexible control of all unit functions.

All control voltage is provided via a 24V (secondary) transformer with built-in circuit breaker protection.

The Prodigy 2.0 Unit Controller features:

**LCD Display** - Easy to read menu with buttons for menu navigation.during setup and diagnostics. 4 lines x 20 character display.

Menu LEDs - Four LEDs (Data, Setup, Service, Settings) aid in menu navigation.

Main Menu and Help Buttons - Quick navigation to home screen and built-in help functions.

Scroll, Value Adjustment Select and Save Buttons

**Simplified Setup Procedure** - SETUP menu insures proper installation and setup of the rooftop unit.

**Profile Setup** - Copy key settings between units with the same configuration greatly reducing setup time.

USB Port - Allows a technician or user to easily download and transfer unit information (with a time/date stamp and unit serial number) via a USB flash drive to help verify service was performed. USB drive will also allow updating software on the

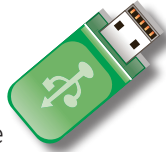

Prodigy Control System to obtain enhanced functionality without the need to change components. A second USB port also offers an easy interface with a PC and the Lennox Unit Controller Software.

**Unit Profile -** A Unit Profile can also be saved to a USB flash drive and then uploaded to an identical unit, instantly copying all setpoints.

**Unit Self-Test** - Unit Controller can perform a rooftop unit self-test to verify individual critical component and system performance. Included is an economizer test function that helps assure the economizer is operating correctly.

**Time Clock with Run-Time Information -** Internal time clock with runtime information on these key components:

| Power Applied    | Filter           | Blower Belt   |
|------------------|------------------|---------------|
| UV Lamp          | Blower           | Compressor(s) |
| Condenser Fan(s) | Heat Stage(s)    | Free Cooling  |
| Exhaust Fan      | Dehumidification |               |
|                  |                  |               |

Built-in functions include:

Blower On/Off Delay - Adjustable time delay between blower on and off.

Built-In Control Parameter Defaults - No programming required.

**Compressor Time-Off Delay** - Adjustable time delay between compressor shutoff and start up.

**DDC Compatible -** Various third party DDC controllers can be factory or field installed.

**Dirty Filter Switch Input** - When a Dirty Filter Switch is installed, the control will signal when the indoor blower static pressure increases, indicating a dirty filter condition. Switch is optional and can be factory or field installed.

**Discharge Air Temperature Control** - The controller will cycle up to 4 stages of heating or cooling to maintain the discharge air setpoints for heating or cooling. Optional sensor for remote field installation in the supply duct.

**Display/Sensor Readout** - Displays control parameters, text status messages, and sensor readings. The unit controller displays temperature readings from return air, supply air, and outdoor air sensors that are furnished as standard on all Energence® units. Controller will also display readings from optional sensors such as room sensors, CO<sub>2</sub> sensors or relative humidity sensors.

**Economizer Control Choice -** The economizer is controlled by the Prodigy 2.0 unit controller. The control has several options for controlling the economizer.

# SYSTEM COMPONENTS - CONTROLLERS

## PRODIGY 2.0 UNIT CONTROLLER (continued)

**Fresh Air Tempering** - Provides heating and cooling as needed to maintain the supply air temperature within a comfort range, regardless of the thermostat demand. Sensor ships with unit but must be field installed in the supply air duct. Fresh Air Tempering is disabled by default and is enabled via the SETUP menu.

**Extensive Unit Diagnostics** - The Prodigy 2.0 unit controller monitors all sensors and functions related to unit operation to provide critical information. The controller will display detailed diagnostic information with over 100 diagnostic and status messages to pinpoint any problems and reduce troubleshooting time. All diagnostic messages and status alarms are displayed in plain English.

Exhaust Fan Control Modes - Fans controlled by fresh air damper position.

**Permanent Diagnostic Code Storage -** Stores last 128 diagnostic messages even in the event of a power failure.

Field Changeable Control Setpoints - Over 200 different control setpoints allow customizing of the unit operation by changing delays, cooling stages, deadbands, and other comfort control parameters.

**Indoor Air Quality Input** - The Prodigy 2.0 unit controller is Demand Control Ventilation ready from the factory (optional field installed CO<sub>2</sub> sensor required). Two modes of operation are available: setpoint and proportional.

- 1. Setpoint Opens the economizer dampers to full position when CO<sub>2</sub> setpoint level is reached.
- 2. Proportional Opens the dampers at the first set point and gradually increases it as the CO<sub>2</sub> level increases until the second setpoint is reached.

Low Ambient Controls - Allows unit cooling operation down to 0°F.

Gas Valve Time Delay Between First and Second Stage - Allows gradual increase of input rate.

**Minimum Compressor Run Time -** Ensures proper oil return to the compressor.

**Network Capable** - The Prodigy 2.0 unit controller can be daisy chained to other Energence Rooftop Units or the iCON Building Automation Solution using twisted pair wire.

Night Setback Mode - Adjusts setpoints, closes outdoor air dampers and operates the blower on demand, may be customized for special requirements.

**Return Air Temperature Limit Control** - Allows the user to override the demands based upon the return air temperature during either heating or cooling operation. Helps protect against abnormal operating conditions in the event of a room sensor or thermostat failure.

**Safety Switch Input** - Normally-closed digital input allows the Prodigy 2.0 unit controller to respond to a external safety switch trip (phase protector, low voltage, etc.) shutting down unit operation. Service Relay Output - Digital output can indicate a critical error has occurred to an external control device. Can also be configured to energize based on relative humidity, indoor air quality, outdoor air temperature or unit operation.

**Smoke Alarm Mode -** Control board has four choices for responding to a smoke alarm.

- 1. Unit Off unit will turn off.
- 2. Positive Pressure blower is energized, exhaust fan is de-energized, and the outdoor air dampers are opened.
- 3. Negative Pressure blower is energized, exhaust fan is energized, and the outdoor air dampers are closed.
- 4. Purge blower is energized, exhaust fan is energized, and the outdoor air dampers are opened.

**Staging -** 2 heat/2 cool. Capable of up to 4 heat/4 cool with room sensor or third party DDC control system.

"Strike Three" Protection - Ends cooling or heating operation when any of the following occurs three times (adjustable) within a thermostat cycle: low pressure trip, high pressure trip, heat limit trip, blower proving, or freezestat trip.

**Gas Reheat** - Control parameter option that allows simultaneous heating and cooling operation for controlling humidity for process air applications such as supermarkets. Field installed relative humidity sensor or dehumidistat can be used.

**On-Demand Dehumidification -** Monitors and controls condenser hot gas bypass operation with Humiditrol<sup>®</sup> option. Prioritizes heat and cool demand with dehumidification demand. Reheat demand can be enabled by digital input or a field installed relative humidity sensor can be used.

Thermostat Bounce Delay - Protects compressor from short cycling when mechanical thermostat is used.

Warm Up Mode Delay - Adjustable time that the economizer dampers are kept in the closed position during morning warm-up.

**Room Sensor Operation -** Controls room temperature with up to 4 stages of heating or cooling with optional room sensor.

## APPROVALS

#### **Title 24 Compliant**

The Prodigy 2.0 unit controller meets California Code of Regulations, Title 24 requirements for staged airflow operation, economizer fault detection and diagnostics.

# **SPECIFICATIONS - PRODIGY 2.0 UNIT CONTROLLER**

| Operating Environment   | Temperature: -40°F to 155°F                                                                                                    |  |
|-------------------------|----------------------------------------------------------------------------------------------------|--|
|                         | Humidity: 10% - 95% RH, Non- Condensing                                                                                                    |  |
| Power Requirements      | 24VAC (+/-25%), 50/60Hz                                                                                                    |  |
|                         | 5 VA for M3 maximum                                                                                                    |  |
| Memory Type             | Re-programmable Flash                                                                                                    |  |
| Device Commissioning    | Auto-poll (real plug and play)                                                                                                    |  |
| Unit type               | Electric/Electric, Gas/Electric (Rooftops)                                                                                                    |  |
| Cooling stages          | 4                                                                                                    |  |
| Heating stages          | 4                                                                                                    |  |
| Electronic Parameters   | >250                                                                                                    |  |
| Alarm Codes             | >100                                                                                                    |  |
| Alarm Codes Stored      | 128                                                                                                    |  |
| Display Type            | LCD, 4 lines x 20 character display<br>Four LEDs (Data, Setup, Service, Settings)                                                                                                    |  |
| Indicator LEDs          | 1- Heartbeat                                                                                                    |  |
|                         | 1- Bus transmit                                                                                                    |  |
|                         | 1 - Bus receive                                                                                                    |  |
|                         | 1- each for Y1,Y2,W1,W2,G,OCP, GLO                                                                                                    |  |
| Dimensions - Main Board | Main Board:<br>Height: 8 in., Width: 14-1/2 in., Depth: 6 in.                                                                                                    |  |
| Weight                  | 2 lbs. for M3                                                                                                    |  |
| Cable Type              | S-Bus - Lennox yellow COMM cable:<br>C0MISC00AE1- (27M19) (500 ft. box),<br>C0MISC04AE1- (94L63) (1000 ft. box),<br>C0MISC01AE1- (68M25) (2500 ft. roll)<br>M-Bus - Lennox purple COMM cable:<br>C0MISC05AE1- (23W99) (500 ft. box)<br>C0MISC06AE1- (24W00) (1000 ft. box)<br>C0MISC07AE1- (24W01) (2500 ft. roll) |  |

# **INPUTS / OUTPUTS - PRODIGY 2.0 UNIT CONTROLLER**

# INPUTS / OUTPUTS (M2 MAIN BOARD)

| Bus Port           | Lennox S-Bus, EIA-485, 9600 baud<br>(SmartWire™ wiring terminal block and phone jack )                                                                                                    |
|--------------------|----------------------------------------------------------------------------------------------------|
|                    | USB Communication Port (1 for Host, 1 for Device)                                                                                                    |
| Expansion Ports    | 3 expansion ports for adding up to 5 expansion boards                                                                                                    |
| Digital Outputs    | 13 digital outputs (2 Amps Max)                                                                                                    |
| Digital Inputs     | 20 (24VAC), 5 (5VDC)                                                                                                    |
| Analog Inputs      | 8 analog inputs (0-5VDC, 0-10VDC or 4-20 mA)                                                                                                    |
| Temperature Inputs | <ul> <li>6 temperature inputs (thermistor type). Outdoor Air, Return Air,</li> <li>Discharge Air and Room,</li> <li><sup>1</sup> Compressor 1 Sump Temperature, Compressor 2 Sump<br/>Temperature</li> </ul> |
| Analog Outputs     | 2 (0-10VDC)                                                                                                    |
| PWM Outputs        | 2 (0-18VDC), 1 (0-12VDC)                                                                                                    |

<sup>1</sup> Energence Ultra rooftiop units only.

## **SYSTEM COMPONENTS - CONTROLLERS**

## **BUILDING CONTROLLER**

C0CTRL80AE2L (16D71)

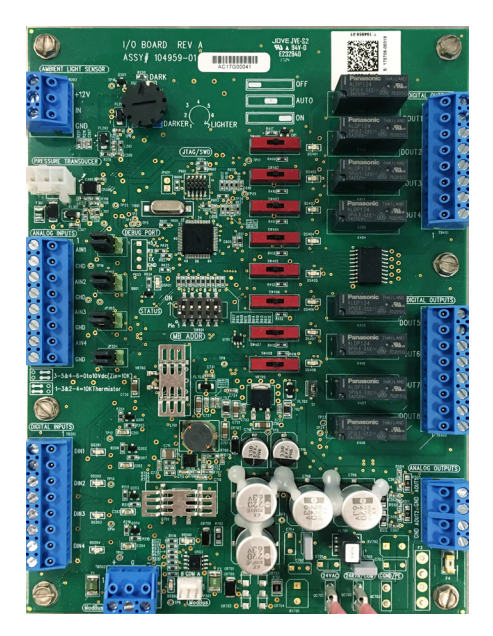

The **Building Controller** is used for controlling lights, vent hoods, exhaust fans, sprinklers and other devices based upon unit occupied operation or time schedule for the iCON Building Automation Solution. It also allows many other interactions between the building and the HVAC equipment such as load shedding, wake up/shut down building switch and overrides based on temperatures and/ or analog inputs. The Building Controller requires the iCON Local Display for system control.

#### Main Features of the Building Controller

- One light sensor input
- One pressure trandsducer input
- Eight dry contact digital outputs with LED indicator.
- Two analog outputs.
- Four temperature sensor analog inputs, configurable via jumpers on board.
- Four digital inputs with LED indicator.
- Digital inputs may be used to override outputs on or off.
- Temperature and/or analog inputs may be used to override outputs on and off.
- Temperature and/or analog inputs may be used to issue user selected alarms.
- The occupied status of selected HVAC unit may be used to override outputs on or off.
- Digital inputs may be used to instruct selected HVAC units to operate on override setpoints
- Digital inputs may be used to instruct selected HVAC units to go to standby (off). Digital inputs may be used to instruct selected HVAC units to shift setpoints.
- Each output has a manual "on/auto/off" switch.
- Input for optional Ambient Light Sensor COSNSR60AE1-(34M67) used to automatically control lighting based on the amount of outside light.
- Multiple Building Controllers may be used on iCON Building Automation Solution with the ICON Local Display
- Optional weatherproof NEMA 4 enclosure COMISC10AE1-(**17M11**) and NEMA 1 enclosure COMISC13AE1- (**34M23**) are available.
| SPECIFICATIONS - BUILDING CONTROLLER |                                                                                                    |  |
|--------------------------------------|----------------------------------------------------------------------------------------------------|--|
| Device Commissioning                 | Auto-poll (real plug and play)                                                                                                    |  |
| Operating Environment                | Temperature: -40°F to 155°F<br>Humidity: 10% - 95% RH, Non- Condensing                                                                                                    |  |
| Power Requirements                   | 24VAC, +/- 25%, 50/60Hz, 2VA<br>Class 2 transformer required                                                                                                    |  |
| Indicator LEDs                       | <ol> <li>Heartbeat</li> <li>Bus transmit</li> <li>Each for all 4 digital inputs</li> <li>Each for all 8 digital outputs</li> <li>Light sensor (dark indicator)</li> <li>Bus receive</li> </ol>                                                                                                    |  |
| Memory Type                          | Re-programmable Flash                                                                                                    |  |
| Dimensions                           | Height: 8-1/2 in.<br>Width: 6-1/2 in.<br>Depth: 1-1/2 in.                                                                                                    |  |
| Weight                               | 1.10 lbs.                                                                                                    |  |
| INPUTS / OUTPUTS                     |                                                                                                    |  |
| Digital Outputs                      | 8 relay contact outputs rated at 24VDC/240VAC, 3 amp. Each one has a manual switch option for on, off or auto. Each output has LED indicator.                                                                                                    |  |
| Digital Inputs                       | 4 Digital inputs rated for 24VAC or DC. Each has LED indicator.                                                                                                    |  |
| Analog Inputs                        | 4 Analog inputs (0-10VDC). Compatible with Remote Humidity Sensor Kit C0SNSR31AE1- (17M50) and Duct Mount RH Sensor C0SNSR30AE1- (76M31). Also compatible with CO <sub>2</sub> Sensors C0SNSR50AE1L (77M39), C0SNSR52AE1L (87N53), C0SNSR51AE1L (87N52), C0SNSR53AE1L (87N54).                                                                                                    |  |
| Temperature Inputs                   | 4 Temperature inputs (-30°F to 140°F). Compatible with Outdoor Temperature Sensor C0SNSR02AE1- ( <b>59M05</b> ), Duct Temperature Sensor C0SNDC04AE1- ( <b>99K64</b> ), Wall-mount Temperature Sensor C0SNZN03AE1- ( <b>59M04</b> ) and Temperature Sensor Probe C0SNSR05AE1- ( <b>14K92</b> ).                                                                                                    |  |
| Light Sensor Input                   | 1 Light Sensor input (0-10VDC). Compatible with Ambient Light Sensor C0SNSR60AE1- (34M67)                                                                                                    |  |
| Cable Type                           | <ul> <li>S-Bus - Lennox yellow COMM cable:<br/>C0MISC00AE1- (27M19) (500 ft. box),<br/>C0MISC04AE1- (94L63) (1000 ft. box),<br/>C0MISC01AE1- (68M25) (2500 ft. roll)</li> <li>M-Bus - Lennox purple COMM cable:<br/>C0MISC05AE1- (23W99) (500 ft. box)<br/>C0MISC06AE1- (24W00) (1000 ft. box)<br/>C0MISC07AE1- (24W01) (2500 ft. roll)</li> <li>24VAC Power - 2 Conductor thermostat 22 AWG min. (wire gauge depends on distance from transformer)</li> <li>Digital Outputs - Thermostat cable 22 AWG min. (wire gauge depends on distance)</li> <li>Digital Inputs - Thermostat cable 22 AWG min. (wire gauge depends on distance.</li> <li>Analog Inputs - Lennox COMM cable</li> <li>Temperature Inputs - Lennox COMM cable</li> <li>Light Sensor Input - 3 Conductor thermostat cable 20 AWG min. (wire gauge depends on distance)</li> </ul> |  |

# **BUILDING CONTROLLER - FIELD WIRING**

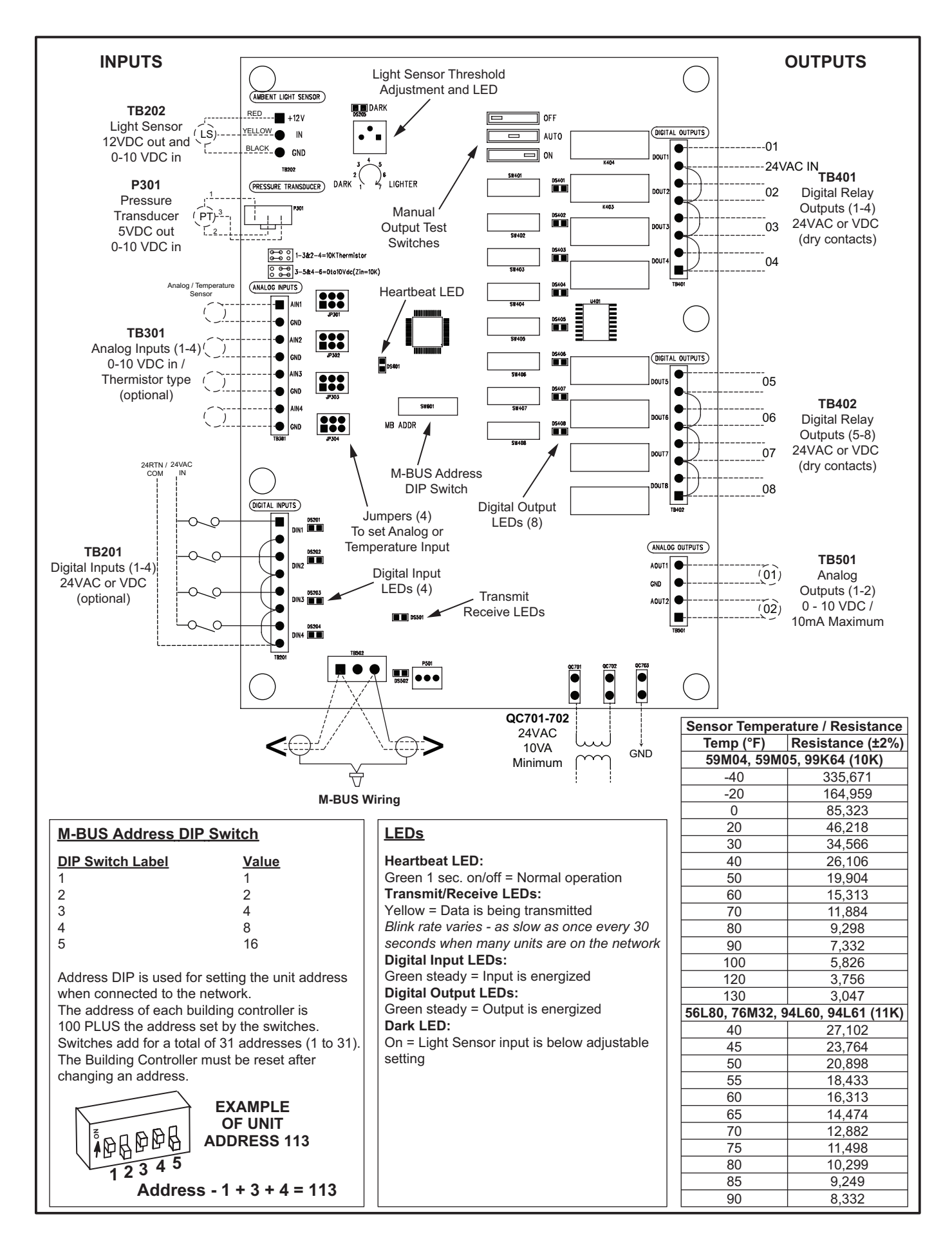

# **SYSTEM COMPONENTS - CONTROLLERS**

### NETWORK THERMOSTAT CONTROLLER

#### C0CTRL07AE1L (17M10)

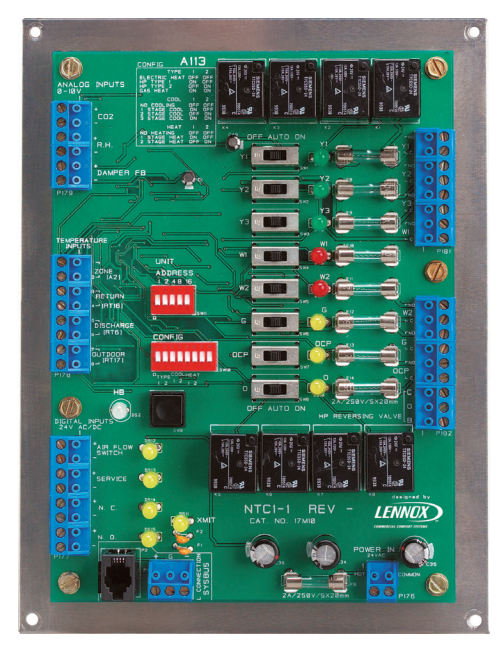

The **Network Thermostat Controller** is a direct digital controller (DDC) that provides general monitoring and control capabilities for HVAC equipment for the iCON Building Automation Solution. It can control most electro-mechanically controlled equipment up to 3 stages of cooling and two stages of heating. It can be used to control both non-Lennox equipment and Lennox equipment that is not equipped with the Prodigy<sup>®</sup> 2.0 unit controller.

The Network Thermostat Controller has test switches and LED indicators for easy testing and diagnostics for each output. It also has LED indicators for each digital input.

# Main Features of the Network Thermostat Controller

- · Compatible equipment includes:
  - Packaged rooftop units
  - Air handlers
  - Split systems
- Commercial and residential products
- Multiple settings and controls options allow for advanced control:
  - Up to 2H/3C staging for flexible temperature control.
  - Occupied output for controlling day/night operation.
- 50 optional control parameters.
- 25 alarm codes permanently stored in memory.
- Adjustable options including supplemental heat lockout temperature, heating and cooling on/off blower delays, low ambient lockout, and compressor off delay.

- Plug-able screw terminal blocks.
- Operates over a single communication link.
- · Components are clearly labeled.
- Two color heartbeat LED indicates proper functioning.
- Push button for bypassing time delays and resetting control.
- Return air temperature limits options.
- Field upgradeable flash memory
- Four temperature sensor inputs including return air, discharge air and outdoor sensor inputs (sensors ordered separately).
- CO<sub>2</sub> and RH analog inputs (0-10VDC) for monitoring (CO<sub>2</sub> and RH sensors ordered separately).
- Air flow proving switch input for optional air flow switch.
- Normally open switch input (may be set up as optional smoke detector input)
- Normally closed switch input (may be set up as optional blower overload or loss of phase protector input).
- Service relay input (may be set up as optional dirty filter input).
- Reversing valve "O" and "B" outputs for controlling heat pumps.
- · Occupied output for enabling economizer.
- Optional weatherproof NEMA 4 enclosure: COMISC10AE1- (17M11) and indoor NEMA 1 enclosure COMISC14AE1- (34M24) are available.

# SPECIFICATIONS - NETWORK THERMOSTAT CONTROLLER

| Auto-poll (real plug and play)                                            |
|---------------------------------------------------------------------------|
| Temperature: –40°F to 155°F                                               |
| Humidity: 10% - 95% RH, Non- Condensing                                   |
| 24VAC, +/- 25%, 50/60Hz, 2VA                                              |
| Class 2 transformer required                                              |
| 1 - Heartbeat                                                             |
| 1 - Bus transmit                                                          |
| 1 - Air Proving Switch Input                                              |
| 1 - Service Relay Input                                                   |
| 1 - N.O. Shutdown Input                                                   |
| 1 - N.C. Shutdown Input                                                   |
| 1 - Each for Y1, Y2, Y3, W1, W2, G, O, C, P, O(B) thermostat outputs      |
| Re-programmable Flash                                                     |
| Gas/Electric, Electric/Electric and Heat Pumps (rooftop or split systems) |
| 3                                                                         |
| 2                                                                         |
| Height: 8-1/2 in.                                                         |
| Width: 6-1/2 in.                                                          |
| Depth: 1-1/2 in.                                                          |
| 1.10 lbs.                                                                 |
| 50                                                                        |
| 25                                                                        |
| 84                                                                        |
|                                                                           |

# SPECIFICATIONS - NETWORK THERMOSTAT CONTROLLER (CONTINUED)

# INPUTS / OUTPUTS

| Digital Outputs    | 8 relay contact outputs (Y1, Y2, Y3, W1, W2, G, O/B, ECON Enable ) rated at 24V, 2amp.<br>Each contact is fused and has a manual switch option for on, off or auto. Each output has<br>LED indicator.                                                                                                    |
|--------------------|----------------------------------------------------------------------------------------------------|
| Digital Inputs     | <ol> <li>Blower proving switch. Rated for 24VAC or DC. LED indicator.<br/>Compatible with Blower Proving Switch Kit C0SWCH01AE1- (30K49).</li> </ol>                                                                                                    |
|                    | <ol> <li>Service relay digital input. Rated for 24VAC or DC. LED indicator. May be set up as<br/>Dirty filter input. Compatible with Blower Proving Switch Kit C0SWCH01AE1- (30K49).</li> </ol>                                                                                                    |
|                    | 3. N.O. switch "shutdown" digital input. Rated for 24VAC or DC. LED indicator. May be set up as Smoke detector input.                                                                                                    |
|                    | 4. N.C. switch "shutdown" digital input. Rated for 24VAC or DC. LED indicator. May be set up as blower overload or loss of phase protector input.                                                                                                    |
| Analog Inputs      | 1. 0-10VDC input for monitoring CO <sub>2</sub> sensors.<br>Compatible with CO <sub>2</sub> Sensors C0SNSR50AE1L ( <b>77N39</b> ), C0SNSR52AE1L ( <b>87N53</b> ),<br>C0SNSR51AE1L ( <b>87N52</b> ), C0SNSR53AE1L ( <b>87N54</b> ).                                                                                                    |
|                    | <ol> <li>0-10VDC input for monitoring RH.<br/>Compatible with Remote Humidity Sensor Kit C0SNSR31AE1- (17M50) and Duct<br/>Mount RH Sensor C0SNSR30AE1- (76M31).</li> </ol>                                                                                                    |
| Temperature Inputs | 1. Return air sensor. Must be present if return air limit option is used. Compatible with Duct Temperature Sensor C0SNDC04AE1- (99K64).                                                                                                    |
|                    | <ol> <li>Discharge air sensor. Must be present if Discharge Air Control mode used for zoning.<br/>Compatible with Duct Temperature Sensor C0SNDC04AE1- (99K64).</li> </ol>                                                                                                    |
|                    | <ol> <li>Outdoor air sensor. Must be present if compressor low ambient option is used.<br/>Compatible with Outdoor Temperature Sensor C0SNSR02AE1- (59M05).</li> </ol>                                                                                                    |
| Cable Type         | <ul> <li>S-Bus - Lennox yellow COMM cable:<br/>C0MISC00AE1- (27M19) (500 ft. box),<br/>C0MISC04AE1- (94L63) (1000 ft. box),<br/>C0MISC01AE1- (68M25) (2500 ft. roll)</li> <li>24VAC Power - 2 Conductor thermostat 22 AWG min. (wire gauge depends on distance from transformer)</li> <li>Digital Outputs - Thermostat cable 22 AWG min. (wire gauge depends on distance)</li> <li>Digital Inputs - Thermostat cable 22 AWG min. (wire gauge depends on distance.</li> <li>Analog Inputs - Lennox COMM cable</li> <li>Temperature Inputs - Lennox COMM cable</li> </ul> |

# **NETWORK THERMOSTAT CONTROLLER - FIELD WIRING**

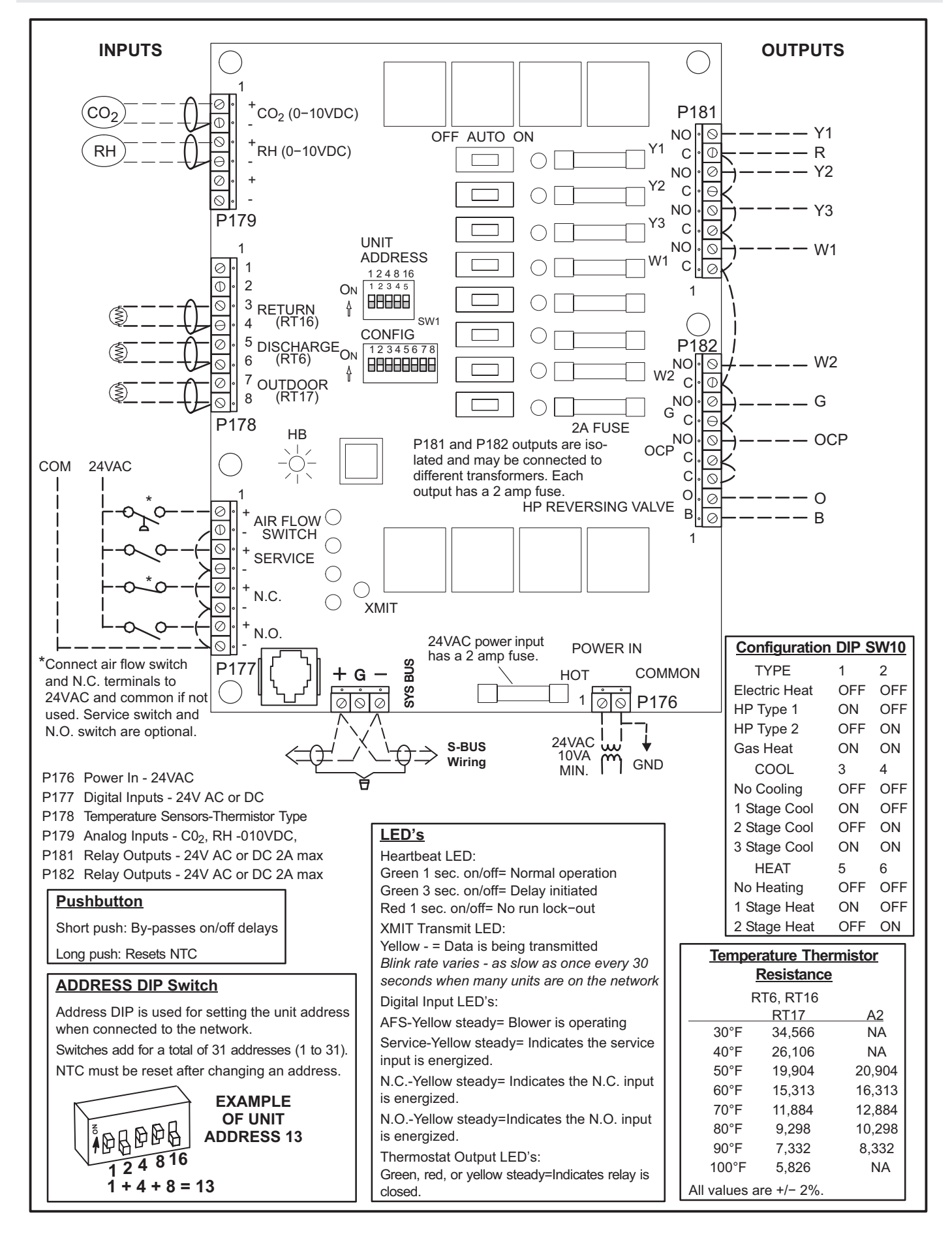

# ENERGY MONITOR

(16C80)

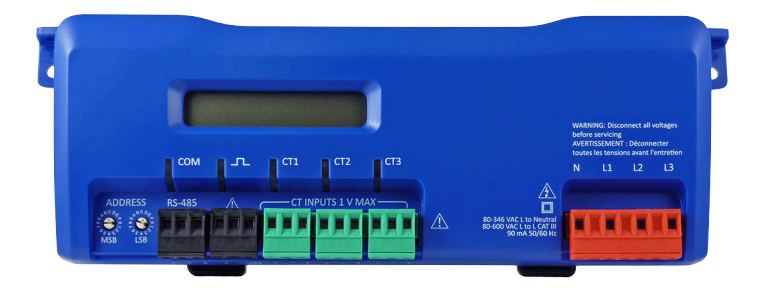

#### Adapt To Any Project

The PowerScout 3037 is a revenue-grade, single-point 3-phase power meter from DENT Instruments. The PowerScout Meter can monitor voltage, current, power, energy, and many other electrical parameters on single and three-phase systems.

All PowerScout 3037 models have a broadband power supply (80-600VAC) and can be paired with a variety of current transformers, from split cores that measure < 1A up to large RoCoils designed for measuring 4000A. In addition, communication protocols are field-selectable.

The communications interface to the meters is an Ethernet connection that uses the Modbus protocol for sending commands and retrieving data. A separate remote terminal unit (RTU), Data Logger, or Building Management and Control System is usually connected to the PowerScout to provide data recording and trend logging plus a human interface or display.

Up to 8 meters may be connected to a single iCON network for monitoring and recording power usage at multiple locations within a single site.

Meter is configured via the iCON Local Display (see page 14)

## **Digital Display**

Visual display allows user to cycle through meter information and real-time values of Volts, Amps, KW, KVA, KVAR, etc.

Two rows of 16 characters auto cycle between informational screens every 2 seconds, with real-time values updated every second. A "hold" button will stop the cycle until it is pressed again or a set timeout is reached.

#### Quick And Easy Setup

Configuring the PowerScout 3037 for a new project is faster than ever before, thanks to the standard USB port. To configure, simply connect the meter to a PC using a USB cable, then use ViewPoint software to select CT type, communication protocol, and other parameters. The meter is powered by the USB port while connected to a PC. Have several meters that require the same configuration? Save your setup table in ViewPoint and use it over and over.

#### Fast And Easy Installation

The PowerScout 3037 is compact enough to facilitate in-panel mounting. Or, use the built-in DIN rail channel, which is compatible with TS35/7 rail for quick and easy mounting near the circuit panel.

#### **Revenue-Grade Performance**

The PowerScout 3037 features revenue-grade ANSI C12.20-2010 qualified Class 0.2 performance. Paired with the appropriate DENT CTs, the PowerScout 3037 is ideal for high-accuracy applications like demand response or tenant submetering.

PowerScout instruments are line-powered and do not require external power. Its power supply can accommodate service voltages ranging from 80-600V (phase-to-phase). DENT's patented PhaseChek<sup>™</sup> circuitry includes a 3 bi-color LED indicator display that confirms proper CT-to-phase placement and orientation.

# **SPECIFICATIONS - ENERGY MONITOR**

#### TECHNICAL

| Service Types         | Single Phase, 3 Phase - 4 Wire (WYE), 3 Phase - 3 Wire (Delta)                                                                             |
|-----------------------|----------------------------------------------------------------------------------------------------|
| Power                 | From L1 Phase to L2 Phase. 80-600VAC CAT III 50/60Hz, 70mA Max. Non-<br>user replaceable .5 Amp internal fuse protection                   |
| Power Out             | Unregulated 5VDC output, 140 mA Max, resetting fuse                                                                                        |
| Voltage Channels      | 80-346 Volts AC Line-to-Neutral, 600V Phase-to-Phase, CAT III                                                                              |
| Current Channels      | 3 channels, 0.52 VAC max, 333 mV CTs, 0-4,000A                                                                                             |
| Maximum Current Input | 158% of current transducer rating (mV CTs) to maintain accuracy. Measure up to 4000A with RoCoil CTs                                       |
| Measurement Type      | True RMS using high-speed digital signal processing (DSP)                                                                                  |
| Line Frequency        | 50/60 Hz                                                                                                    |
| Waveform Sampling     | 200 samples/60Hz waveform, 240 samples/50Hz waveform<br>2 waveforms/second                                                                 |
| Parameter Update Rate | 1 second                                                                                                    |
| Measurements          | Volts, Amps, kW, kWh, kVAR, kVARh, kVA, kVAh, aPF, dPF                                                                                     |
| Accuracy              | 0.2% (<0.1% typical) ANSI C12.20-2010 Class 0.2                                                                                            |
| Resolution            | 0.01 Amp, 0.1 Volt, 0.01 watt, 0.01 VAR, 0.01 VA, 0.01 Power<br>Factor depending on scalar setting                                         |
| LED Indicators        | Bi-color LEDs (red and green): 1 LED to indicate communication, 3 LEDs for correct CT-to-phase installation (per meter element)            |
| Digital Display       | 2 x 16 character display which auto-cycles between informational screens<br>every 2-3 seconds, with real-time values updated every second  |
| PULSE OUTPUT          | Open Collector, 5mA max current, 30V max open voltage                                                                                      |
| MECHANICAL            |                                                                                                    |
| Cable Connection      | RJ45                                                                                                    |
| Operating Temperature | -20° to 60°C (-4° to 140°F)                                                                                                    |
| Humidity              | 5% to 95% non-condensing                                                                                                    |
| Enclosure             | ABS Plastic, 94-V0 flammability rating                                                                                                    |
| Weight                | 12 oz.                                                                                                    |
| Dimensions            | 9-1/2 x 3-3/8 x 1-5/8 in.                                                                                                    |
| APPROVALS             |                                                                                                    |
| Agency                | UL Listed<br>Conforms to UL Std 61010-1, 3rd Edition & IEC 61010-2-030, 1st Edition<br>Certified to CSA Std C22.2 No. 61010-1, 3rd Edition |

# OPTIONAL CONVENTIONAL TEMPERATURE CONTROL SYSTEMS

| OPTIONAL CONVENTIONAL TEMPERATORE CONTROL STSTEMS                                                                                                    |                                                                 |                |
|----------------------------------------------------------------------------------------------------|-----------------------------------------------------------------|----------------|
| Item                                                                                                    | Model No.<br>(Description)                                      | Catalog<br>No. |
| COMFORTSENSE <sup>®</sup> 8500 COMMERCIAL 7 DAY PROGRAMMABLE THERMOSTAT                                                                                                    |                                                                 |                |
| <ul> <li>Fully Communicating Thermostat</li> <li>Up to 4 Heat and 4 Cool</li> <li>Automatic Changeover between Heating and Cooling Modes</li> <li>Designed to maximize Prodigy<sup>®</sup> Control System Operation</li> </ul>                                                                                                    | C0STAT03FF2L<br>(Non-Zoning)                                    | 17G75          |
| BACNet Compatible     BACNet Indoor Temperature Sensing (up to nine averaging sensors)     Intuitive Touchscreen Interface     Backlit Display                                                                                                    | COSTAT22FF2L<br>(Non-Zoning<br>with<br>CO <sub>2</sub> Sensing) | 17G76          |
| <ul> <li>Relative Humidity Sensor</li> <li>Remote Occupancy Sensing</li> <li>Outside Air Temperature Display</li> <li>Four-Wire Installation</li> <li>Scheduled Occupancy Control</li> <li>Performance Reports (standalone mode)</li> <li>Full Variable-Speed Control<br/>(Energence<sup>®</sup> 3-6 Ton Ultra High Efficiency units only)</li> <li>Dehumidification/Humiditrol<sup>®</sup> Control</li> <li>Wallplate Furnished</li> <li>ASHRAE and IECC Compliant</li> </ul> |                                                                 |                |
| Optional Accessories                                                                                                    |                                                                 |                |
| <sup>1</sup> Remote non-adjustable wall mount 10k temperature sensor                                                                                                    | C0SNZN01AE2                                                     | 47W37          |
| <sup>1</sup> Remote non-adjustable wall mount 11k temperature sensor C0St                                                                                                    |                                                                 | 94L61          |
| Locking cover (clear) COMISC1                                                                                                    |                                                                 | 39P21          |
| <sup>1</sup> Up to nine of the same type remote temperature sensors can be connected in parallel.                                                                                                    |                                                                 |                |
| Sysbus Network Cable (Yellow) - Non-Zoning Models                                                                                                    |                                                                 |                |
| Twisted pair 100% shielded communication cable, Red and Black 500 ft. b                                                                                                    | ox - C0MISC00AE1-                                               | 27M19          |
| 22 AWG, yellow jacket, rated at 75°C, 300V, Plenum rated 1000 ft. b                                                                                                    | ox - C0MISC04AE1-                                               | 94L63          |
| 2500 ft. r                                                                                                    | oll - C0MISC01AE1-                                              | 68M25          |

# **SPECIFICATIONS - COMFORTSENSE 8500**

| Unit Controller Compatibility                     | Prodigy <sup>®</sup> Unit Controller - All versions<br>Network Thermostat Controller - Version 1.10 or higher                                                                                                    |
|---------------------------------------------------|----------------------------------------------------------------------------------------------------|
| Device Commissioning                              | Auto-poll (real plug and play)                                                                                                    |
| Operating Environment                             | Temperature: -0°F to 105°F                                                                                                    |
|                                                   | Humidity: 10% - 95% RH, Non- Condensing                                                                                                    |
| Memory Type                                       | Re-programmable Flash                                                                                                    |
| Electronic Configure To Order Parameters          | 8                                                                                                    |
| Power Requirements                                | 24VAC (+/-25%), 50/60Hz, 3VA                                                                                                    |
|                                                   | Class 2 transformer required                                                                                                    |
| Temperature Range                                 | Temperature: 32°F to 99°F                                                                                                    |
| Temperature Accuracy                              | +/- 1°F (May be field calibrated to +/- 0.25°F)                                                                                                    |
| RH Range                                          | 5-95% RH                                                                                                    |
| RH Accuracy                                       | +/- 5% RH (May be field calibrated to +/-2%)                                                                                                    |
| CO <sub>2</sub> Range (CO <sub>2</sub> Models)    | 400-2000 ppm                                                                                                    |
| CO <sub>2</sub> Accuracy (CO <sub>2</sub> Models) | +/- 40 ppm + 3% or reading @ 77°F                                                                                                    |
|                                                   | CO <sub>2</sub> sensor has built-in self calibration algorithm                                                                                                    |
| Temperature Setpoint Range                        | Temperature: -40°F to 95°F                                                                                                    |
| Display Type                                      | Full color, capacitive touch LCD screen                                                                                                    |
| Dimensions                                        | Height: 3-5/16 in.                                                                                                    |
|                                                   | Width: 4-5/16 in.                                                                                                    |
|                                                   | Depth: 7/8 in.                                                                                                    |
| Weight                                            | 0.42 lbs.                                                                                                    |
| Enclosure                                         | High impact ABS off-white plastic case.                                                                                                    |
| INPUTS / OUTPUTS                                  |                                                                                                    |
| Remote Temperature Sensor Input                   | Up to four remote temperature sensors connected in parallel for averaging and remote monitoring.<br>Compatible with Miniature Wall-Mount Zone Sensor C0SNZN08AE1-<br>(94L61) and Wall-Mount Zone Sensor with Adjustable Zone Temperature                                                                                                    |
| O                                                 | CUSNAJUTAET- (56L80).                                                                                                    |
| Occupancy Sensor Input                            | 24VAC input (On for occupied)                                                                                                    |
| Cable Type                                        | COMISCOOAE1- (27M19) (500 ft. box),<br>COMISCO4AE1- (94L63) (1000 ft. box),<br>COMISCO1AE1- (68M25) (2500 ft. roll)<br>M-Bus - Lennox purple COMM cable:<br>COMISCO5AE1- (23W99) (500 ft. box)<br>COMISCO6AE1- (24W00) (1000 ft. box)<br>COMISCO7AE1- (24W01) (2500 ft. roll)<br>24VAC Power - Two Conductor thermostat 22 AWG min. (wire gauge depends<br>on distance from transformer)<br>Remote Temperature Sensor - Two Conductor thermostat cable 22 AWG min.<br>(wire gauge depends on distance)<br>Occupancy Sensor - Two Conductor thermostat cable 22 AWG min. (wire<br>gauge depends on distance. |

#### **COMFORT SENSOR**

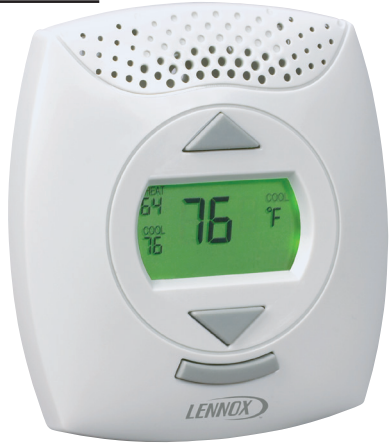

The **Comfort Sensor** is a communicating, single zone unit room temperature sensor that is available with optional built-in relative humidity and CO<sub>2</sub> sensors. It is also available with LCD display with setpoint and fan control. Each model of the Comfort Sensor has an input for up to four additional optional remote room temperature sensors. These sensors may be used for applications that require remote temperature sensing or temperature averaging. In addition, each version also has an input for optional occupancy switch that could be used for controlling the occupied status of the unit as well as the occupied/unoccupied temperature setpoints.

Each model can be used with the ICON Local Display for scheduling setpoints or in a stand-alone mode without the ICON Local Display. No setpoint scheduling is available when used in the stand-alone mode.

#### Main Features of the Comfort Sensor

- Single unit temperature setpoint control.
  - Works with the ICON Local Display.
- Also works in stand-alone mode.
- Available with zone RH and/or zone CO<sub>2</sub> sensors.
- CO<sub>2</sub> self calibration system eliminates the need for manual calibration in most applications.
- Available with or without display and setpoint adjustment.
- · Easy user interface on models with setpoint control.
- Field upgradeable flash memory.
- Display in degrees °F or °C.
- May use up to four additional averaging sensors (optional).
- May use remote sensor (optional).
- · May use optional field provided occupancy sensor.
- Screw terminals for field wiring.
- Off-white plastic enclosure.
- 8 Electronic Configure-To-Order parameters.
- All models have after-hours override push-button.

#### Models With Display and Setpoint Adjustment

- COSNAJ02AE1L (18W68) Temperature, Display, Setpoint/Fan Control, After-Hours Override Button
- COSNMT10AE1L (18W66) Temperature, Relative Humidity, Display, Setpoint/Fan Control, After-Hours Override Button
- COSNMT20AE1L (**18W67**) Temperature, CO<sub>2</sub>, Display, Setpoint/Fan Control, After-Hours Override Button
- COSNMT30AE1L (**18W65**) Temperature, Relative Humidity, CO<sub>2</sub>, Display, Setpoint/Fan Control, After-Hours Override Button

#### User Interface

Display/Setpoint Adjustable Models have a user interface, consisting of an LCD display and three push buttons.

Push button functions:

- 1. Adjusting zone temperature setpoints.
- 2. Changing zone occupied mode.
- 3. Resuming a scheduled program.
- 4. Viewing zone data, zone temperature (°F or °C), relative humidity (%), carbon dioxide level (PPM) and outdoor temperature (°F or °C).
- 5. Controlling unit blower.

All models have an after-hours override button on the right side.

# **COMFORT SENSOR (continued)**

# Display Options (Models With Display and Setpoint Adjustment)

The information display on the Comfort Sensor's main screen is configurable using Electronic Configure To Order parameters. The default configuration displays Indoor (zone) Temperature, Operation Status (HEAT or COOL), and Occupancy Status. The Indoor (zone) Temperature and Heating/Cooling Setpoints can be set to display in 0.5 degree increments (default is one degree).

Depending on the type of Comfort Sensor model used, various other data can be displayed on the main screen:

- **CO<sub>2</sub> Models** Can be configured to display CO<sub>2</sub> or Outdoor Temperature (You can access the mode not displayed by holding down the select button, the display will alternate between each mode at one second intervals).
- Relative Humidity (RH) Models May be configured to display Relative Humidity or Heating Setpoint. If Relative Humidity is displayed, pushing any button will display Heating Setpoint.
- CO<sub>2</sub> and Relative Humidity (RH) Models Displays CO<sub>2</sub> or Outdoor Temperature (You can access the mode not displayed by holding down the select button, the display will alternate between each mode at one second intervals). This model can also be configured to display Relative Humidity or Heating Setpoint. If Relative Humidity is displayed, pushing any button will display Heating Setpoint.

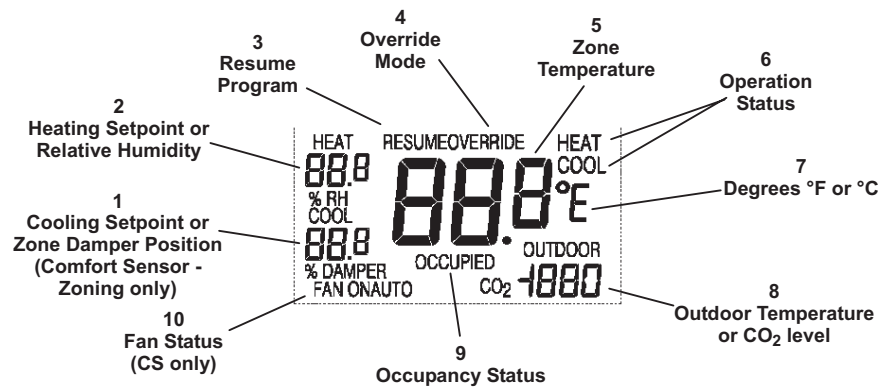

- 1. Cooling Setpoint or Zone Damper Position When the parameter is set to display the damper position, any button may be pushed to display the setpoints. Damper position is available for use with Comfort Sensor-Zoning sensors only.
- 2. Heating Setpoint or Relative Humidity When the parameter is set to display the relative humidity, any button may be pushed to display the setpoints. Comfort Sensor/Comfort Sensor-Zoning must be equipped with RH option to display RH.
- 3. Resume Program Displayed when override mode is returning to a scheduled program.
- 4. Override Mode Displayed when a scheduled program has been overridden. Also referred to as After-Hours Override.
- 5. Zone Temperature
- 6. Operation Status Either HEAT or COOL will be displayed when the zone is operating in heating or cooling mode. The appropriate readout will blink if the zone is requesting either heating or cooling and the zone is not yet being serviced.
- 7. Degrees °C or °F
- 8. Outdoor Temperature or CO<sub>2</sub> CO<sub>2</sub> level shown in parts per million. The Comfort Sensor/Comfort Sensor-Zoning must be equipped with CO<sub>2</sub> option to display CO<sub>2</sub>.
- 9. Occupancy Status Displayed when the zone is in occupied mode. Nothing is displayed in this area during the unoccupied time period.
- 10.Fan Status Comfort Sensor only. If enabled, the unit fan control status is displayed, either FAN ON (continuous) or FAN AUTO (cycles with heating or cooling operation).

# Models Without Display or Setpoint Adjustment

- COSNZN09AE1- (18W72) Temperature, After-Hours Override Button.
- COSNMT11AE1- (18W69) Temperature, Relative Humidity, After-Hours Override Button.
- COSNMT21AE1L (18W70) Temperature, CO<sub>2</sub>, After-Hours Override Button.
- COSNMT31AE1L (**18W71**) Temperature, Relative Humidity, CO<sub>2</sub>, After-Hours Override Button.

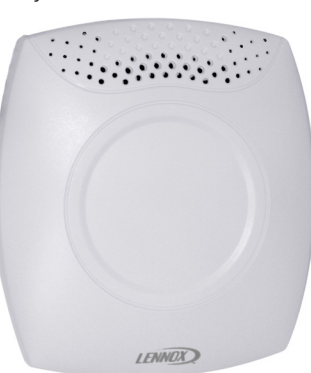

#### **COMFORT SENSOR (continued)**

#### **SEQUENCE OF OPERATION**

Temperature Setpoint and Occupancy Operation with iCON Local Display

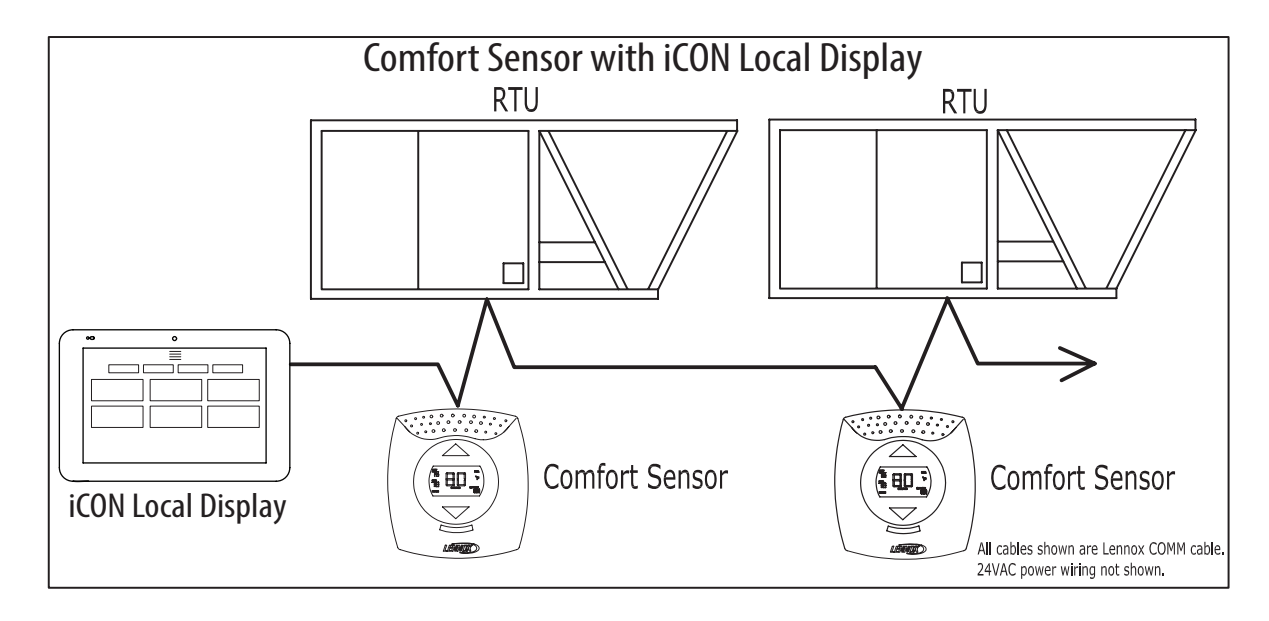

The Comfort Sensor operates to maintain the temperature setpoint. The heating and cooling setpoints originate from the iCON Local Display or the Comfort Sensor. In applications using the iCON Local Display operating in manual mode, a Comfort Sensor with display can fully adjust the setpoints between a minimum of 40°F and the maximum of 95°F.

The system maintains two sets of setpoints, Occupied and Unoccupied. If the area is currently unoccupied, the area may be overridden into the occupied state by:

- 1. Pressing the UP/DOWN buttons to change the current setpoints, in a display version of Comfort Sensor.
- 2. Pressing the OVERRIDE button on the side of the Comfort Sensor.
- 3. Applying an occupied signal to the Comfort Sensor Occupancy Input.
- 4. Changing the occupied state, at the ICON Local Display.

The Comfort Sensor with display can be used to override the current setpoints within a specified range. This range is set in an internal parameter. A setting of zero disables this feature. Pressing the UP or DOWN buttons will change the current (most-recently serviced) heating or cooling setpoint. Pressing the SELECT button will highlight the other heating or cooling setpoint, allowing adjustment of this setpoint. These override setpoints will be active for the time specified in the Override Timer parameter that is set in the ICON Local Display.

Pressing the side OVERRIDE button will initiate the override timer. The zone will go into the occupied state and use the override setpoints for the time set in the Override Timer parameter that is in the ICON Local Display.

The override operation may be disabled by setting the ICON Local Display override timer parameter to zero.

| SPECIFICATIONS - COMFORT SENSOR          |                                                                                                    |  |
|------------------------------------------|----------------------------------------------------------------------------------------------------|--|
| Unit Controller Compatibility            | Prodigy <sup>®</sup> Unit Controller - All versions<br>Network Thermostat Controller - Version 1.10 or higher                                                                                                    |  |
| Device Commissioning                     | Auto-poll (real plug and play)                                                                                                    |  |
| Operating Environment                    | Temperature: -0°F to 105°F                                                                                                    |  |
|                                          | Humidity: 10% - 95% RH, Non- Condensing                                                                                                    |  |
| Memory Type                              | Re-programmable Flash                                                                                                    |  |
| Electronic Configure To Order Parameters | 8                                                                                                    |  |
| Power Requirements                       | 24VAC (+/-25%), 50/60Hz, 3VA                                                                                                    |  |
|                                          | Class 2 transformer required                                                                                                    |  |
| Temperature Range                        | Temperature: –33°F to 99°F                                                                                                    |  |
| Temperature Accuracy                     | +/- 0.4°F (May be field calibrated to +/- 0.25°F)                                                                                                    |  |
| RH Range                                 | 10-95% RH                                                                                                    |  |
| RH Accuracy                              | +/- 5% RH (May be field calibrated to +/-2%)                                                                                                    |  |
| CO <sub>2</sub> Range                    | 0-2000 ppm                                                                                                    |  |
| CO <sub>2</sub> Accuracy                 | +/- 40 ppm + 3% or reading @ 25C                                                                                                    |  |
|                                          | CO <sub>2</sub> sensor has built-in self calibration algorithm                                                                                                    |  |
| Temperature Setpoint Range               | Temperature: -40°F to 95°F                                                                                                    |  |
| Display Type (for models w/displays)     | Liquid Crystal (LCD) with Green LED backlight                                                                                                    |  |
| Dimensions                               | Height: 5 in.                                                                                                    |  |
|                                          | Width: 4-1/2 in.                                                                                                    |  |
|                                          | Depth: 1-3/8 in.                                                                                                    |  |
| Weight                                   | 0.42 lbs.                                                                                                    |  |
| Enclosure                                | High impact ABS off-white plastic case.                                                                                                    |  |
| INPUTS / OUTPUTS                         |                                                                                                    |  |
| Bus Port:                                | Lennox S-Bus, EIA-485, 9600 baud (Field wiring terminal block and phone jack located on side of control).                                                                                                    |  |
| Remote Temperature Sensor Input          | Up to four remote temperature sensors connected in parallel for averaging and remote monitoring.<br>Compatible with Miniature Wall-Mount Zone Sensor C0SNZN08AE1-<br>(94L61) and Wall-Mount Zone Sensor with Adjustable Zone Temperature<br>C0SNAJ01AE1- (56L80).                                                                                                    |  |
| Occupancy Sensor Input                   | 24VAC input (On for occupied)                                                                                                    |  |
| Cable Type                               | <ul> <li>S-Bus - Lennox yellow COMM cable:<br/>COMISC00AE1- (27M19) (500 ft. box),<br/>COMISC04AE1- (94L63) (1000 ft. box),<br/>COMISC01AE1- (68M25) (2500 ft. roll)</li> <li>24VAC Power - Two Conductor thermostat 22 AWG min. (wire gauge depends<br/>on distance from transformer)</li> <li>Remote Temperature Sensor - Two Conductor thermostat cable 22 AWG min.<br/>(wire gauge depends on distance)</li> <li>Occupancy Sensor - Two Conductor thermostat cable 22 AWG min. (wire<br/>gauge depends on distance.</li> </ul> |  |

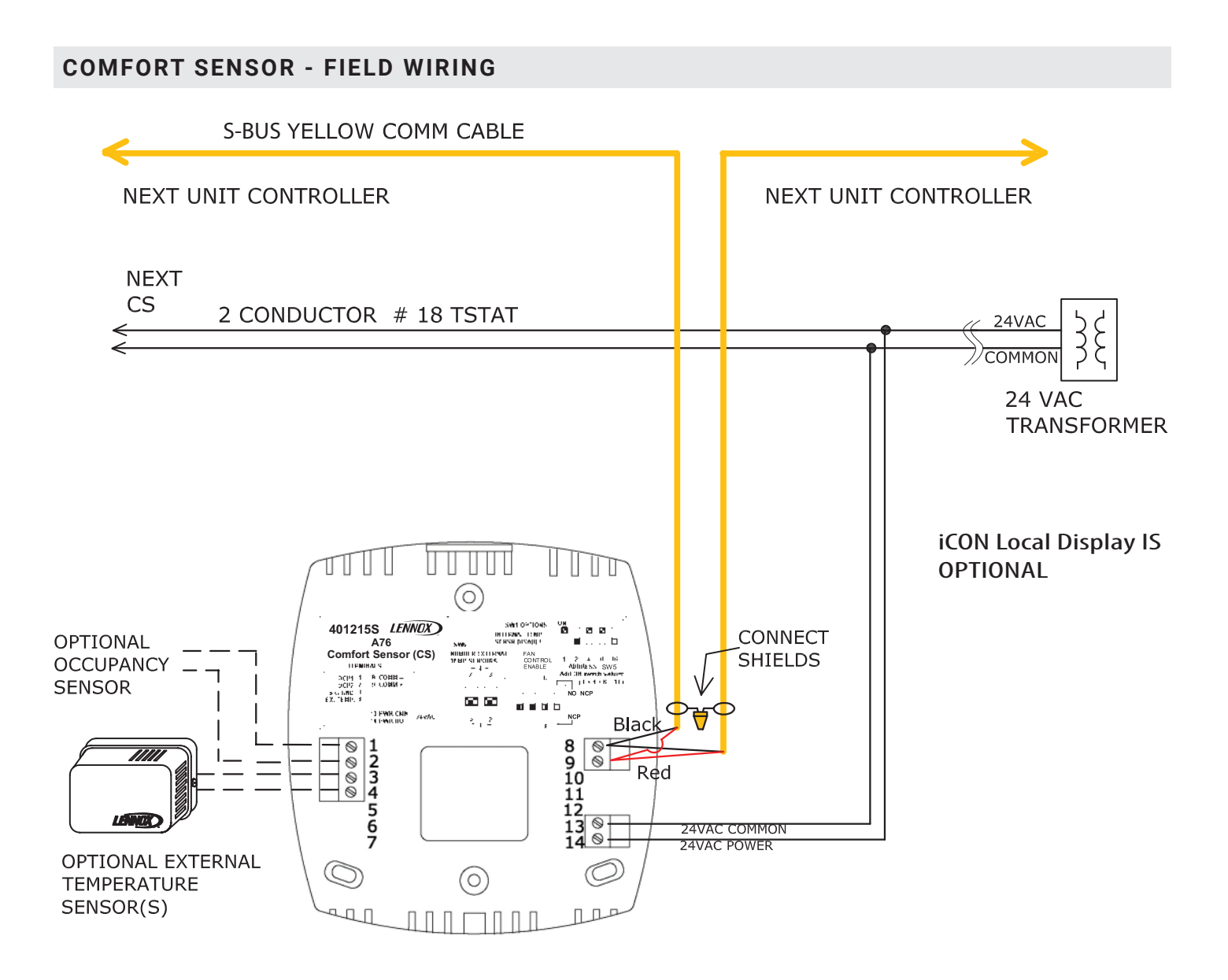

### ZONE SENSOR - WALL-MOUNT (NON-COMMUNICATING)

#### COSNAJ01AE1- (56L80) AND COSNZN07AE1- (94L60)

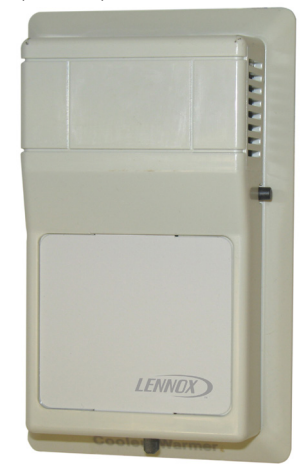

Two-wire non-communicating wall-mounted zone sensors. Each sensor is designed to fit a single gang electrical handy box. The COSNAJ01AE1- has a sensor offset slide that allows for easy temperature adjustment. Each sensor also has SysBus/ZoneBus phone jack that may be connected to the network. The bus connection is not required for sensor operation.

#### Main Features of Non-Communicating Zone Sensors

- Terminal blocks for wiring connections.
- Simple two-wire sensor connection.
- After-hours override button.
- Off-white plastic enclosure.
- COSNAJ01AE1- features warmer/cooler zone adjustment on bottom of sensor
- Provides +/- zone temperature offset control.

- Adjustment amount is field selected using a DIP switch located under the cover.
  - Options include:
    - +/-1°F
    - +/- 4°F
    - Non-adjustable
- Sensor has a phone jack that may be used for connecting a PC converter to a PC with L Connection Network software.
- Sensor does not require a connection to the L Connection Network to function.
- COSNZN07AE1- does not have the warmer/cooler temperature adjustment feature.

## **SPECIFICATIONS - Zone SENSOR (NON-COMMUNICATING)**

| Unit Controller Compatibility | Prodigy <sup>®</sup> Unit Controller, Network Thermostat Controller |
|-------------------------------|---------------------------------------------------------------------|
| Temperature Range             | 40°F to 95°F                                                        |
| Offset Adjustment Range       | DIP switch options (located under cover)                            |
| (C0SNAJ01AE1- only)           | 1. No adjustment                                                    |
|                               | 2. +/- 1°F                                                          |
|                               | 3. +/- 4°F                                                          |
| Accuracy                      | +/-0.36°F                                                           |
| Stability                     | +/-0.23°F                                                           |
| Interchangeability            | +/-0.36°F                                                           |
| Sensor Type                   | NTC thermistor , 11K @76°F w/offset Pot                             |
| Enclosure                     | High impact ABS off-white plastic case                              |
| Dimensions                    | Height: 4-1/2 in.                                                   |
|                               | Width: 2-3/4 in.                                                    |
|                               | Depth: 1-1/8 in.                                                    |
| Weight                        | 0.0625 lbs.                                                         |
| INPUTS / OUTPUTS              |                                                                     |
| Sensor                        | Two-wire (not polarity sensitive)                                   |
| SysBus/ZoneBus                | Optional (polarity sensitive)                                       |
| Cable Type                    | Optional SysBus - Lennox yellow COMM cable:                         |
|                               | C0MISC00AE1- (27M19) (500 ft. box),                                 |
|                               | C0MISC04AE1- (94L63) (1000 ft. box),                                |
|                               | C0MISC01AF1- (68M25) (2500 ft. roll)                                |

#### MINIATURE ZONE SENSOR - WALL-MOUNT (NON-COMMUNICATING)

COSNZN08AE1- (94L61) AND COSNZN03AE1- (59M04)

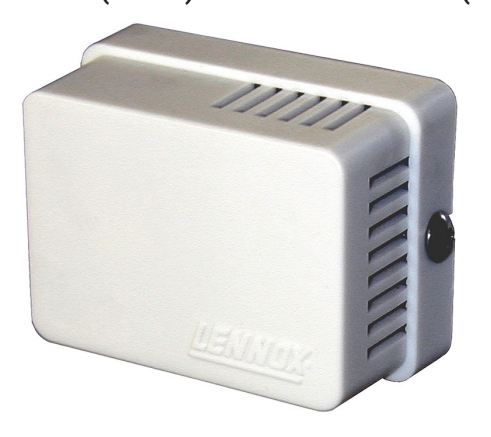

Small non-communicating wall-mount zone sensors.

- COSNZN08AE1- Non-communicating only.
- COSNZN03AE1- Non-communicating for use with Building Controller.

#### Main Features of Non-Communicating Zone Sensor

- Small size.
- Terminal block for wiring connections.
- Off-white plastic enclosure.
- COSNZN03AE1- for use with the Building Controller.

| Unit Controller Compatibility | C0SNZN08AE1- Prodigy <sup>®</sup> Unit Controller, Network Thermostat Controller                                                                          |
|-------------------------------|----------------------------------------------------------------------------------------------------|
|                               | C0SNZN03AE1- Building Controller                                                                                                    |
| Temperature Range             | 40°F to 95°F                                                                                                    |
| Accuracy                      | +/-0.36°F                                                                                                    |
| Stability                     | +/-0.23°F                                                                                                    |
| Interchangeability            | +/-0.36°F                                                                                                    |
| Sensor Type                   | C0SNZN08AE1- NTC thermistor, 11K @76°F                                                                                                    |
|                               | C0SNZN03AE1- NTC thermistor, 10K @76°F                                                                                                    |
| Enclosure                     | High impact ABS off-white plastic case with aluminum base                                                                                                 |
| Dimensions                    | Height: 1-1/2 in.                                                                                                    |
|                               | Width: 2 in.                                                                                                    |
|                               | Depth: 1 in.                                                                                                    |
| Weight                        | 0. 06 lbs.                                                                                                    |
| Cable Type                    | Sensor - Lennox yellow COMM cable:<br>C0MISC00AE1- (27M19) (500 ft. box),<br>C0MISC04AE1- (94L63) (1000 ft. box),<br>C0MISC01AE1- (68M25) (2500 ft. roll) |

# **SPECIFICATIONS - MINIATURE ZONE SENSOR (NON-COMMUNICATING)**

### ZONE SENSOR - WALL-MOUNT (NON-COMMUNICATING)

# C0SNZN77AE1 (21W07)

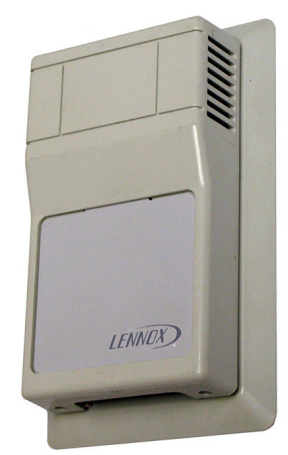

Non-communicating, wall-mounted zone sensor. Sensor fits a single gang electrical handy box. Sensor may be used for Humiditrol<sup>®</sup> units or units that use the Supermarket reheat feature.

#### Main Features of Non-Communicating Zone Sensor

- Terminal blocks for wiring connections.
- Simple two-wire sensor connection.
- Off-white plastic enclosure.
- Non-adjustable.
- Sensor does not require a connection to iCON to function.

#### **SPECIFICATIONS - ZONE SENSOR (NON-COMMUNICATING)**

| Controller Compatibility | Prodigy® Unit Controller, Building Controller, Network Thermostat Controller                                                                                                    |
|--------------------------|----------------------------------------------------------------------------------------------------|
| Temperature Range        | 40°F to 95°F                                                                                                    |
| Accuracy                 | +/-0.36°F                                                                                                    |
| Stability                | +/-0.23°F                                                                                                    |
| Interchangeability       | +/-0.36°F                                                                                                    |
| Sensor Type              | NTC thermistor , 11K @76°F w/offset Poteniometer                                                                                                    |
| Enclosure                | High impact ABS off-white plastic case                                                                                                    |
| Dimensions               | Height: 4-1/2 in.                                                                                                    |
|                          | Width: 2-3/4 in.                                                                                                    |
|                          | Depth: 1-1/8 in.                                                                                                    |
| Weight                   | 0.3 lbs.                                                                                                    |
| INPUTS / OUTPUTS         |                                                                                                    |
| Sensor                   | Two-wire (not polarity sensitive)                                                                                                    |
| Cable Type               | Wire runs under 50 ft.<br>2 twisted pair shielded cable (2 Lennox yellow COMM cables):<br>C0MISC00AE1- (27M19) (500 ft. box),<br>C0MISC04AE1- (94L63) (1000 ft. box),<br>C0MISC01AE1- (68M25) (2500 ft. roll) |

# COMBINATION ZONE TEMPERATURE AND RELATIVE HUMIDITY SENSOR - WALL-MOUNT (NON-COMMUNICATING)

# (21W06)

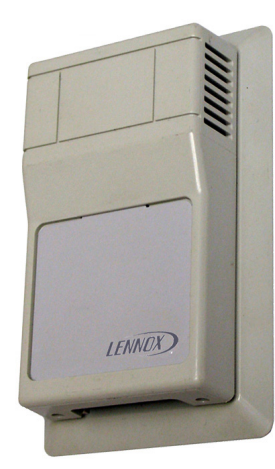

Non-communicating, wall-mounted, combination zone temperature and relative humidity sensor. Sensor fits a single gang electrical handy box. Sensor may be used for Humiditrol<sup>®</sup> units or units that use the Supermarket reheat feature.

#### Main Features of Wall-Mounted, Combination Zone Temperature and Relative Humidity Sensor

- Terminal blocks for wiring connections.
- Five-wire sensor connection.
- Off-white plastic enclosure.
- Non-adjustable.
- Relative humidity range: 0 -100%.
- +/- 3% Accuracy.
- · Sensor does not require a connection to iCON to function

#### SPECIFICATIONS - REMOTE TEMPERATURE/HUMIDITY SENSOR - WALL-MOUNT

| Controller Compatibility | Prodigy <sup>®</sup> Unit Controller, Building Controller, Network Thermostat Controller   |
|--------------------------|--------------------------------------------------------------------------------------------|
| Operating Environment    | Temperature: -10°F to 160°F                                                                |
|                          | Humidity: 0-95% RH, non-condensing                                                         |
| Power Requirements       | 24VAC, +/- 25%, 50/60Hz, 1.5 VA                                                            |
| RH Range                 | 5-95%                                                                                      |
| Accuracy                 | +/-3% RH from 20 to 95% RH @77°F                                                           |
| Stability                | +/-0.23°F, +/- 2% RH from 20 to 95% RH @77°F                                               |
| Interchangeability       | +/-0.36°F, +/- 3% RH from 20 to 95% RH @77°F                                               |
| Enclosure                | High impact ABS off-white plastic case                                                     |
| Dimensions               | Height: 4-1/2 in.                                                                          |
|                          | Width: 2-3/4 in.                                                                           |
|                          | Depth: 1-1/8 in.                                                                           |
| Weight                   | 0.3 lbs.                                                                                   |
| INPUTS / OUTPUTS         |                                                                                            |
| Temperature Sensor       | Two-wire (See Cable-Type below) to RTU                                                     |
| Humidity Sensor          | Three-wire (See Cable-Type below) to RTU                                                   |
| Analog Output            | 0-10VDC, 0-5VDC or 4-20mA                                                                  |
|                          | (0-10VDC is used for Prodigy <sup>®</sup> Unit Controller, Building Controller and Network |
|                          | Thermostat Controller)                                                                     |
| Cable Type               | Temperature Sensor:                                                                        |
|                          | Optional SysBus - Lennox yellow COMM cable:                                                |
|                          | C0MISC00AE1- (27M19) (500 ft. box),                                                        |
|                          | COMISC04AE1- (94L63) (1000 ft. box),                                                       |
|                          | CUMISCUTAET- (68M25) (2500 π. roll)                                                        |
|                          | Humidity Sensor:                                                                           |
|                          | Wire runs under 50 ft.                                                                     |
|                          | 2 twisted pair shielded cable (2 Lennox yellow COMM cables):                               |
|                          | C0MISC00AE1- (27M19) (500 ft. box).                                                        |
|                          | C0MISC04AE1- (94L63) (1000 ft. box),                                                       |
|                          | C0MISC01AE1- (68M25) (2500 ft. roll)Wire runs over 50 ft. but under 150 ft. 2              |
|                          | twisted pair shielded cable (18 AWG)                                                       |
|                          | Wire runs over 150 ft.                                                                     |
|                          | Requires local isolated power transformer:                                                 |
|                          | COMISC30AE1 (18M13) 24//AC 20//A maximum 1 twisted pair shielded cable (1                  |
|                          | Lennox vellow COMM cable).                                                                 |
|                          | COMISCODAE1- (27M19) (500 ft. box).                                                        |
|                          | C0MISC04AE1- (94L63) (1000 ft. box),                                                       |
|                          | C0MISC01AE1- (68M25) (2500 ft. roll)                                                       |
|                          |                                                                                            |

#### **RETURN AIR DUCT MOUNT ZONE SENSOR (NON-COMMUNICATING)**

# C0SNDC02AE1- (56L81)

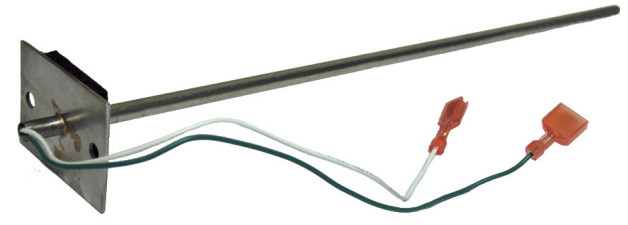

Duct mounted non-communicating zone sensor designed for applications where a wall-mounted sensor is not practical. The sensor wires directly to the unit controller zone sensor input. Main Features of Non-Communicating Zone Sensor

- 12 in. probe with mounting plate.
- Stainless steel construction.

# SPECIFICATIONS - RETURN AIR DUCT MOUNT ZONE SENSOR (NON-COMMUNICATING)

| Unit Controller Compatibility | Prodigy <sup>®</sup> Unit Controller, Network Thermostat Controller                                                                                       |
|-------------------------------|----------------------------------------------------------------------------------------------------|
| Temperature Range             | 40°F to 95°F                                                                                                    |
| Accuracy                      | +/-0.36°F                                                                                                    |
| Stability                     | +/-0.23°F                                                                                                    |
| Interchangeability            | +/-0.36°F                                                                                                    |
| Sensor Type                   | NTC thermistor,11K @76°F                                                                                                    |
| Mounting                      | Mounting plate for 2 screws                                                                                                    |
| Dimensions                    | Length: 12 in.                                                                                                    |
|                               | Diameter: 1/4 in.                                                                                                    |
| Weight                        | 0.0625 lbs.                                                                                                    |
| Cable Type                    | Sensor - Lennox yellow COMM cable:<br>C0MISC00AE1- (27M19) (500 ft. box),<br>C0MISC04AE1- (94L63) (1000 ft. box),<br>C0MISC01AE1- (68M25) (2500 ft. roll) |

#### AVERAGING ZONE SENSOR KIT - WALL-MOUNT (NON-COMMUNICATING)

## C0SNZN71AE1- (23M20)

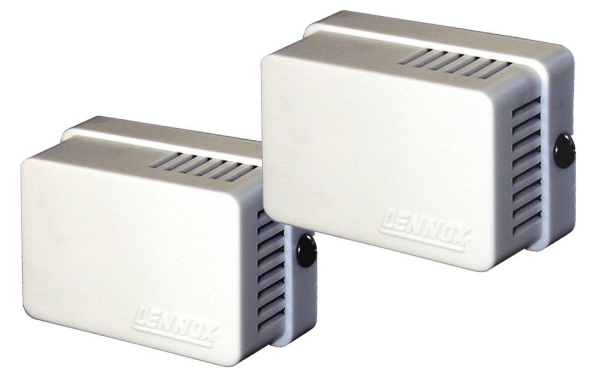

Two small wall-mounted non-communicating zone sensors that are used for averaging zone temperatures in two locations. These sensors MUST be used together.

#### Main Features of Averaging Zone Sensor Kit

- Kit includes two wall-mounted sensors.
- Terminal block for wiring connections.
- Wired in parallel for simple installation.
- Off-white plastic enclosure.

# **SPECIFICATIONS - AVERAGING ZONE SENSOR KIT (NON-COMMUNICATING)**

| Unit Controller Compatibility | Prodigy <sup>®</sup> Unit Controller, Network Thermostat Controller                                                                                       |
|-------------------------------|----------------------------------------------------------------------------------------------------|
| Temperature Range             | 40°F to 95°F                                                                                                    |
| Accuracy                      | +/-0.36°F (+/-0.2C)                                                                                                    |
| Stability                     | +/-0.23°F (+/-0.13C)                                                                                                    |
| Interchangeability            | +/-0.36°F (+/-0.2C)                                                                                                    |
| Sensor Type                   | NTC thermistor , 22K @76°F (Each Sensor) Must be connected in parallel                                                                                    |
| Enclosure                     | High impact ABS off-white plastic case.                                                                                                    |
| Dimensions (Each Sensor)      | Height: 1-1/2 in.                                                                                                    |
|                               | Width: 2 in.                                                                                                    |
|                               | Depth: 1 in.                                                                                                    |
| Weight                        | 0.12 lbs.                                                                                                    |
| Cable Type                    | Sensor - Lennox yellow COMM cable:<br>C0MISC00AE1- (27M19) (500 ft. box),<br>C0MISC04AE1- (94L63) (1000 ft. box),<br>C0MISC01AE1- (68M25) (2500 ft. roll) |

#### ZONE SENSOR - FLUSH WALL-MOUNT (NON-COMMUNICATING)

## C0SNZN04AE1- (76M32)

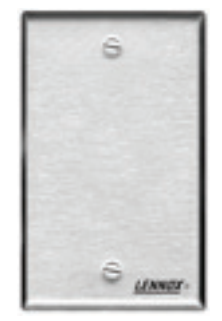

Non-communicating flush wall-mount zone sensor. Sensor fits a single gang electrical handy box. For applications that require flush mounted wall sensors.

# Main Features of Flush Zone Sensor

- Single gang electrical handy box size.
- Stainless steel wall-mounting plate.
- Simple two-wire sensor connection.

# SPECIFICATIONS - ZONE SENSOR - FLUSH WALL-MOUNT (NON-COMMUNICATING)

| Unit Controller Compatibility | Prodigy <sup>®</sup> Unit Controller, Network Thermostat Controller                                                                                       |
|-------------------------------|----------------------------------------------------------------------------------------------------|
| Temperature Range             | 40°F to 95°F                                                                                                    |
| Accuracy                      | +/-0.36°F                                                                                                    |
| Stability                     | +/-0.23°F                                                                                                    |
| Interchangeability            | +/-0.36°F                                                                                                    |
| Sensor Type                   | NTC thermistor,11K @76°F                                                                                                    |
| Cover Material                | Stainless steel                                                                                                    |
| Dimensions (Each Sensor)      | Height: 4-1/2 in.                                                                                                    |
|                               | Width: 2-3/4 in.                                                                                                    |
|                               | Depth: 1/8 in.                                                                                                    |
| Weight                        | 0.4 lbs.                                                                                                    |
| Cable Type                    | Sensor - Lennox yellow COMM cable:<br>C0MISC00AE1- (27M19) (500 ft. box),<br>C0MISC04AE1- (94L63) (1000 ft. box),<br>C0MISC01AE1- (68M25) (2500 ft. roll) |

# CO2 SENSOR - WALL-MOUNT (NON-COMMUNICATING)

### C0SNSR52AE1L (87N53), C0SNSR50AE1L (77N39), C0SNSR53AE1L (87N54), C0SNSR51AE1L (87N52)

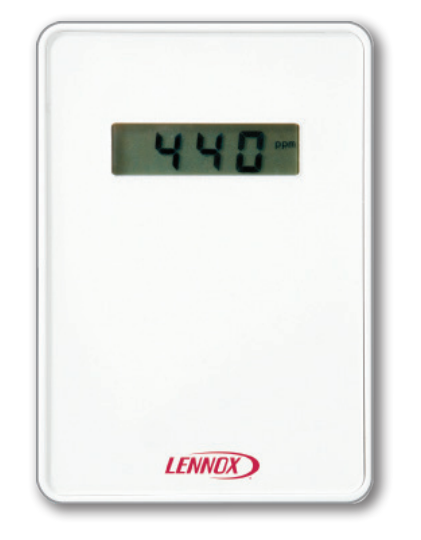

Wall-mounted non-communicating CO<sub>2</sub> sensors. Sensors may be used for demand control ventilation.

#### Main Features of CO2 Sensors

- COSNSR52AE1L Off-white plastic cover, no display.
- COSNSR50AE1L Off-white plastic cover with LCD display.
- COSNSR53AE1L Black plastic case, no display, UL94-5V rated, may be used in return air duct.
- COSNSR51AE1L Black plastic case, LCD display, UL94-5V rated, may be used in return air duct.

#### All Models

- Plug and play compatible with the Prodigy<sup>®</sup> Unit Controller on Lennox' premium units.
- Patented absorption infrared gas sensing engine.
- Self-calibration system eliminates the need for manual calibration in most applications.
- Gas permeable, water resistant CO<sub>2</sub> diffusion filter prevents particulate and water contamination of the sensor
- Screw type terminal blocks.
- +/- 40 ppm + 3% of reading up to 1000 ppm
   +/- 40 ppm + 5% of reading up to 1000-1200 ppm
   +/- 40 ppm + 7% of reading up to 1000-1200 ppm
  - +/- 40 ppm + 7% of reading up to 1200-2000 ppm
- Dual outputs (0-10VDC and 4-20mA).

| SPECIFICATIONS - CO2 SENSORS - | WALL-MOUNT (NON-COMMUNICATING)                                                           |
|--------------------------------|------------------------------------------------------------------------------------------|
| Controller Compatibility       | Prodigy <sup>®</sup> Unit Controller, Building Controller, Network Thermostat Controller |
| Power Requirements             | 24VAC (+/–25%), 50/60Hz, 2VA maximum                                                     |
| Operating Conditions           | 32-122°F                                                                                 |
|                                | 0-95% RH, non-condensing                                                                 |
| Measurement Range              | 400-2000 ppm (0 ppm=0 V, 4mA)                                                            |
| Output Range (Dual)            | 0-10VDC and 4-20mA                                                                       |
| Accuracy                       | +/- 40 ppm + 3% of reading up to 1000 ppm                                                |
|                                | +/- 40 ppm + 5% of reading up to 1000-1200 ppm                                           |
|                                | +/- 40 ppm + 7% of reading up to 1200-2000 ppm                                           |
|                                | ABC (Automatic Background Calibration) Logic self-calibration system.                    |
| Measuring Method               | Non-dispersive infrared (NDIR) absorption                                                |
| Temperature Sensor Type        | NTC 10 KΩ thermistor, with 1 KΩ offset in series                                         |
| Thermistor Accuracy            | ±1.8° (59 to 95°F)                                                                       |
| Display                        | C0SNSR52AE1L, C0SNSR53AE1L - none                                                        |
|                                | C0SNSR50AE1L, C0SNSR51AE1L - LCD type display w/cover                                    |
| Enclosure                      | C0SNSR50AE1L, C0SNSR52AE1L - High impact ABS off-white plastic case.                     |
|                                | C0SNSR51AE1L, C0SNSR53AE1L - High impact ABS black plastic case.                         |
|                                | UL94-5V rated. (May be used in return duct)                                              |
| Dimensions                     | Height: 4-1/2 in.                                                                        |
|                                | Width: 3-3/16 in.                                                                        |
|                                | Depth: 1-1/16 in.                                                                        |
| Weight                         | 0.5 lbs.                                                                                 |
| INPUTS / OUTPUTS               |                                                                                          |
| Analog Outputs                 | 1- 0-10VDC (100 Ω output impedance)                                                      |
|                                | 1- 4-20mA (RL maximum 500 $\Omega$ ) (Output not used for Lennox controllers)            |
| Temperature Sensor             | Two-wire (not polarity sensitive)                                                        |
| Cable Type                     | Wire runs under 50 ft.                                                                   |
|                                | 2 twisted pair shielded cable (2 Lennox yellow COMM cables):                             |
|                                | C0MISC00AE1- (27M19) (500 ft. box),                                                      |
|                                | C0MISC04AE1- ( <b>94L63</b> ) (1000 ft. box),                                            |
|                                | C0MISC01AE1- (68M25) (2500 ft. roll)                                                     |
|                                | Wire runs over 50 ft. but under 150 ft.                                                  |
|                                | 2 twisted pair shielded cable (18 AWG)                                                   |
|                                | Wire runs over 150 ft.                                                                   |
|                                | Requires local isolated power transformer:                                               |
|                                | C0MISC30AE1- (18M13), 24VAC, 20VA maximum                                                |
|                                | 1 twisted pair shielded cable (1 Lennox yellow COMM cable):                              |
|                                | COMISCOUAE1- (2/M19) (500 ft. box),                                                      |
|                                | COMISC04AE1- (94L63) (1000 ft. box),                                                     |
|                                | CUMISCU1AE1- (68M25) (2500 ft. roll)                                                     |
| ACCESSORY                      |                                                                                          |
| Downflow Duct Mounting Kit     | C0MISC19AE1- (85L43) - Allows installation of CO <sub>2</sub> sensor in return air       |
|                                | opening of packaged rooftop units in downflow applications                               |

# **CO2 SENSOR - FIELD WIRING**

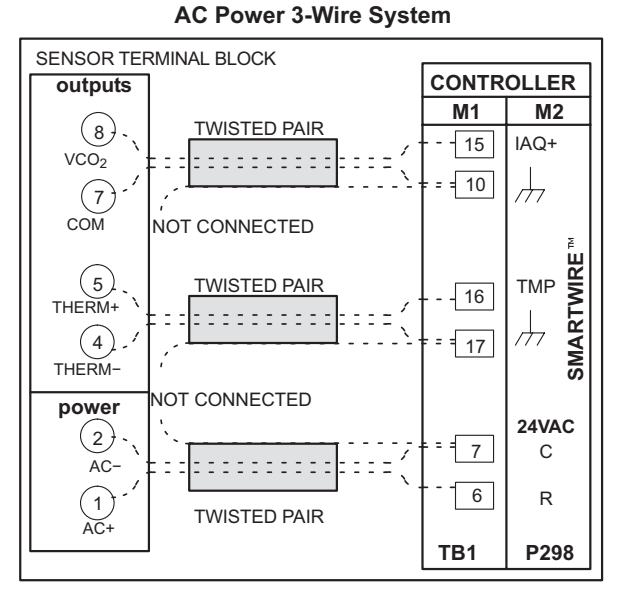

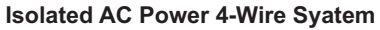

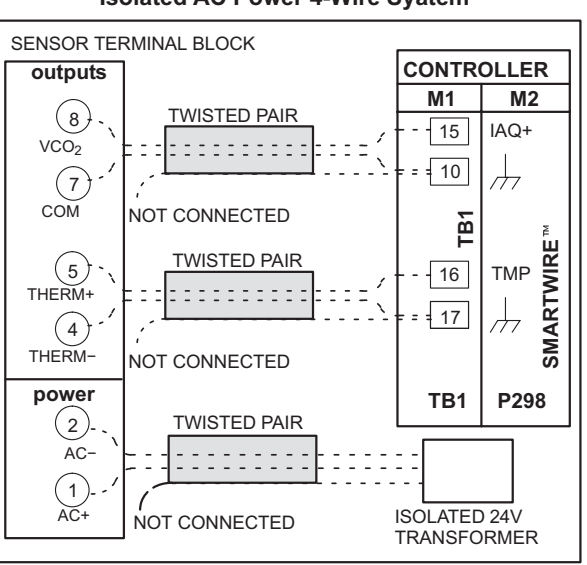

# SYSTEM COMPONENTS - CO2 SENSOR ACCESSORIES

### **CO2 SENSOR DUCT MOUNT ASPIRATION BOX**

C0MISC16AE1- (90N43)

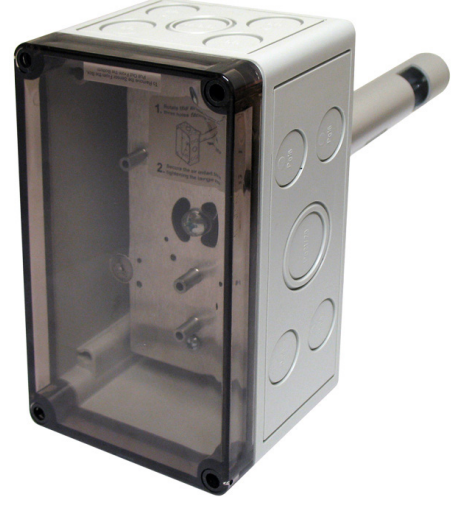

Converts standard wall-mount CO<sub>2</sub> sensors to duct mount applications. The custom internal mounting bracket secures the base of the sensor inside the aspiration box. Power is applied by running conduit through a knockout and wiring to the terminal blocks located on the sensor mounting bracket. The enclosure is lightweight, durable, and can be installed in minutes.

#### Main Features of CO<sub>2</sub> Sensor Duct Mount Aspiration Box

- See-through cover.
- Custom mounting bracket.
- Duct sample tube.
- Choice of knockouts.

# SPECIFICATIONS - CO2 SENSOR DUCT MOUNT ASPIRATION BOX

| Sensor Compatibility | Wall-mount models - C0SNSR52AE1L (87N53), C0SNSR50AE1L (77N39) |
|----------------------|----------------------------------------------------------------|
| Electrical Knockouts | 7/8 in., 1-1/8 in. and 1-1/16 in.                              |
| Enclosure Material   | ABS plastic                                                    |
| Minimum Air Flow     | 400 fpm                                                        |
| Dimensions           | Height: 7 in.                                                  |
|                      | Width: 4-1/4 in.                                               |
|                      | Depth: 3-1/2 in.                                               |
| Sample Probe Size    | Length: 7.00 in.                                               |
|                      | Diameter: 1.125 in.                                            |
| Weight               | 2 lbs.                                                         |

### REMOTE RELATIVE HUMIDITY SENSOR - WALL-MOUNT (NON-COMMUNICATING)

## C0SNSR31AE1- (17M50)

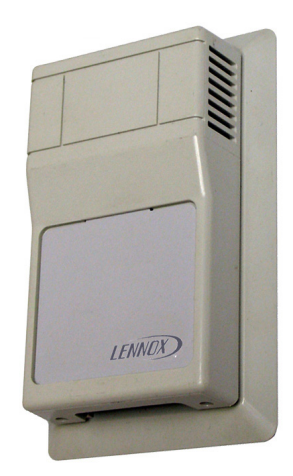

Non-communicating wall-mounted RH sensor. Sensor fits a single gang electrical handy box. Sensor may be used for Humiditrol<sup>®</sup> units or units that use the Supermarket reheat feature.

#### Main Features of Remote Relative Humidity Sensor

- Terminal blocks for wiring connections.
- Relative humidity range: 0 -100%.
- +/- 3% Accuracy.
- Off-white plastic enclosure.

# **SPECIFICATIONS - REMOTE RELATIVE HUMIDITY SENSOR - WALL-MOUNT**

| Controller Compatibility | Prodigy <sup>®</sup> Unit Controller, Building Controller, Network Thermostat Controller                                                                                                    |  |
|--------------------------|----------------------------------------------------------------------------------------------------|--|
| Operating Environment    | Temperature: –10°F to 160°F                                                                                                    |  |
|                          | Humidity: 0-95% RH, non-condensing                                                                                                    |  |
| Power Requirements       | 24VAC, +/- 25%, 50/60Hz, 1.5 VA                                                                                                    |  |
| RH Range                 | 5-95%                                                                                                    |  |
| Accuracy                 | +/-3% RH from 20 to 95% RH @77°F                                                                                                    |  |
| Enclosure                | High impact ABS off-white plastic case                                                                                                    |  |
| Dimensions               | Height: 4-1/2 in.                                                                                                    |  |
|                          | Width: 2-3/4 in.                                                                                                    |  |
|                          | Depth: 1-1/8 in.                                                                                                    |  |
| Weight                   | 0.3 lbs.                                                                                                    |  |
| INPUTS / OUTPUTS         |                                                                                                    |  |
| Analog Output            | 0-10VDC, 0-5VDC or 4-20mA<br>(0-10VDC is used for Prodigy <sup>®</sup> Unit Controller, Building Controller and Network<br>Thermostat Controller)                                                                                                    |  |
| Cable Type               | <ul> <li>Wire runs under 50 ft.</li> <li>2 twisted pair shielded cable (2 Lennox yellow COMM cables):<br/>C0MISC00AE1- (27M19) (500 ft. box),<br/>C0MISC04AE1- (94L63) (1000 ft. box),<br/>C0MISC01AE1- (68M25) (2500 ft. roll)</li> <li>Wire runs over 50 ft. but under 150 ft.</li> <li>2 twisted pair shielded cable (18 AWG)</li> <li>Wire runs over 150 ft.</li> <li>Requires local isolated power transformer:<br/>C0MISC30AE1- (18M13), 24VAC, 20VA maximum</li> <li>1 twisted pair shielded cable (1 Lennox yellow COMM cable):<br/>C0MISC00AE1- (27M19) (500 ft. box),<br/>C0MISC04AE1- (94L63) (1000 ft. box),<br/>C0MISC01AE1- (68M25) (2500 ft. roll)</li> </ul> |  |

#### **RETURN AIR DUCT RELATIVE HUMIDITY SENSOR (NON-|COMMUNICATING)**

## C0SNSR30AE1- (76M31)

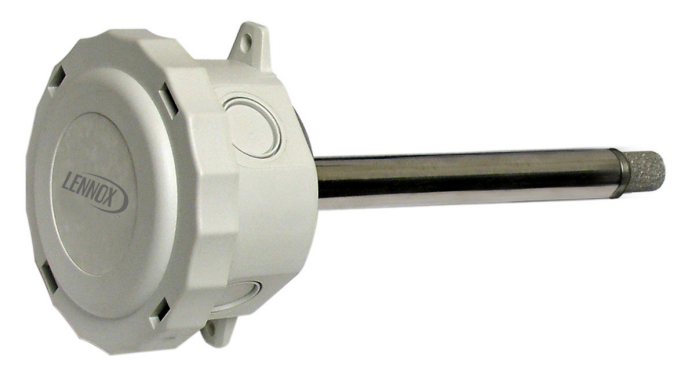

Non-communicating return air duct mounted RH sensor designed for applications that require mounting the sensor in the return air duct. Sensor may be used for Humiditrol<sup>®</sup> units or units that use the Supermarket reheat feature.

Main Features of Return Air Duct Relative Humidity Sensor

- Terminal blocks for wiring connections.
- Relative humidity range: 0 -100%.

| SPECIFICATIONS - RETURN AIR DUCT RELATIVE HUMIDITY SENSOR |                                                                                                    |  |
|-----------------------------------------------------------|----------------------------------------------------------------------------------------------------|--|
| Controller Compatibility                                  | Prodigy <sup>®</sup> Unit Controller, Building Controller, Network Thermostat Controller                                                                                                    |  |
| Operating Environment                                     | Temperature: -10°F to 160°F                                                                                                    |  |
|                                                           | Humidity: 0-95% RH, non-condensing                                                                                                    |  |
| Power Requirements                                        | 24VAC (+/–25%), 50/60Hz, 1.5 VA                                                                                                    |  |
| RH Range                                                  | 5-95%                                                                                                    |  |
| Accuracy                                                  | +/-3% RH from 20 to 95% RH @77°F                                                                                                    |  |
| Enclosure                                                 | High impact ABS off-white plastic case                                                                                                    |  |
| Dimensions:                                               | Electronics Enclosure: 4 in. dia x 2-1/4 in.                                                                                                    |  |
|                                                           | Duct Probe: 7-7/8 in. x 3/4 in. diameter                                                                                                    |  |
| Weight                                                    | 1 lbs.                                                                                                    |  |
| INPUTS / OUTPUTS                                          |                                                                                                    |  |
| Analog Output                                             | 0-10VDC, 0-5VDC or 4-20mA<br>(0-10VDC is used for Prodigy <sup>®</sup> Unit Controller, Building Controller and Network<br>Thermostat Controller)                                                                                                    |  |
| Cable Type                                                | <ul> <li>Wire runs under 50 ft.</li> <li>2 twisted pair shielded cable (2 Lennox yellow COMM cables):<br/>C0MISC00AE1- (27M19) (500 ft. box),<br/>C0MISC04AE1- (94L63) (1000 ft. box),<br/>C0MISC01AE1- (68M25) (2500 ft. roll)</li> <li>Wire runs over 50 ft. but under 150 ft.</li> <li>2 twisted pair shielded cable (18 AWG)</li> <li>Wire runs over 150 ft.</li> <li>Requires local isolated power transformer:<br/>C0MISC30AE1- (18M13), 24VAC, 20VA maximum</li> <li>1 twisted pair shielded cable (1 Lennox yellow COMM cable):<br/>C0MISC00AE1- (27M19) (500 ft. box),<br/>C0MISC04AE1- (94L63) (1000 ft. box),<br/>C0MISC01AE1- (68M25) (2500 ft. roll)</li> </ul> |  |

#### **REMOTE DISCHARGE TEMPERATURE SENSOR KIT**

C1SNSR75AD1 (58W63)

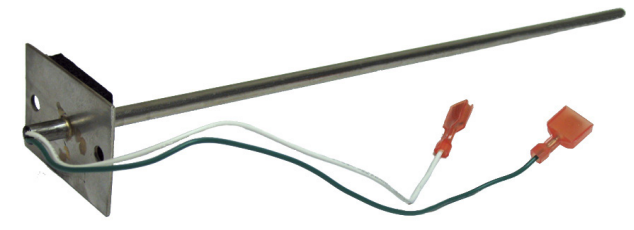

The Remote Discharge Temperature Sensor Kit is for applications that use the Discharge Air Control or Fresh Air Tempering feature available in all Lennox' premium rooftop units. This kit replaces the discharge air temperature sensor that is standard in these units. The kit includes a Duct Temperature Sensor COSNDC04AE1- (**99K64**) and 22 ft. of cable.

#### **SPECIFICATIONS - REMOTE DISCHARGE TEMPERATURE SENSOR KIT**

| Controller Compatibility | Prodigy <sup>®</sup> Unit Controller, Network Thermostat Controller |
|--------------------------|---------------------------------------------------------------------|
| Accuracy                 | +/-0.36°F                                                           |
| Stability                | +/-0.23°F                                                           |
| Interchangeability       | +/-0.36°F                                                           |
| Sensor Type              | NTC thermistor , 10K @76°F                                          |
| Mounting                 | Mounting plate for 2 screws (Duct Mount)                            |
| Dimensions               | Length: 12 in.                                                      |
|                          | Diameter: 1/4 in.                                                   |
| Weight                   | 0.0625 lbs.                                                         |
| Cable Included           | 2 - 18AWG 105C wire (22 ft.)                                        |

#### OUTDOOR TEMPERATURE SENSOR

C0SNSR02AE1- (59M05)

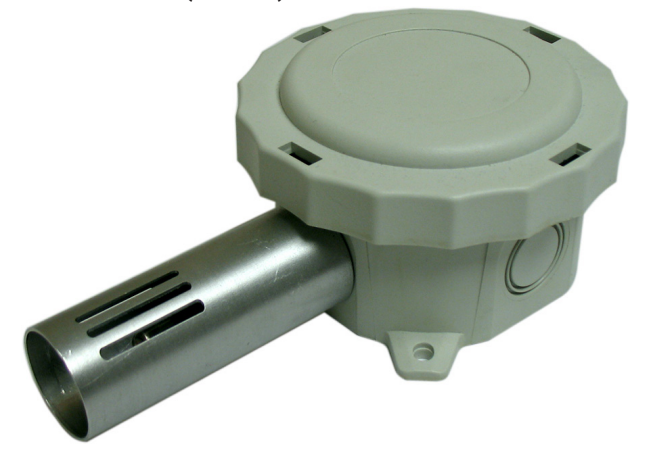

Outdoor temperature sensor used primarily with the Building Controller and Network Thermostat Controller. It has a water-proof plastic wiring enclosure. The temperature sensor is surrounded by a vented aluminum enclosure to reduce the effect of wind and sunlight on the temperature measurement.

#### Main Features of Outdoor Temperature Sensor

- Water-proof wiring junction box with conduit knockouts.
- Vented aluminum cover around sensor.
- Compatible with the Building Controller and the Network Thermostat Controller.

# **SPECIFICATIONS - OUTDOOR TEMPERATURE SENSOR**

| Controller Compatibility | Building Controller, Network Thermostat Controller                                                                                                    |
|--------------------------|----------------------------------------------------------------------------------------------------|
| Accuracy                 | +/-0.36°F                                                                                                    |
| Stability                | +/-0.23°F                                                                                                    |
| Interchangeability       | +/-0.36°F                                                                                                    |
| Sensor Type              | NTC thermistor , 10K @76°F                                                                                                    |
| Dimensions               | Width: 4 in.                                                                                                    |
|                          | Height: 6-3/4 in.                                                                                                    |
|                          | Depth: 2-1/4 in.                                                                                                    |
| Enclosure                | Water-proof plastic junction box (White)                                                                                                    |
| Weight                   | 0.4 lbs.                                                                                                    |
| Cable Type               | Sensor - Lennox yellow COMM cable:<br>C0MISC00AE1- (27M19) (500 ft. box),<br>C0MISC04AE1- (94L63) (1000 ft. box),<br>C0MISC01AE1- (68M25) (2500 ft. roll) |

#### **DUCT TEMPERATURE SENSOR**

#### C0SNDC04AE1- (99K64)

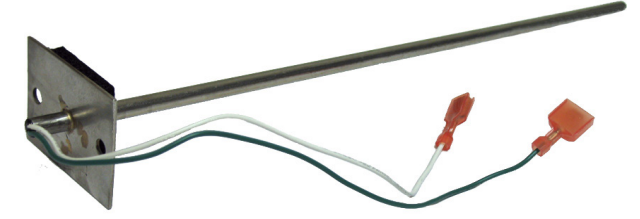

When used with Network Thermostat Controller applications, the Duct Temperature Sensor displays the return air temperature on the ICON Local Display. This sensor will act as a backup in case the zone sensor has a wiring problem or malfunctions. It will also allow the use of the return air limit option.

#### **Building Controller Applications**

When used with Building Controller applications, the sensor can be used to display the temperature at the ICON Local Display. It can also be used to override an output.

# **SPECIFICATIONS - DUCT TEMPERATURE SENSOR**

| Controller Compatibility | Prodigy <sup>®</sup> Unit Controller, Building Controller, Network Thermostat Controller                                                                  |
|--------------------------|----------------------------------------------------------------------------------------------------|
| Accuracy                 | +/-0.36°F                                                                                                    |
| Stability                | +/-0.23°F                                                                                                    |
| Interchangeability       | +/-0.36°F                                                                                                    |
| Sensor Type              | NTC thermistor,10K @76°F                                                                                                    |
| Mounting                 | Mounting plate for 2 screws                                                                                                    |
| Dimensions               | Length: 12 in.                                                                                                    |
|                          | Diameter: 1/4 in.                                                                                                    |
| Weight                   | 0.0625 lbs.                                                                                                    |
| Cable Type               | Sensor - Lennox yellow COMM cable:<br>C0MISC00AE1- (27M19) (500 ft. box),<br>C0MISC04AE1- (94L63) (1000 ft. box),<br>C0MISC01AE1- (68M25) (2500 ft. roll) |

TEMPERATURE SENSOR PROBE

C0SNSR05AE1- (14K92)

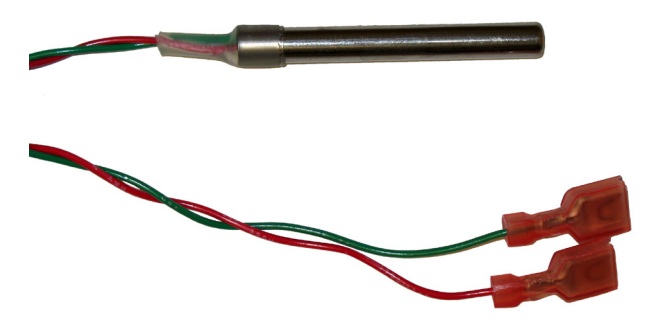

When used with Network Thermostat Controller applications, the Temperature Sensor Probe displays the return air temperature on the ICON Local Display. It can also be used as a general purpose sensor to monitor refrigerated coolers, ice makers, etc. The sensor also allows the low ambient compressor control option and allows use of the heat pump supplemental heat lockout option that keeps the supplemental heat off if outside air temperature is above the selected set-point.

#### **Building Controller Applications**

When used with Building Controller applications, the sensor can be used to display the temperature at the ICON Local Display.

# **SPECIFICATIONS - TEMPERATURE SENSOR PROBE**

| Controller Compatibility | Prodigy <sup>®</sup> Unit Controller, Building Controller, Network Thermostat Controller                                                                  |
|--------------------------|----------------------------------------------------------------------------------------------------|
| Accuracy                 | +/-0.36°F                                                                                                    |
| Stability                | +/-0.23°F                                                                                                    |
| Interchangeability       | +/-0.36°F                                                                                                    |
| Sensor Type              | NTC thermistor,10K @76°F                                                                                                    |
| Mounting                 | Mounting plate for 2 screws                                                                                                    |
| Dimensions               | Length: 3 in.                                                                                                    |
|                          | Diameter: 1/4 in.                                                                                                    |
| Weight                   | 0.06 lbs.                                                                                                    |
| Cable Type               | Sensor - Lennox yellow COMM cable:<br>C0MISC00AE1- (27M19) (500 ft. box),<br>C0MISC04AE1- (94L63) (1000 ft. box),<br>C0MISC01AE1- (68M25) (2500 ft. roll) |

#### SUPPLY STATIC DIFFERENTIAL PRESSURE SENSOR

#### C0SNSR20AE1 (78M19)

The Supply Static Differential Pressure Sensor has three operating ranges and three output options.

ODEOLELOATIONO

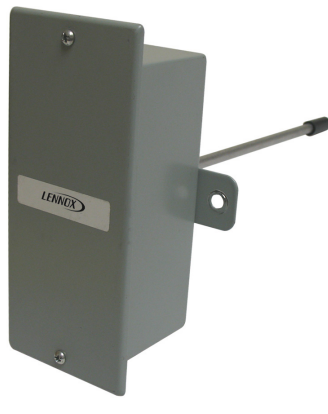

#### Main Features of Supply Static Pressure Sensor

- Pre-set to 0 5.0 in. w.c. range and 0-10VDC output.
- Additional ranges and outputs are available by hanging mini-jumpers.
- NIST traceable calibration.
- Compatible with Prodigy<sup>®</sup> Unit Controller and Network Thermostat Controller Bypass Controller.

| SPECIFICATIONS - SUPPLY STA   | TIC DIFFERENTIAL PRESSURE SENSOR                                |
|-------------------------------|-----------------------------------------------------------------|
| Controller Compatibility      | Prodigy <sup>®</sup> Unit Controller - All versions             |
|                               | Building Controller                                             |
|                               | Network Thermostat Controller Bypass Controller                 |
| Operating Environment         | 0 to 175°F                                                      |
|                               | 10 to 90% RH                                                    |
| Compensated Temperature Range | 25 to 150°F                                                     |
| Power Requirements            | 24VAC (+/-25%), 50/60Hz, 0.5VA maximum                          |
| Operating pressure range      | 0 - 5 in. w.c., 0 - 2.5 in. w.c., 0 -1.25 in. w.c. (adjustable) |
|                               | Factory Setting: 0 - 5 in. w.c.                                 |
| Accuracy                      | +/- 1% F.S.                                                     |
| Overpressure                  | 10 PSID                                                         |
| Output                        | 0-10VDC, 0-5VDC, 4-20mA                                         |
|                               | Factory setting - 0-10VDC                                       |
| Media Compatibility           | Clean dry air or any inert gas                                  |
| Termination                   | Un-pluggable screw terminal block                               |
| Enclosure                     | Steel NEMA 4, aluminum probe                                    |
| Dimensions                    | Height: 6 in.                                                   |
|                               | Width: 4 in. (with mounting tabs)                               |
|                               | Depth: -2-1/4 in.                                               |
|                               | Probe length: 8 in.                                             |
| Weight                        | 1 lbs.                                                          |
| Cable Type                    | Wire runs under 50 ft.                                          |
|                               | 2 twisted pair shielded cable (2 Lennox yellow COMM cables):    |
|                               | C0MISC00AE1- (27M19) (500 ft. box),                             |
|                               | C0MISC04AE1- (94L63) (1000 ft. box),                            |
|                               | C0MISC01AE1- (68M25) (2500 ft. roll)                            |
|                               | Wire runs over 50 ft. but under 150 ft.                         |
|                               | 2 twisted pair shielded cable (18 AWG)                          |
|                               | Wire runs over 150 ft.                                          |
|                               | Requires local isolated power transformer:                      |
|                               | C0MISC30AE1- (18M13), 24VAC, 20VA maximum                       |
|                               | 1 twisted pair shielded cable (1 Lennox yellow COMM cable):     |
|                               | C0MISC00AE1- (27M19) (500 ft. box),                             |
|                               | C0MISC04AE1- (94L63) (1000 ft. box),                            |
|                               | C0MISC01AE1- (68M25) (2500 ft. roll)                            |

AUDRIV ATATIA DIFFERENTIAL DREAMURE AFNAAR

# SUPPLY STATIC DIFFERENTIAL PRESSURE SENSOR - FIELD WIRING

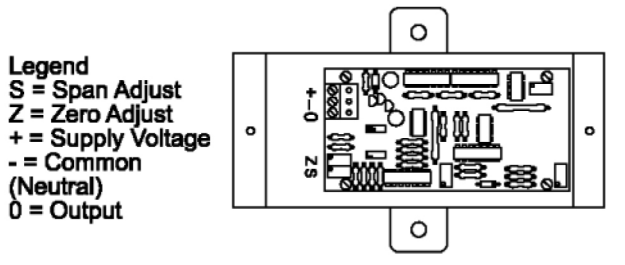

#### **RETURN (BUILDING) STATIC DIFFERENTIAL PRESSURE SENSOR**

#### C0SNSR21AE1- (78M20)

The Return (Building) Static Differential Pressure Sensor has three operating ranges and three output options. It is used with optional power exhaust fans to control building static pressure on Lennox' premium rooftop units.

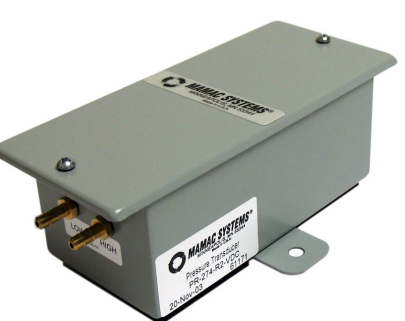

#### Main Features of Building Static Pressure Sensor

- Pre-set to -0.5 to 0.5 in. w.c. range and 0 to 10VDC output for Prodigy<sup>®</sup> Unit Controller.
- Additional ranges and outputs are available by changing mini-jumpers.
- Compatible with Prodigy<sup>®</sup> Unit Controller.
- COSNSR22AE1- (**79M21**) Outdoor Air Weather Head required for reducing outdoor static pressure fluctuations.

# SPECIFICATIONS - BUILDING (RETURN) STATIC DIFFERENTIAL PRESSURE SENSOR

| Controller Compatibility      | Prodigy <sup>®</sup> Unit Controller - All versions                 |
|-------------------------------|---------------------------------------------------------------------|
|                               | Building Controller                                                 |
| Operating Temperature         | 0 to 175°F                                                          |
|                               | 10 to 90% RH                                                        |
| Compensated Temperature Range | 25 to 150°F                                                         |
| Power Requirements            | 24VAC (+/-25%), 50/60Hz, 0.5VA maximum                              |
| Operating Range               | 0 - 1.0 in. w.c., 0 - 0.5 in. w.c., 0 - 0.25 in. w.c.,              |
|                               | -0.5 - 0.5 in. w.c., -0.25 - 0.25 in. w.c., -0.125 - 0.125 in. w.c. |
|                               | Factory Setting is -0.5-+0.5 in. w.c.                               |
| Accuracy                      | +/- 1% F.S.                                                         |
| Overpressure                  | 10 PSID                                                             |
| Output                        | 0-10VDC, 0-5VDC, 4-20mA                                             |
|                               | Factory Settings is 0-10VDC                                         |
| Enclosure                     | Steel NEMA 4, aluminum probe                                        |
| Media Compatibility           | Clean dry air or any inert gas                                      |
| Termination                   | Un-pluggable screw terminal block                                   |
| Dimensions                    | Height: 6 in.                                                       |
|                               | Width: 4 in. (with mounting tabs)                                   |
|                               | Depth: 2-1/4 in.                                                    |
| Weight                        | 1 lbs.                                                              |
| Cable Type                    | Wire runs under 50 ft.                                              |
|                               | 2 twisted pair shielded cable (2 Lennox yellow COMM cables):        |
|                               | C0MISC00AE1- ( <b>27M19</b> ) (500 ft. box),                        |
|                               | C0MISC04AE1- (94L63) (1000 ft. box),                                |
|                               | C0MISC01AE1- (68M25) (2500 ft. roll)                                |
|                               | Wire runs over 50 ft. but under 150 ft.                             |
|                               | 2 twisted pair shielded cable (18 AWG)                              |
|                               | Wire runs over 150 ft.                                              |
|                               | Requires local isolated power transformer:                          |
|                               | CUMISC30AE1- (18M13), 24VAC, 20VA maximum                           |
|                               | 1 twisted pair shielded cable (1 Lennox yellow COMM cable):         |
|                               | CUMISCUDAET- $(2/MT9)$ (500 ft. box),                               |
|                               | CUMISCU4AE1- (94L63) (1000 $\pi$ . DOX),                            |
|                               | CUMISCUTAET- ( <b>68M25</b> ) (2500 π. roll)                        |

# SUPPLY STATIC DIFFERENTIAL PRESSURE SENSOR - FIELD WIRING

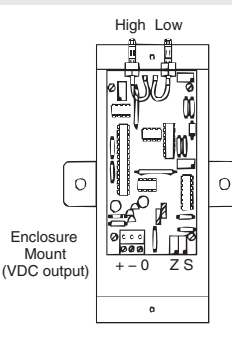

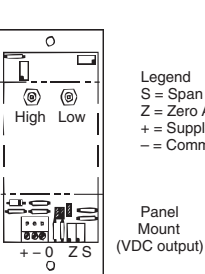

Legend S = Span Adjust Z = Zero Adjust + = Supply Voltage (Hot) - = Common (Neutral)

#### AMBIENT LIGHT SENSOR

C0SNSR60AE1- (34M67)

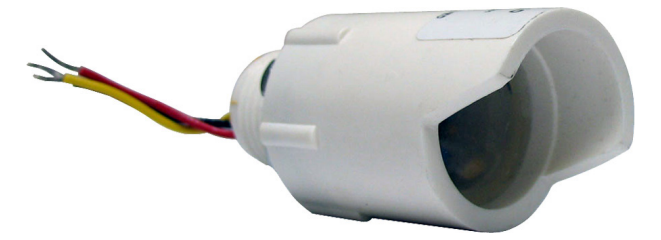

Outdoor ambient light sensor for use with the Building Controller and ICON Local Display for automatic lighting control. Main Features of Ambient Light Sensor

- Monitors wide range of light.
- Linear output voltage.
- Electronics encased in a clear epoxy and sealed with an electronic grade non-corrosive urethane resin.

# **SPECIFICATIONS - AMBIENT LIGHT SENSOR**

| Controller Compatibility       | Building Controller                                                                                                    |
|--------------------------------|----------------------------------------------------------------------------------------------------|
| Operating Power                | 12VDC (provided by Building Controller)                                                                                         |
| Output Voltage                 | 0-10VDC                                                                                                    |
| Light Sensor Range             | 0 - 15 FC                                                                                                    |
| Dimensions (diameter x length) | 1-1/4 x 2-9/16 in.                                                                                                    |
| Enclosure                      | White PVC plastic case. Electronics encased in a clear epoxy and sealed with an electronic grade, non-corrosive urethane resin. |
| Mounting                       | Mounts to a standard threaded 1/2 in. conduit or 1/2 in. knockout.                                                              |
| Weight                         | 1 lbs.                                                                                                    |
| Cable Type                     | 3-conductor thermostat cable , 18 AWG min.                                                                                      |

# SYSTEM COMPONENTS - SENSORS

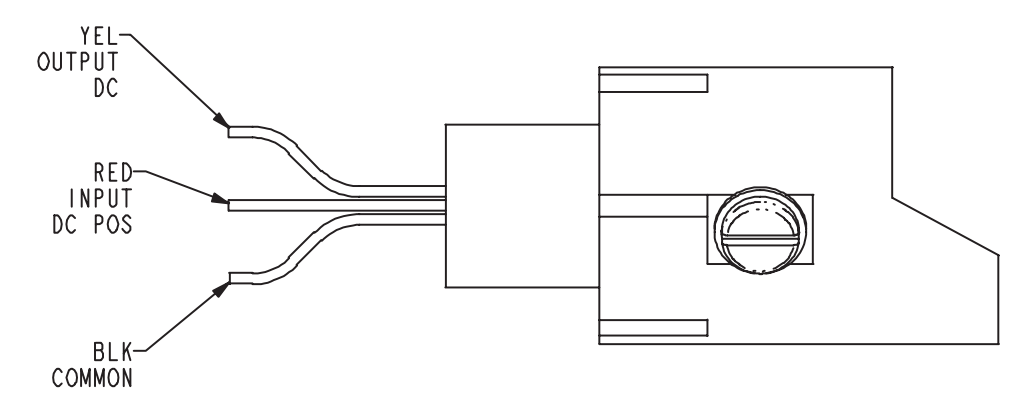

# SYSTEM COMPONENTS - NETWORK

#### S-BUS NETWORK CABLE (YELLOW)

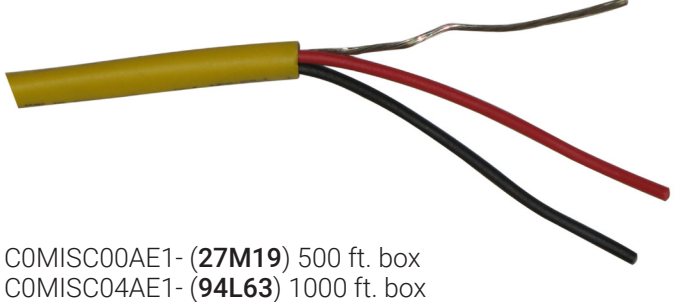

COMISC01AE1- (68M25) 2500 ft. roll

# **SPECIFICATIONS - S-BUS NETWORK CABLE**

| Туре    | Twisted pair 100% shielded communication cable<br>22 AWG, yellow jacket, rated at 75°C, 300V<br>Plenum rated<br>Insulation - Low smoke PVC<br>NEC, CMP |
|---------|----------------------------------------------------------------------------------------------------|
| Color   | Outside jacket- Yellow, with order number imprinted<br>Twisted pair - Red and Black                                                                    |
| Weight  | C0MISC00AE1- 8 lbs.                                                                                                    |
|         | C0MISC04AE1- 14 lbs.                                                                                                    |
|         | C0MISC01AE1- 30 lbs.                                                                                                    |
| Lengths | C0MISC00AE1- (500 ft. box)                                                                                                    |
|         | C0MISC04AE1- (1000 ft. box)                                                                                                    |
|         | C0MISC01AE1- (2500 ft. roll)                                                                                                    |

#### M-BUS NETWORK CABLE (PURPLE)

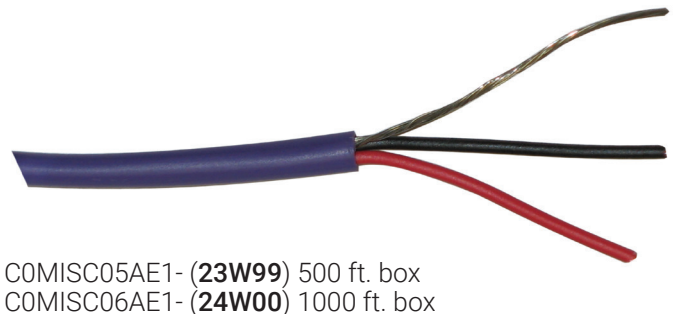

COMISC06AE1- (24W00) 1000 ft. box COMISC07AE1- (24W01) 2500 ft. roll

# **SPECIFICATIONS - M-BUS NETWORK CABLE**

| Туре    | Twisted pair 100% shielded communication cable<br>22 AWG, purple jacket, rated at 75°C, 300V<br>Plenum rated<br>Insulation - Low smoke PVC<br>NEC, CMP |
|---------|----------------------------------------------------------------------------------------------------|
| Color   | Outside jacket- Purple, with order number imprinted<br>Twisted pair - Red and Black                                                                    |
| Weight  | C0MISC00AE1- 8 lbs.<br>C0MISC04AE1- 14 lbs.<br>C0MISC01AE1- 30 lbs.                                                                                    |
| Lengths | C0MISC00AE1- (500 ft. box)<br>C0MISC04AE1- (1000 ft. box)<br>C0MISC01AE1- (2500 ft. roll)                                                              |

# SYSTEM COMPONENTS - MISCELLANEOUS ACCESSORIES

# AFTER-HOURS OVERRIDE BUTTON

## C0SWCH20AE1- (56L16)

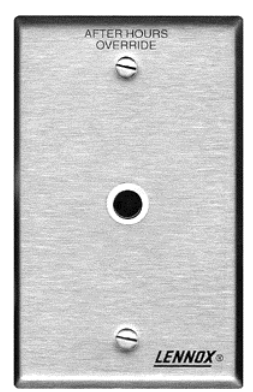

Momentary pushbutton used for after-hours override.

## Main Features of After-Hours Override Button

- Single gang electrical handy box size.
- Stainless steel wall-mounting plate.

# **SPECIFICATIONS - AFTER-HOURS OVERRIDE BUTTON**

| Button Type    | Momentary - Normally open                  |
|----------------|--------------------------------------------|
| Cover Material | Stainless steel                            |
| Dimensions     | Height: 4-1/2 in.                          |
|                | Width: 2-3/4 in.                           |
|                | Depth: 1/8 in.                             |
| Weight         | 0.2 lbs.                                   |
| Cable Type     | Two-conductor thermostat wire, 20 AWG min. |
#### **BLOWER AIRFLOW PROVING SWITCH KIT**

C0SWCH01AE1- (30K49)

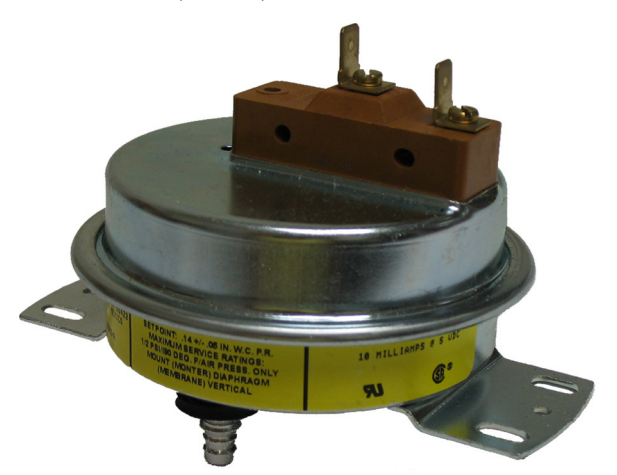

#### Network Thermostat Controller Applications

When used with Network Thermostat Controller unit controller applications, this switch allows the use of the blower proving input. This allows the information to be displayed at the ICON Local Display and will shut down the unit if the airflow is lost. Simple plug-in connection.

#### **Building Controller Applications**

When used on Building Controller applications, the switch is used to display the information at the ICON Local Display and to override an output. Simple plug-in connection.

#### Lennox' Premium Rooftop Unit Applications

When used on Lennox' premium rooftop unit applications, this switch allows the use of the blower proving input. This allows the alarm code to be displayed on the Prodigy<sup>®</sup> Unit Controller and the ICON Local Display. The unit will shut down if airflow is lost. Simple plug-in connection.

| Operating Temperature  | -40°F To 190°F                                                                                            |
|------------------------|----------------------------------------------------------------------------------------------------|
| Electrical Switch Type | Single pole, normally open, snap action                                                                   |
| Electrical Ratings     | 10mA @5VDC                                                                                                |
| Electrical Connections | 1/4 in. quick connect terminals                                                                           |
| Contact Material       | Gold alloy                                                                                                |
| Operating Pressure     | Normally open contacts close on pressure rise at 0.14 (± 0.05) in. w.c. (non-adjustable)                  |
| Usage                  | Air only                                                                                                  |
| Maximum Pressure       | 0.5 psi                                                                                                   |
| Expected Life          | 100,000 Cycles                                                                                            |
| Mounting Position      | Recommended diaphragm vertical                                                                            |
| Mounting               | 4 Mounting Holes                                                                                          |
| Sample Line Connector  | Positive: Combination barbed type for use with 1/4 in. or 5/16 in. I.D. flexible plastic or rubber tubing |
| Dimensions             | Height: 4-5/8 in.                                                                                         |
|                        | Width: 3-9/16 in.                                                                                         |
|                        | Depth: 3-1/8 in.                                                                                          |
| Weight                 | 0.5 lbs.                                                                                                  |
| Cable Type             | Two-conductor thermostat wire, 20 AWG min.                                                                |

# SPECIFICATIONS - BLOWER PROVING AIRFLOW SWITCH KIT

### DIRTY FILTER SWITCH KIT

C0SWCH00AE1- (30K48)

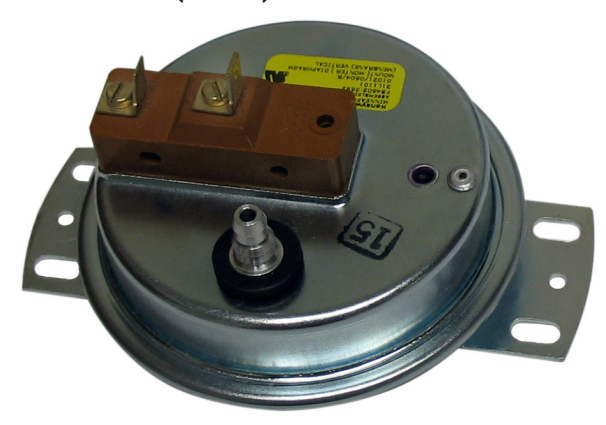

#### Network Thermostat Controller Applications

When used with Network Thermostat Controller applications, switch allows the use of the dirty filter input that will issue a dirty filter alarm. Simple plug-in connection.

# **Building Controller Applications**

When used on Building Controller applications, switch is used to display the information at the ICON Local Display and to override an output. Simple plug-in connection.

#### Lennox' Premium Rooftop Unit Applications

When used on Lennox' premium rooftop unit applications, switch allows the use of the dirty filter input. This allows the alarm code to be displayed on the Prodigy<sup>®</sup> Unit Controller, the ICON Local Display. Simple plug-in connection.

# **SPECIFICATIONS - DIRTY FILTER SWITCH KIT**

| Operating Temperature  | -40°F To 190°F                                                                                            |
|------------------------|----------------------------------------------------------------------------------------------------|
| Electrical Switch Type | Single pole, normally open, snap action                                                                   |
| Electrical Ratings     | 10mA @5VDC                                                                                                |
| Electrical Connections | 1/4 in. quick connect terminals                                                                           |
| Contact Material       | Gold alloy                                                                                                |
| Operating Pressure     | Normally open contacts close on pressure rise at 1.0 in. w.c. (± 0.10) (non-adjustable)                   |
| Usage                  | Air only                                                                                                  |
| Maximum Pressure       | 0.5 psi                                                                                                   |
| Expected Life          | 100,000 cycles                                                                                            |
| Mounting Position      | Recommended diaphragm vertical                                                                            |
| Mounting               | Mounting bracket furnished for installation in rooftop unit                                               |
| Sample Line Connector  | Negative: Combination barbed type for use with 1/4 in. or 5/16 in. I.D. flexible plastic or rubber tubing |
| Dimensions             | Height: 4-5/8 in.                                                                                         |
|                        | Width: 3-9/16 in.                                                                                         |
|                        | Depth: 3-1/8 in.                                                                                          |
| Weight                 | 0.5 lbs.                                                                                                  |
| Cable Type             | Two-conductor thermostat wire, 20 AWG min.                                                                |

## DUCT PRESSURE LIMIT SWITCH

#### C0SNSR11AE1 (79M80)

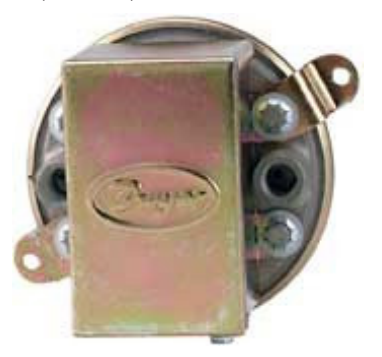

The Duct Pressure Limit Switch is used to shut down the variable frequency drive (VFD) on a variable air volume (VAV) application if the switch's pressure setpoint is reached. A Mounting Kit COSNSR12AE1 (**79M81**) is also available that includes 18 in. of vinyl tubing, tubing adapters and mounting flange with screws. **Main Features of Duct Pressure Limit Switch** 

- Compatible with Lennox premium rooftop VAV units.
- Adjustable setpoint.

## **SPECIFICATIONS - DUCT PRESSURE LIMIT SWITCH**

| Operating Temperature                    | -30°F To 180°F                                                                                                  |
|------------------------------------------|----------------------------------------------------------------------------------------------------|
| Electrical Switch Type                   | Single-pole double-throw                                                                                        |
| Electrical Ratings                       | 15 Amps @120-480VAC , derate to 10 Amps for high cycle rates                                                    |
| Electrical Connections                   | Screw-type terminals                                                                                            |
| Pressure Limits                          | 45 in. w.c. continuous, 10 psig surge                                                                           |
| Setpoint Adjustment                      | Screw-type inside conduit enclosure                                                                             |
| Deadband                                 | Approximately 0.30 in. w.c.                                                                                     |
| Operating Pressure Range                 | 1.4 to 5.5 in. w.c                                                                                              |
| Usage                                    | Air only                                                                                                    |
| Mounting Position                        | Diaphragm in vertical position                                                                                  |
| Mounting                                 | Two mounting holes                                                                                              |
| Sample Line Connectors                   | Low pressure and high pressure - 1/8 in. female NPT                                                             |
| Dimensions                               | Height: 3-1/2 in.                                                                                               |
|                                          | Width: 3-1/2 in.                                                                                                |
|                                          | Depth: 2-3/8 in.                                                                                                |
| Weight                                   | 1 lbs.                                                                                                    |
| Cable Type                               | Two-conductor thermostat wire, 20 AWG min.                                                                      |
| Agency                                   | CE                                                                                                    |
| ACCESSORY                                |                                                                                                    |
| Mounting Kit for Duct Pressure Limit Kit | C0SNSR12AE1 ( <b>79M81</b> ) - Includes 18 in. of vinyl tubing, tubing adapters and mounting flange with screws |

# PRESSURE SWITCH

C0SNSR10AE1 (79M79)

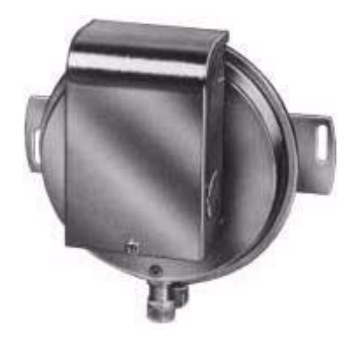

Static pressure switch used to control unit power exhaust fans on Lennox' premium rooftop unit applications using one of the Prodigy<sup>®</sup> Unit Controller's staged exhaust fan options.

| SPECIFICATIONS - PRESSURE SWITCH |                                                                                                    |  |
|----------------------------------|----------------------------------------------------------------------------------------------------|--|
| Operating Temperature            | 40°F To 190°F                                                                                                    |  |
| Electrical Switch Type           | Single-pole single-throw, automatic reset                                                                            |  |
| Electrical Ratings               | 10mA @5VDC                                                                                                    |  |
| Contact Material                 | Gold-flash                                                                                                    |  |
| Electrical Connections           | Screw-type terminals                                                                                                 |  |
| Pressure Limits                  | 13.85 in. w.c.                                                                                                    |  |
| Setpoint Range                   | 0.05 to 12 in. w.c.                                                                                                  |  |
| Setpoint Adjustment              | Screw-type inside conduit enclosure                                                                                  |  |
| Operating Pressure Range         | 1.4 to 5.5 in. w.c.                                                                                                  |  |
| Usage                            | Air only                                                                                                    |  |
| Mounting Position                | Diaphragm in vertical position                                                                                       |  |
| Mounting                         | Two mounting holes                                                                                                   |  |
| Sample Line Connectors           | Compression fittings for 1/4 in. O.D. rigid or semi-rigid tubing, barb fittings for 1/4 in. O.D. polyethylene tubing |  |
| Dimensions                       | Height: 5-9/16 in.                                                                                                   |  |
|                                  | Width: 6 in.                                                                                                    |  |
|                                  | Depth: 3-1/8 in.                                                                                                    |  |
| Weight                           | 1.3 lbs.                                                                                                    |  |
| Cable Type                       | Two-conductor thermostat wire, 20 AWG min.                                                                           |  |
| Agency                           | UL and CSA                                                                                                    |  |

## OUTDOOR AIR WEATHER-HEAD

C0SNSR22AE1- (79M21)

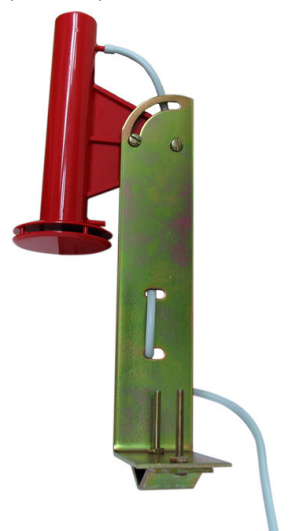

The Outdoor Air Weather-Head effectively reduces the fluctuation of outdoor static pressures caused by wind gusts. Eliminating this fluctuation is necessary in the control of building pressures which use outdoor static pressure as a reference.

#### Main Features of Outdoor Air Weather Head

- Includes 50 ft. of vinyl tubing, weather-head, mounting bracket and hardware.
- Adjustable bracket for horizontal or vertical mounting.
- Used with COSNSR21AE1- (**78M20**) Return (Building) Static Differential Pressure Sensor.

## **SPECIFICATIONS - OUTDOOR AIR WEATHER HEAD**

| Tubing Length   | 50 ft.     |
|-----------------|------------|
| Tubing Size     | 1/8 in. ID |
| Tubing Material | Vinyl      |

## PLUG-IN 24V TRANSFORMER

# C0MISC30AE1- (18M13)

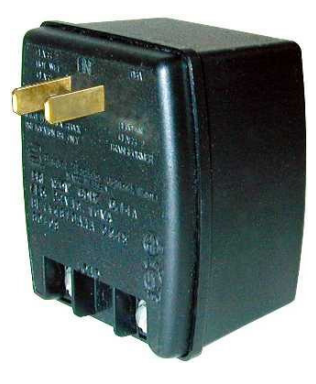

20VA wall plug 120VAC to 24VAC transformer.

## Main Features of Plug-In Transformer

- 120VAC primary.
- 24VAC (20VA) secondary.
- Screw terminal 24VAC output.
- Black plastic enclosure.

| SPECIFICATIONS - PLUG-IN 24V TRANSFORMER |  |
|------------------------------------------|--|
| 120VAC , 60HZ                            |  |
| 24VAC, 20VA maximum, Class 2             |  |
| Two #6-32 screw terminals                |  |
| Energy limited                           |  |
| Height: 3 in.                            |  |
| Width: 2-1/2 in.                         |  |
| Depth: 2 in.                             |  |
| 1 lbs.                                   |  |
| UL 1310 & CSA listed                     |  |
|                                          |  |

#### DECIFICATIONS DILLO IN 24V TRANCCORM

## TRANSFORMER

COMISC32AE1- (75VA) (27W14), COMISC33AE1- (100VA) (27W15)

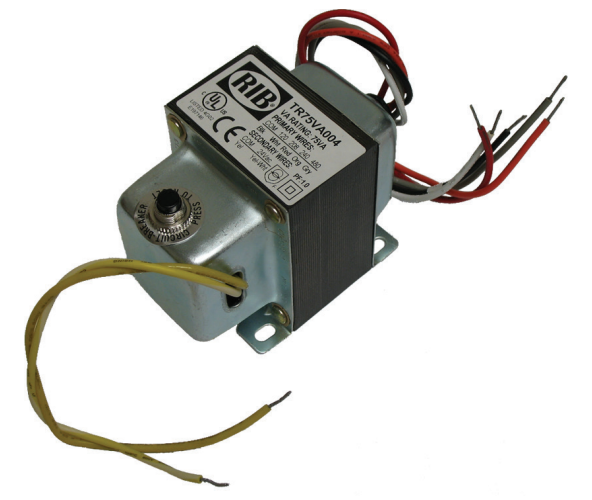

75VA, 24VAC control transformer has primary taps for 120, 208, 240 and 480VAC.

100VA, 24VAC control transformer has primary taps for 120, 240, 277 and 480VAC.

### Main Features of Transformer

- Plate or panel mounted.
- 9 in. leads.
- 1/2 in. 14 NPSM conduit connector.
- Circuit breaker overload protection.

| SPECIFICATIONS - TRANSFORMER |                                                                                                    |                                                                                                    |
|------------------------------|----------------------------------------------------------------------------------------------------|----------------------------------------------------------------------------------------------------|
| Model No.                    | C0MISC32AE1- (75VA)                                                                                                    | C0MISC33AE1- (100VA)                                                                                                    |
| Operating Temperature        | –20°F to 105°F                                                                                                    | –20°F to 105°F                                                                                                    |
| Primary Voltage              | 120, 208 or 240 VAC, 60HZ                                                                                                    | 120, 240, 277 or 480 VAC, 60HZ                                                                                                    |
| Secondary Voltage            | 24VAC, 75VA, Class 2                                                                                                    | 24VAC, 100VA, Class 2                                                                                                    |
| Lead Wire Length             | 9 in.                                                                                                    | 9 in.                                                                                                    |
| Lead Wire Size               | 18AWG                                                                                                    | 18AWG                                                                                                    |
| Overload Protection          | 3.5 Amp circuit breaker , manual reset                                                                                                    | 3.5 Amp circuit breaker , manual reset                                                                                                    |
| Dimensions                   | Height: 3 in.                                                                                                    | Height: 3 in.                                                                                                    |
|                              | Width: 2-1/2 in.                                                                                                    | Width: 2-1/2 in.                                                                                                    |
|                              | Length: 3-15/16 in. (w/ 1/2 in. NPT hub)                                                                                                    | Length: 4-1/4 in. (w/ 1/2 in. NPT hub)                                                                                                    |
| Weight                       | 4 lbs.                                                                                                    | 4.5 lbs.                                                                                                    |
| Agency                       | Meets UL standard UL 1585 for Class<br>2 not wet, Class 3 wet, UL listed file #<br>E14881 guide # XOKV<br>CSA Certified, CSA file LR95329-18<br>Meets NEC Class 2 requirements | Meets UL standard UL 1585 for Class<br>2 not wet, Class 3 wet, UL listed file #<br>E14881 guide # XOKV<br>CSA Certified, CSA file LR95329-18<br>Meets NEC Class 2 requirements |

## **TRANSFORMER - FIELD WIRING**

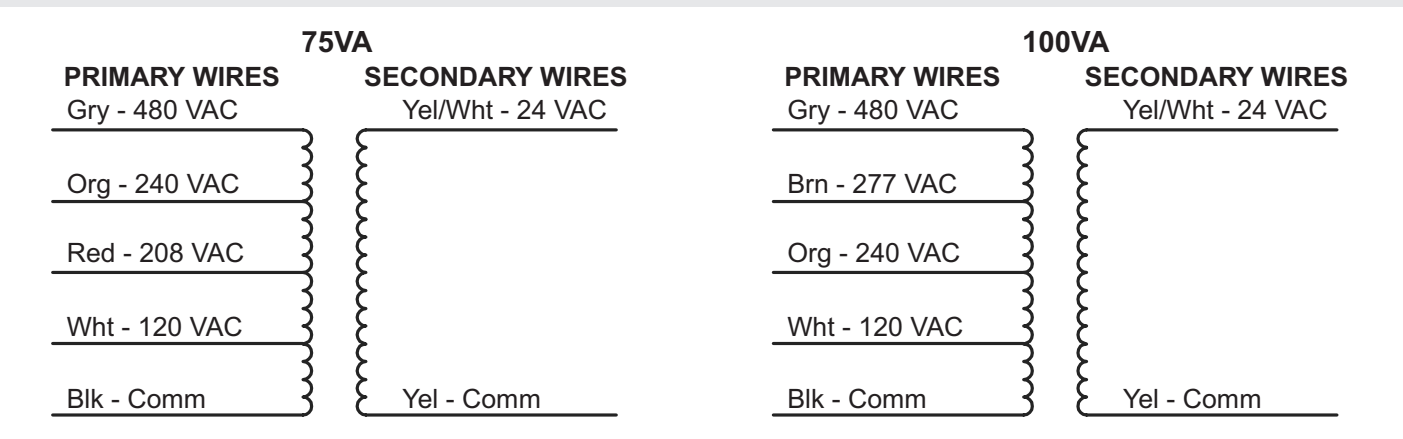

# SYSTEM COMPONENTS - NEMA ENCLOSURES

# **NEMA 4 HINGED ENCLOSURE**

## C0MISC10AE1- (17M11)

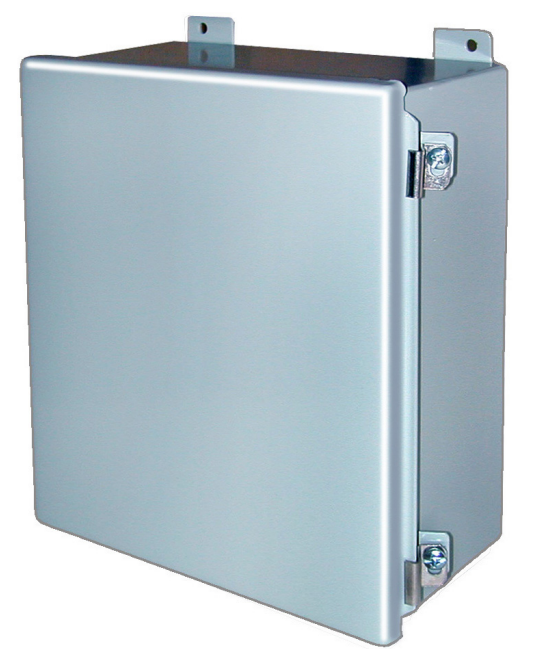

The NEMA 4 Hinged Enclosure is an optional enclosure that is available for the Building Controller or the Network Thermostat Controller for indoor or outdoor mounting.

### Features and Specifications

- · Continuous hinge, clamped cover.
- Body and cover formed from 16-gauge steel.
- Includes inner panel with pre-drilled holes to match the Network Thermostat Controller mounting plate.
- Three knockouts on bottom for conduit connections.
- Complies with NEMA type 3R, 4.4X, 12 and 13.
- Finished with smooth ANSI/ASA 61 gray powder coating.
- Dimensions (H x W x D) 12 x 10 x 5 in.
- Weight 15 lbs.

# NEMA 1 HINGED ENCLOSURE

#### COMISC14AE1 - (34M24)

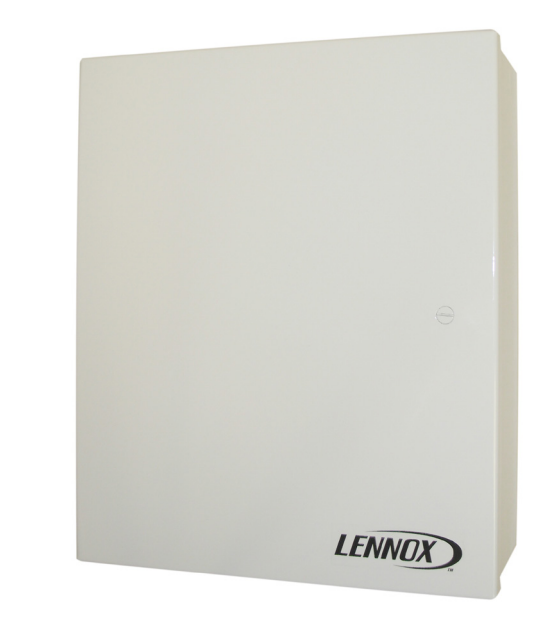

The NEMA 1 Hinged Enclosure is an optional enclosure that is available for the Ethernet Converter Kit for indoor mounting.

## Features and Specifications

- Body and cover formed from16-gauge steel.
- · Includes inner panel with pre-drilled holes.
- Includes hook-and-loop fasteners (if needed).
- Three knockouts on bottom for conduit connections.
- Finished with smooth white paint.
- Dimensions (H x W x D) 14 x 12 x 4 in.
- Weight 14.7 lbs.

| SYSTEM COMPONENTS - ORDERING INFORMATION                                                                                        |              |           |          |
|----------------------------------------------------------------------------------------------------|--------------|-----------|----------|
| Description                                                                                                    | Model No.    | Order No. | Page No. |
| CONTROLLERS                                                                                                    |              |           |          |
| iCON Building Automation Solution (includes high definition Local Display with Mag-Mount wall-mount and Central Hub Controller) |              | 16A93     | page 4   |
| Building Controller                                                                                                    | C0CTRL80AE2L | 16D71     | page 36  |
| Network Thermostat Controller                                                                                                   | C0CTRL07AE1L | 17M10     | page 39  |
| Individual iCON Components                                                                                                    |              |           |          |
| Local Display                                                                                                    |              | 16A92     | page 26  |
| Mag-Mount                                                                                                    |              | 16A91     | page 28  |
| Central Hub Controller                                                                                                    |              | 16A90     | page 30  |
| ENERGY MONITORING                                                                                                    |              |           |          |
| Energy Monitor                                                                                                    |              | 16C80     | page 43  |
| NETWORK CABLE                                                                                                    |              | 1         | <u> </u> |
| S-Bus                                                                                                    |              |           |          |
| S-Bus Cable - 500 ft. Box (Yellow Jacket)                                                                                       | C0MISC00AE1- | 27M19     | page 71  |
| S-Bus Cable - 1000 ft. Box (Yellow Jacket)                                                                                      | C0MISC04AE1- | 94L63     | page 71  |
| S-Bus Cable - 2500 ft. Roll (Yellow Jacket)                                                                                     | C0MISC01AE1- | 68M25     | page 71  |
| M-Bus                                                                                                    |              | 1         | 1        |
| M-Bus Cable - 500 ft. Box (Purple Jacket)                                                                                       | C0MISC05AE1- | 23W99     | page 71  |
| M-Bus Cable - 1000 ft. Box (Purple Jacket)                                                                                      | C0MISC06AE1- | 24W00     | page 71  |
| M-Bus Cable - 2500 ft. Roll (Purple Jacket)                                                                                     | C0MISC07AE1- | 24W01     | page 71  |
| SENSORS                                                                                                    |              |           |          |
| ComfortSense <sup>®</sup> 8500 Commercial 7 Day Programmable Thermostat                                                         |              |           |          |
| Temperature, Relative Humidity, Display, Setpoint/Fan Control, After Hours Override                                             | C0SNAJ03FF1L | 17G75     | page 45  |
| Temperature, Relative Humidity, CO <sub>2</sub> , Display, Setpoint/Fan Control, After Hours Override                           | C0SNAJ22FF1L | 17G76     | page 45  |
| Comfort Sensors - With Display and Setpoint Adjustment                                                                          |              | 1         |          |
| Temperature, Display, Setpoint/Fan Control, After Hours Override                                                                | C0SNAJ02AE1L | 18W68     | page 47  |
| Temperature, Relative Humidity, Display, Setpoint/Fan Control, After Hours Override                                             | C0SNMT10AE1L | 18W66     | page 47  |
| Temperature, CO <sub>2</sub> , Display, Setpoint/Fan Control, After Hours Override                                              | C0SNMT20AE1L | 18W67     | page 47  |
| Temperature, Relative Humidity, CO <sub>2</sub> , Display, Setpoint/Fan Control, After Hours Override                           | C0SNMT30AE1L | 18W65     | page 47  |
| Comfort Sensors - No Display or Setpoint Adjustment                                                                             |              |           |          |
| Temperature, After Hours Override                                                                                               | C0SNZN09AE1- | 18W72     | page 48  |
| Temperature, Relative Humidity, After Hours Override                                                                            | C0SNMT11AE1- | 18W69     | page 48  |
| Temperature, CO <sub>2</sub> , After Hours Override                                                                             | C0SNMT21AE1L | 18W70     | page 48  |
| Temperature, Relative Humidity, CO <sub>2</sub> , After Hours Override                                                          | C0SNMT31AE1L | 18W71     | page 48  |
| CO <sub>2</sub> Sensors - Non-Communicating                                                                                     |              |           |          |
| Wall-Mount - Off-White Plastic Cover, No Display                                                                                | C0SNSR52AE1L | 87N53     | page 59  |
| Wall-Mount - Off-White Plastic Cover With LCD Display                                                                           | C0SNSR50AE1L | 77N39     | page 59  |
| Wall-Mount - Black Plastic Case, No Display                                                                                     | C0SNSR53AE1L | 87N54     | page 59  |
| Wall-Mount - Black Plastic Case With LCD Display                                                                                | C0SNSR51AE1L | 87N52     | page 59  |
| Aspiration Box For Duct Mounting CO <sub>2</sub> Sensors                                                                        | C0MISC16AE1- | 90N43     | page 61  |
| CO₂ Downflow Duct Mounting Kit                                                                                                  | C0MISC19AE1- | 85L43     | page 61  |
| Duct Temperature Sensor                                                                                                    |              | 1         | 1        |
|                                                                                                    |              | 001/01    |          |

12 in. Probe

C0SNDC04AE1- 99K64 page 66

| SYSTEM COMPONENTS - ORDERING INFORMATION                                                       |              |           |          |
|------------------------------------------------------------------------------------------------|--------------|-----------|----------|
| Description                                                                                    | Model No.    | Order No. | Page No. |
| SENSORS (continued)                                                                            |              |           |          |
| Outdoor Temperature Sensor                                                                     |              |           |          |
| Water-Proof Wiring Junction Box, Vented Aluminum Cover                                         | C0SNSR02AE1- | 59M05     | page 65  |
| Relative Humidity Sensors - Non-Communicating                                                  |              |           |          |
| Wall-Mount - Off-White Plastic Case                                                            | C0SNSR31AE1- | 17M50     | page 62  |
| Return Air Duct Mount                                                                          | C0SNSR30AE1- | 76M31     | page 63  |
| Remote Discharge Sensor                                                                        |              |           |          |
| Remote Discharge Temperature Kit - Includes 22 ft. of Cable                                    | C1SNSR75AD1  | 58W63     | page 64  |
| Return (Building) Static Differential Pressure Sensor                                          |              |           |          |
| Three Operating Ranges, Three Output Options                                                   | C0SNSR21AE1- | 78M20     | page 69  |
| Supply Static Differential Pressure Sensor                                                     |              |           |          |
| Three Operating Ranges, Three Output Options                                                   | C0SNSR20AE1  | 78M19     | page 68  |
| Temperature Sensor Probe                                                                       |              |           |          |
| General Purpose 3 in. Sensor                                                                   | C0SNSR05AE1- | 14K92     | page 67  |
| Zone Sensors - Non-Communicating                                                               | ·            |           |          |
| Wall-Mount - With Warmer/Cooler Setpoint Adjustment                                            | C0SNAJ01AE1- | 56L80     | page 52  |
| Wall-Mount - No Adjustment                                                                     | C0SNZN07AE1- | 94L60     | page 52  |
| Wall-Mount - Miniature                                                                         | C0SNZN08AE1- | 94L61     | page 53  |
| Wall-Mount - Miniature, For use with Building Controller                                       | C0SNZN03AE1- | 59M04     | page 82  |
| Wall-Mount - Averaging Sensor Kit (Two Sensors)                                                | C0SNZN71AE1- | 23M20     | page 57  |
| Wall-Mount - Flush                                                                             | C0SNZN04AE1- | 76M32     | page 58  |
| Wall-Mount - Two-Wire                                                                          | C0SNZN77AE1  | 21W07     | page 54  |
| Wall-Mount - Five-Wire Combination Temperature and Humidity                                    |              | 21W06     | page 55  |
| Return Air Duct Mount                                                                          | C0SNDC02AE1- | 56L81     | page 56  |
| Ambient Light Sensor                                                                           |              |           |          |
| Automatic Lighting Control                                                                     | C0SNSR60AE1- | 34M67     | page 70  |
| NEMA ENCLOSURES                                                                                |              |           |          |
| NEMA 1 - Hinged, For Ethernet Converter Kit                                                    | C0MISC14AE1- | 34M24     | page 80  |
| NEMA 4 - Hinged, For Building Controller or Network Thermostat Controller (indoor/<br>outdoor) | COMISC10AE1- | 17M11     | page 80  |
| MISCELLANEOUS ACCESSORIES                                                                      |              |           |          |
| After-Hours Override Button                                                                    | C0SWCH20AE1- | 56L16     | page 72  |
| Blower Airflow Proving Switch Kit                                                              | C0SWCH01AE1- | 30K49     | page 73  |
| Dirty Filter Switch                                                                            | C0SWCH00AE1- | 30K48     | page 74  |
| Duct Pressure Limit Switch                                                                     | C0SNSR11AE1  | 79M80     | page 75  |
| Mounting Kit for Duct Pressure Limit Switch - 18 in. vinyl tubing and connectors               | C0SNSR12AE1  | 79M81     | page 75  |
| Outdoor Air Weather-Head                                                                       | C0SNSR22AE1- | 79M21     | page 77  |
| Pressure Switch                                                                                | C0SNSR10AE1  | 79M79     | page 76  |
| Transformer - 120, 208, 240 and 480VAC, 60HZ Primary / 24VAC Secondary, 75VA                   | C0MISC32AE1- | 27W14     | page 79  |
| Transformer - 120, 240, 277 and 480VAC, 60HZ Primary / 24VAC Secondary, 100VA                  | C0MISC33AE1- | 27W15     | page 79  |
| Transformer - 24V, Plug-in                                                                     | C0MISC30AE1- | 18M13     | page 79  |

## REVISIONS

| Sections          | Description of Change                                                                                      |
|-------------------|----------------------------------------------------------------------------------------------------|
| Document          | Updates for software revision 2.1.                                                                         |
| Flowchart         | Menu Navigation - Input And Outputs Setup - Digital Output - Added Standard or Reverse polarity selection. |
| System Components | Updated to add addtional zone sensors.                                                                     |

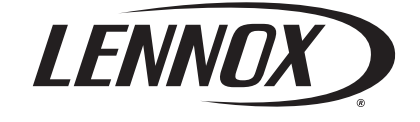

Visit us at <u>www.lennox.com</u> For the latest technical information, <u>www.lennoxcommercial.com</u> Contact us at 1-800-4-LENNOX

NOTE - Due to Lennox' ongoing commitment to quality, Specifications, Ratings and Dimensions subject to change without notice and without incurring liability. Improper installation, adjustment, alteration, service or maintenance can cause property damage or personal injury. Installation and service must be performed by a qualified installer and servicing agency. ©2019 Lennox Industries, Inc.